## **D-Link**<sup>®</sup>

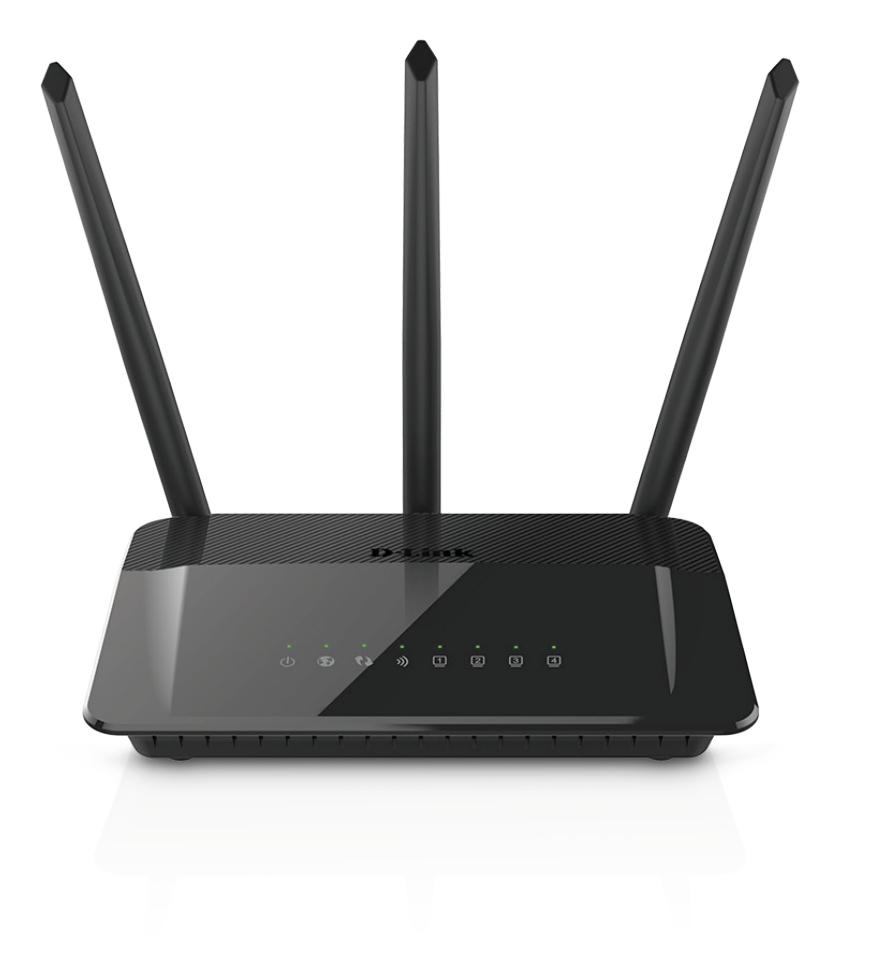

Benutzerhandbuch

## Wireless AC1750 Dual Band Gigabit Router

DIR-859

# Vorwort

D-Link behält sich das Recht vor, diese Veröffentlichung jederzeit nach Bedarf zu überarbeiten und inhaltliche Änderungen daran vorzunehmen, ohne jegliche Verpflichtung, Personen oder Organisationen von solchen Überarbeitungen oder Änderungen in Kenntnis zu setzen.

### Überarbeitungen des Handbuchs

| Version | Datum              | Beschreibung           |
|---------|--------------------|------------------------|
| 1.00    | 24. November, 2015 | • Erstveröffentlichung |

### Marken

D-Link und das D-Link Logo sind Marken oder eingetragene Marken der D-Link Corporation oder ihrer Tochtergesellschaften in den Vereinigten Staaten von Amerika und/oder in anderen Ländern. Alle anderen in diesem Handbuch erwähnten Unternehmens- oder Produktnamen sind Marken oder eingetragene Marken ihrer jeweiligen Unternehmen.

Apple<sup>®</sup>, Apple logo<sup>®</sup>, Safari<sup>®</sup>, iPhone<sup>®</sup>, iPad<sup>®</sup>, iPod touch<sup>®</sup> und Macintosh<sup>®</sup> sind eingetragene Marken der Apple Inc. in den USA und anderen Ländern. App Store<sup>SM</sup> ist eine Dienstleistermarke (Service mark) des Apple Inc. Chrome<sup>™</sup> Browsers, Google Play<sup>™</sup> und Android<sup>™</sup> sind Marken von Google Inc., Internet Explorer<sup>®</sup>, Windows<sup>®</sup> und das Windows Logo sind Marken der Unternehmensgruppe Microsoft.

Copyright © 2015 von D-Link Corporation Inc. Alle Rechte vorbehalten. Ohne vorherige ausdrückliche schriftliche Erlaubnis von D-Link Corporation Inc. darf die vorliegende Publikation weder als Ganzes noch auszugsweise vervielfältigt werden.

### Energieverbrauch

Bei diesem Gerät handelt es sich um ein ErP (Energy Related Product/energieverbrauchsrelevantes Produkt gemäß der Ökodesign-Richtlinie 2009/125/EG) mit HiNA (High Network Availability/hohe Netzwerkverfügbarkeit), das innerhalb 1 Minute, in der keine Datenpakete übertragen werden, automatisch in einen energiesparenden Netzwerk-Standby-Modus wechselt. Es kann auch über einen Schalter ausgeschaltet werden, um Energie zu sparen, wenn es nicht benötigt wird. **Netzwerk-Standby**: 3,5 Watt **Ausgeschaltet**: 0,2 Watt

# Inhaltsverzeichnis

| Produktübersicht                                                                                                    | 1                                                                  |
|----------------------------------------------------------------------------------------------------|--------------------------------------------------------------------|
| Packungsinhalt                                                                                                    | 1                                                                  |
| Systemanforderungen                                                                                                    | 2                                                                  |
| Einführung                                                                                                    | 3                                                                  |
| Funktionen und Leistungsmerkmale                                                                                                    | 4                                                                  |
| Hardware-Überblick                                                                                                    | 5                                                                  |
| Anschlüsse                                                                                                    | 5                                                                  |
| LEDs                                                                                                    | 6                                                                  |
| Installation                                                                                                    | 7                                                                  |
| Vor der Inbetriebnahme                                                                                                    | 7                                                                  |
| Anmerkungen zur drahtlosen Installation                                                                                                    | 8                                                                  |
| Manuelle Einrichtung                                                                                                    | 9                                                                  |
|                                                                                                    |                                                                    |
| Erste Schritte                                                                                                    | 11                                                                 |
| Erste Schritte<br>Der Einrichtungsassistent                                                                                                    | <b>11</b>                                                          |
| <b>Erste Schritte</b><br>Der Einrichtungsassistent<br>QRS Mobile App                                                                                                    | <b>11</b><br>12<br>16                                              |
| Erste Schritte<br>Der Einrichtungsassistent<br>QRS Mobile App                                                                                                    | <b>11</b><br>12<br>16<br><b>21</b>                                 |
| Erste Schritte<br>Der Einrichtungsassistent<br>QRS Mobile App<br>Konfiguration<br>Home (Startseite)                                                                                                    | <b>11</b><br>12<br>16<br><b>21</b><br>22                           |
| Erste Schritte<br>Der Einrichtungsassistent<br>QRS Mobile App<br>Konfiguration<br>Home (Startseite)<br>Internet                                                                                                    | <b>11</b><br>12<br>16<br><b>21</b><br>22<br>22                     |
| Erste Schritte<br>Der Einrichtungsassistent<br>QRS Mobile App<br>Konfiguration<br>Home (Startseite)<br>Internet<br>DIR-859                                                                                                    | 11<br>12<br>16<br>21<br>22<br>22<br>23                             |
| Erste Schritte<br>Der Einrichtungsassistent<br>QRS Mobile App<br>Konfiguration<br>Home (Startseite)<br>Internet<br>DIR-859<br>Verbundene Clients                                                                                    | 11<br>12<br>16<br>21<br>22<br>22<br>23<br>24                       |
| Erste Schritte<br>Der Einrichtungsassistent<br>QRS Mobile App<br>Konfiguration<br>Home (Startseite)<br>Internet<br>DIR-859<br>Verbundene Clients<br>Einstellungen                                                                   | 11<br>12<br>16<br>21<br>22<br>22<br>23<br>24<br>25                 |
| Erste Schritte<br>Der Einrichtungsassistent<br>QRS Mobile App<br>Konfiguration<br>Home (Startseite)<br>Internet<br>DIR-859<br>Verbundene Clients<br>Einstellungen<br>Wizard (Der Einrichtungsassistent)                             | 11<br>12<br>16<br>21<br>22<br>23<br>23<br>24<br>25                 |
| Erste Schritte<br>Der Einrichtungsassistent<br>QRS Mobile App<br>Konfiguration<br>Home (Startseite)<br>Internet<br>DIR-859<br>Verbundene Clients<br>Einstellungen<br>Wizard (Der Einrichtungsassistent)<br>Internet                 | 11<br>12<br>16<br>21<br>22<br>23<br>24<br>25<br>25                 |
| Erste Schritte<br>Der EinrichtungsassistentQRS Mobile App<br>Konfiguration<br>Home (Startseite)<br>Internet<br>DIR-859<br>Verbundene Clients<br>Einstellungen<br>Wizard (Der Einrichtungsassistent)<br>Internet<br>Internet<br>IPv6 | 11<br>12<br>16<br>21<br>22<br>23<br>24<br>25<br>25<br>25<br>25<br> |

| Drahtlos52                                     |
|------------------------------------------------|
| Gastzone54                                     |
| Netzwerk55                                     |
| Erweiterte Einstellungen57                     |
| QoS Engine57                                   |
| Firewall Settings (Firewall-Einstellungen)58   |
| IPv4/IPv6-Regeln60                             |
| Portweiterleitung61                            |
| Website-Filter62                               |
| Statische Routen63                             |
| IPv664                                         |
| Dynamischer DNS (DDNS)65                       |
| IPv6 Host66                                    |
| Management (Verwaltung)67                      |
| Zeit & Zeitplan67                              |
| Zeit67                                         |
| Zeitplan68                                     |
| Systemprotokoll69                              |
| Admin70                                        |
| System71                                       |
| Upgrade72                                      |
| Statistics (Statistik)73                       |
| Drahtlosen Client mit Ihrem Router verbinden74 |
| WPS-Taste74                                    |
| Windows® 875                                   |
| WPA/WPA275                                     |

| Windows <sup>®</sup> 7               | 77  |
|--------------------------------------|-----|
| WPA/WPA2                             | 77  |
| WPS                                  | 80  |
| Windows Vista®                       | 84  |
| WPA/WPA2                             | 85  |
| Windows <sup>®</sup> XP              |     |
| WPA/WPA2                             | 88  |
| Fehlerbehebung                       | 90  |
| Grundlagen drahtloser Netze          | 94  |
| Was bedeutet "Drahtlos"?             | 95  |
| Tipps                                | 97  |
| Drahtlose Modi                       | 98  |
| Grundlagen des Netzwerkbetriebs      | 99  |
| Überprüfung Ihrer IP-Adresse         | 99  |
| Statische Zuweisung einer IP-Adresse |     |
| Sicherheit für drahtlose Netzwerke   |     |
| Was ist WPA?                         | 101 |
| Technische Daten                     |     |

## Packungsinhalt

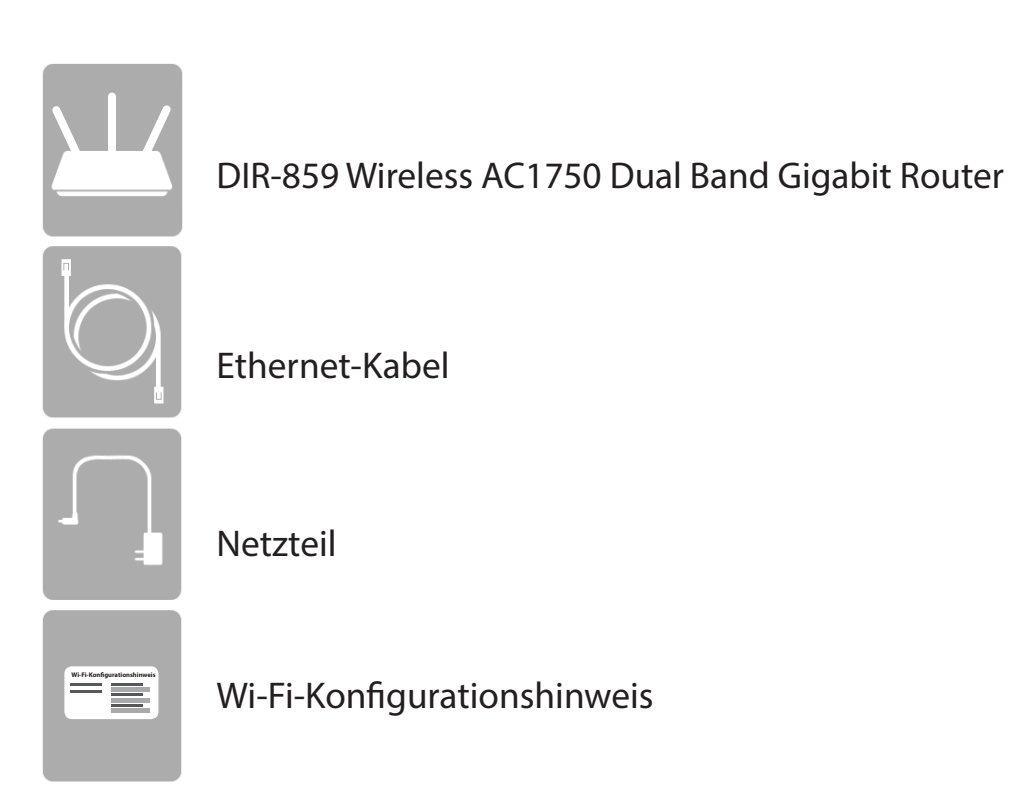

Sollte einer der oben aufgeführten Artikel fehlen, wenden Sie sich bitte an Ihren Fachhändler.

*Hinweis:* Die Verwendung eines Netzteils mit einer anderen Betriebsspannung als in dem zum Lieferumfang des DIR-859 gehörenden Netzteil führt zu Schäden. In diesem Falle erlischt der Garantieanspruch für dieses Produkt.

## Systemanforderungen

| Netzwerkanforderungen             | <ul> <li>Ein Ethernet-basiertes Kabel- oder DSL-Modem</li> <li>802.11ac, n, g, b oder ein drahtloser Port oder Ethernet-Port</li> </ul>                                                                                                    |
|-----------------------------------|----------------------------------------------------------------------------------------------------|
| Anforderungen<br>des webbasierten | Computer mit:<br>• Windows <sup>®</sup> , Macintosh oder Linux-basiertem Betriebssystem<br>• einem installierten Ethernet-Adapter<br>Browser-Anforderungen:<br>• Internet Explorer <sup>®</sup> 9 oder höher<br>• Firefox <sup>®</sup> 20 oder höher |
| Konfigurationshilfsprogramms      | • Safari 5.1 oder höher<br>• Chrome 25™ oder höher                                                                                                    |
|                                   | <b>Windows</b> <sup>°</sup> <b>Benutzer:</b> Vergewissern Sie sich, dass die neueste Java-<br>Version installiert ist. Die neueste Version zum Herunterladen finden<br>Sie hier: www.java.com.                                                       |

## Einführung

Der D-Link DIR-859 Wireless AC1750 Dual Band Gigabit Router nutzt die Advanced AC Technologie zur Geschwindigkeits- und Reichweitenmaximierung Ihres Funksignals. Damit wird die Leistung von 802.11n und anderen 802.11ac Geräten noch um einiges übertroffen. Er ist mit vier Gigabit-Ports ausgestattet. Sie bieten Geschwindigkeiten, die bis zu 10x schneller sind als standardmäßige 10/100 Ports. Dank zusätzlicher hochentwickelter QoS (Quality of Service) werden Datenströme voneinander getrennt Das hilft, Ihren Datenverkehr im Netz so zu organisieren und zu priorisieren, dass Sie Ihr Video-Streaming, Ihre Spiele und Ihre VoIP-Anwendungen laufruhiger und unterbrechungsfreier sowohl in Ihrem kabelgebundenen als auch in Ihrem kabellosen (drahtlosen) Netz genießen können.

Ihr DIR-859 unterstützt praktische Einrichtungsoptionen wie z. B. QRS Mobile, mit dem Sie den Router unter Einsatz einer mobilen App einrichten und konfigurieren können. Ein PC ist dazu nicht erforderlich. Über eine leicht zu bedienende, webbasierte Benutzeroberfläche ist die Konfiguration Ihres Netzwerks schnell und problemlos.

Ihr DIR-859 Wireless AC1750 Dual Band Gigabit Router bietet unglaubliche Geschwindigkeiten, Gigabit-Ports, eine mobile Einrichtungsoption und hervorragende Sicherheitsfunktionen. Darüber hinaus zeichnet sich der Router durch sein elegantes und innovatives Design und leichte Installationsoptionen aus.

## Funktionen und Leistungsmerkmale

- Schnellere drahtlose Vernetzung Der DIR-859 liefert mithilfe seiner fortschrittlichen AC Technologie drahtlose Verbindungen mit gleichzeitig betriebenen drahtlosen 801.11ac und 802.11n Clients in einer Gesamtbandbreite von bis zu 1750 Mbit/s<sup>\*</sup>. Die mögliche Verwendung sowohl in den 2,4 GHz als auch 5 GHz Frequenzbändern ermöglicht die Trennung des Datenverkehrs, sodass Benutzer hohe Bandbreiten fordernde Aktivitäten wie beispielsweise Video Streaming, Online-Spiele und Echtzeit-Audio genießen und an ihnen teilnehmen können, ohne dass Datenverkehr niedriger Priorität, wie z. B. E-Mail und Internetsuchvorgänge, nachteilig davon betroffen werden.
- Einrichtung auf Ihrem Mobilgerät Der DIR-859 unterstützt die QRS Mobile App, mit der Sie den Router auf einem mobilen Gerät einrichten können.
- Kompatibel mit 802.11n/g/b/a Geräten Der DIR-859 ist weiterhin vollständig kompatibel mit den Standards 802.11n, IEEE 802.11g und 802.11a, sodass er zu bereits vorhandenen drahtlosen Geräten der Standards 802.11n, 802.11g, 802.11b und 802.11a Verbindungen herstellen kann.
- Erweiterte Firewall-Funktionen Die webbasierte Benutzeroberfläche bietet Ihnen eine Reihe von erweiterten Netzwerkmanagementfunktionen. Dazu gehören beispielsweise:
  - Content-Filter Leicht anwendbares Filtern von Inhalten auf MAC-Adress-, URL- und/oder Domain-Namenbasis.
  - Zeitliche Einplanung der Filter Die Aktivierung dieser Filter kann zeitlich eingeplant werden, d. h. an bestimmten Tagen oder für eine bestimmte Zeitdauer von Stunden oder Minuten.
  - **Mehrere/gleichzeitige sichere Sitzungen** Der DIR-859 kann VPN-Sitzungen durchleiten. Er unterstützt mehrere und gleichzeitige IPSec- und PPTP-Sitzungen, sodass Benutzer hinter dem DIR-859 sicher auf Unternehmensnetzwerke zugreifen können.
- **Benutzerfreundlicher Einrichtungsassistent** Dank seiner leicht zu bedienenden webbasierten Benutzeroberfläche bietet der DIR-859 Steuerungs- und Kontrolloptionen darüber, auf welche Informationen im drahtlosen Netz vom Internet oder dem Server Ihres Unternehmens zugegriffen werden kann. Die Konfiguration Ihres Routers auf Ihre speziellen Einstellungen ist innerhalb von nur wenigen Minuten möglich.

\* Die max. drahtlose Signalrate leitet sich aus den Spezifikationen der Standards IEEE 802.11a, 802.11b, 802.11g und 802.11n ab. Der tatsächliche Datendurchsatz schwankt. Netzwerkbedingungen und Umgebungsfaktoren, einschließlich Datenverkehr im Netz, Baumaterialien und Gebäudekonstruktionen sowie Netzwerk-Overhead senken die tatsächliche Datendurchsatzrate. Umgebungsbedingungen beeinflussen die Reichweite des Funksignals nachteilig.

## Hardware-Überblick Anschlüsse

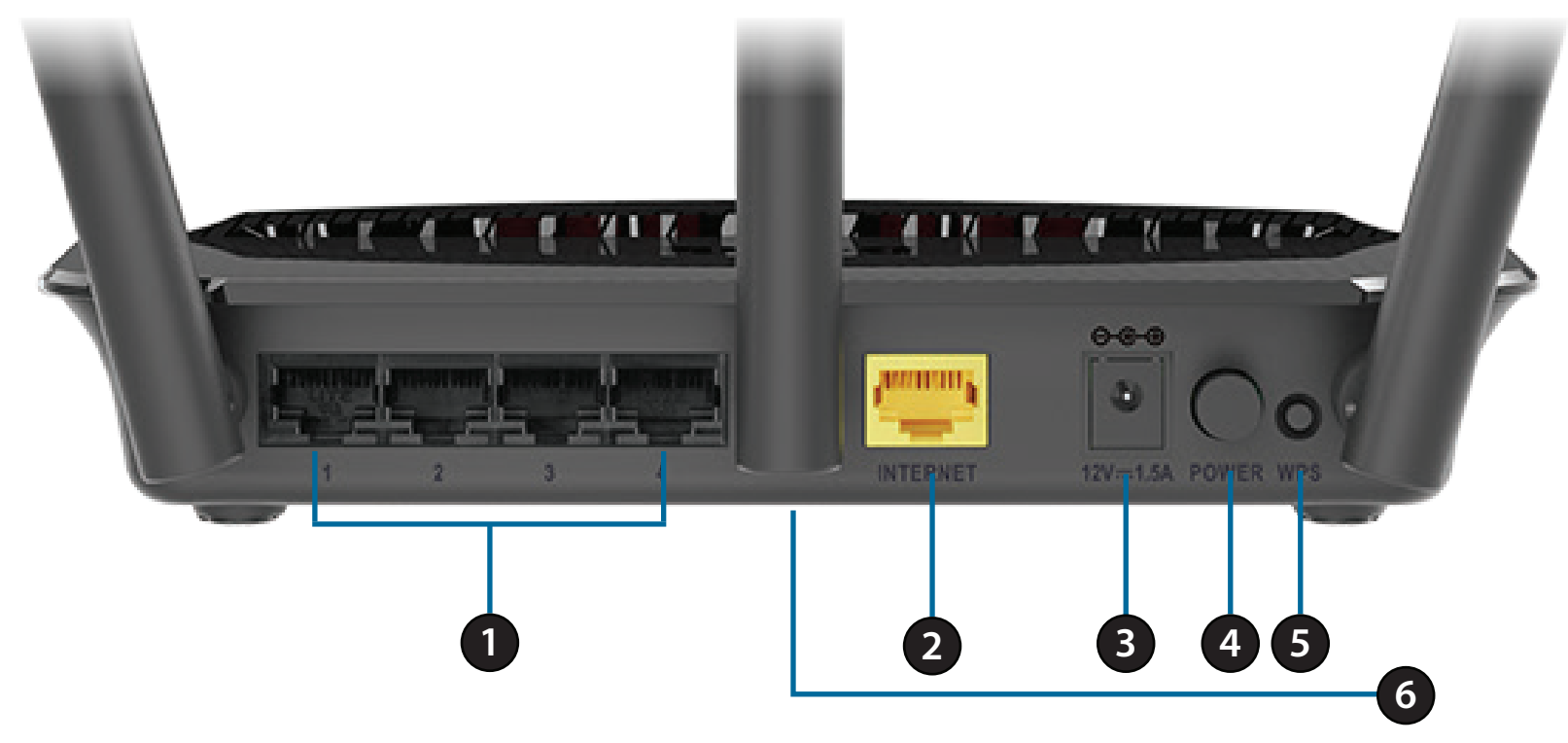

| 1 | LAN-Ports (1-4)Zum Anschluss von Ethernet-Geräten wie Computer, Switches, netzgebundenen Speichergeräten (Nund Spielkonsolen. |                                                                                                    |  |  |
|---|----------------------------------------------------------------------------------------------------|----------------------------------------------------------------------------------------------------|--|--|
| 2 | Internetanschluss                                                                                                    | Für den Anschluss Ihres Breitbandmodems an diesen Port mithilfe eines Ethernet-Kabels.                                                                                                    |  |  |
| 3 | Adapterbuchse                                                                                                    | Buchse für das mitgelieferte Netzteil (Stromnetzadapter).                                                                                                    |  |  |
| 4 | Ein-/Aus-Taste                                                                                                    | Drücken Sie einmal kurz auf die Taste, um das Gerät einzuschalten.                                                                                                    |  |  |
| 5 | WPS-Taste                                                                                                    | Drücken Sie auf diese Taste, um WPS mit unterstützten Client-Geräten zu initiieren.                                                                                                    |  |  |
| 6 | Rücksetzknopf (Reset)                                                                                                    | Stecken Sie einen spitzen Gegenstand (z. B. eine aufgebogene Büroklammer) in das Rücksetzungsloch<br>und halten Sie ihn dort mehrere Sekunden lang, um den Router auf die Standardeinstellungen<br>zurückzusetzen. |  |  |

### Hardware-Überblick LEDs

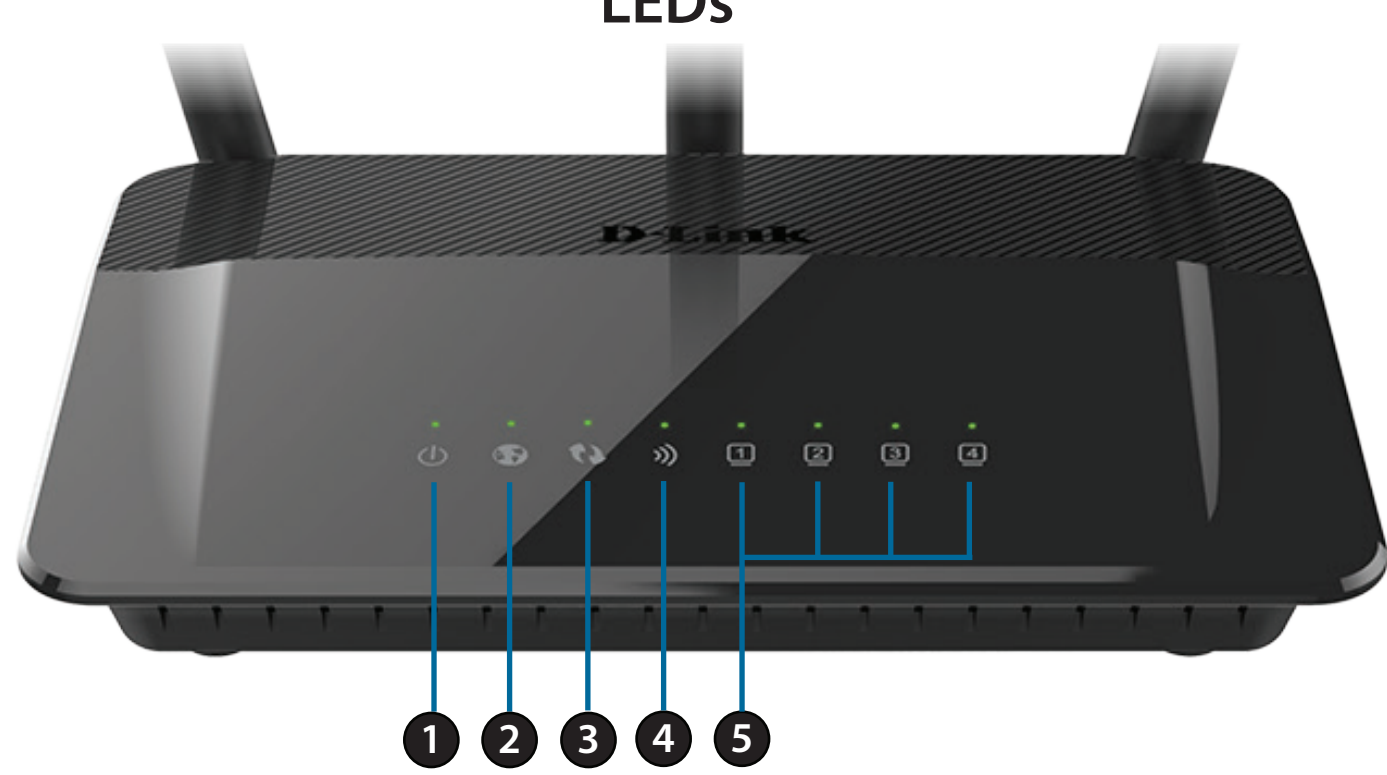

| 1 | LED-Betriebsanzeige | Ein durchgehend grün leuchtendes Licht zeigt an, dass eine ordnungsgemäße Verbindung zur Stromversorgung besteht. Das<br>Lämpchen blinkt, wenn sich das Gerät<br>im Wiederherstellmodus befindet.                       |
|---|---------------------|----------------------------------------------------------------------------------------------------|
| 2 | Internet-LED        | Ein durchgehend leuchtendes Licht zeigt an, dass eine Verbindung auf dem Internet-Port hergestellt ist. Leuchtet die LED nicht, liegt keine Internetverbindung vor.                                                     |
| 3 | WPS-LED             | Ein durchgehend leuchtendes Licht zeigt an, dass die mit WPS (Wi-Fi Protected Setup) erstellte Verbindung erfolgreich war.<br>Ein blinkendes Licht zeigt an, dass<br>die Herstellung einer WPS-Verbindung im Gange ist. |
| 4 | WLAN LED            | Ein durchgehend leuchtendes Licht zeigt an, dass das drahtlose Segment betriebsbereit ist. Das Lämpchen blinkt, wenn Daten<br>übertragen werden.                                                                        |
| 5 | Ethernet LEDs 1-4   | Ein durchgehend leuchtendes Licht zeigt an, dass eine Verbindung zu einem Ethernet-fähigen Gerät auf den jeweiligen Ports<br>1 - 4 besteht. Das Lämpchen<br>blinkt, wenn Daten übertragen werden.                       |

# Installation

In diesem Teil wird der Installationsprozess beschrieben. Dabei ist die Aufstellung des Routers von großer Bedeutung. Stellen Sie ihn nicht in einem geschlossenen Bereich, wie einem Schrank, einer Vitrine oder auf dem Dachboden oder der Garage auf.

## Vor der Inbetriebnahme

- Konfigurieren Sie den Router mit dem Computer, der zuletzt direkt an Ihr Modem angeschlossen war.
- Sie können nur den Ethernet-Port auf Ihrem Modem verwenden. Wenn Sie die USB-Verbindung verwendet haben, bevor Sie den Router verwenden, müssen Sie Ihr Modem ausschalten, das USB-Kabel entfernen und ein Ethernet-Kabel an den WAN-Port auf dem Router anschließen und dann das Modem wieder einschalten. In einigen Fällen müssen Sie sich möglicherweise an Ihren Internetdienstanbieter wenden, um die Verbindungsarten zu ändern (USB zu Ethernet).
- Wenn Sie über DSL verfügen und eine Verbindung über PPPoE herstellen, sollten Sie unbedingt jegliche PPPoE-Software wie WinPoET, BroadJump oder EnterNet 300 deaktivieren oder auf Ihrem Computer deinstallieren, da Sie sonst keine Verbindung zum Internet herstellen können.

## Anmerkungen zur drahtlosen Installation

Der drahtlose Router von D-Link bietet Ihnen Zugriff auf Ihr Netzwerk mithilfe einer drahtlosen Verbindung von nahezu überall innerhalb des Betriebsbereichs Ihres drahtlosen Netzwerks. Dabei ist jedoch zu berücksichtigen, dass Anzahl, Stärke und Anordnung von Wänden, Decken oder anderen Objekten, die das Signal durchdringen muss, die Reichweite einschränken können. Die typischen Reichweiten hängen jeweils von der Art der Materialien und der Funkfrequenzstörungen in Ihrem Zuhause oder den Gegebenheiten in Ihren Geschäftsräumen ab. Die folgenden allgemeinen Richtlinien helfen Ihnen, die Reichweite Ihres Funknetzes zu maximieren:

- 1. Halten Sie die Anzahl von Wänden und Decken zwischen dem D-Link-Router und anderen Netzwerkgeräten möglichst gering - jede Wand oder Decke kann die Reichweite Ihres Adapters um 1-30 Meter verringern. Stellen Sie deshalb Ihre Geräte so auf, dass die Anzahl der Wände oder Decken auf ein Minimum reduziert ist.
- 2. Achten Sie auf die kürzeste Linie zwischen den Netzwerkgeräten. Eine Wand, die 0,5 m stark ist, aber in einem Winkel von 45° steht, ist nahezu 1 m dick. Bei einem Winkel von 2° scheint die Wand über 14 m dick. Positionieren Sie die Geräte für einen besseren Empfang so, dass das Signal gerade durch eine Wand oder Decke tritt (anstatt in einem Winkel).
- 3. Baumaterialien können von Bedeutung sein. Bestimmte Baumaterialien können das Signal in seiner Reichweite negativ beeinträchtigen, wie z. B. eine starke Tür aus Metall oder Streben aus Aluminium. Versuchen Sie, Access Points, drahtlose Router und Computer so aufzustellen, dass das Signal durch Trockenbauwände, Gipskartonplatten oder Eingänge gesendet werden kann. Materialien und Objekte wie Glas, Stahl, Metall, Wände mit Wärmedämmung, Wasser (Aquarien), Spiegel, Aktenschränke, Mauerwerk und Zement beeinträchtigen die Stärke Ihres Funksignals.
- 4. Stellen Sie Ihr Produkt mindestens 1 2 Meter von elektrischen Geräten oder Einheiten entfernt auf, die Funkfrequenzstörgeräusche (RF-Rauschen) generieren.
- 5. Wenn Sie 2,4 GHz schnurlose Telefone oder X-10 (drahtlose Produkte wie Deckenventilatoren, Leuchten und Heimalarmanlagen nutzen), könnte Ihre drahtlose Verbindung in ihrer Qualität dramatisch beeinträchtigt oder sogar ganz unbrauchbar werden. Stellen Sie sicher, dass sich Ihre 2,4 GHz-Telefonstation so weit wie möglich von Ihren drahtlosen Geräten entfernt befindet. Die Basisstation sendet auch dann ein Signal, wenn das Telefon nicht in Gebrauch ist.

## Manuelle Einrichtung

1. Schalten Sie das Gerät aus und trennen Sie Ihr Kabel oder DSL-Breitbandmodem. Das ist erforderlich.

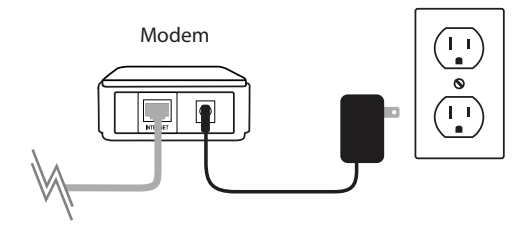

- 2. Stellen Sie Ihren Router nicht weit entfernt von Ihrem Modem und dem Computer auf. Um eine bessere drahtlose (kabellose) Abdeckung zu erzielen, stellen Sie den Router an einem leicht zugänglichen und offenen Bereich Ihres geplanten Arbeitsbereichs auf.
- 3. Ziehen Sie das Ethernet-Kabel von Ihrem Modem (oder vorhandenen Router, falls Sie ein Upgrade durchführen) ab, das an Ihren Computer angeschlossen ist. Stecken Sie es in den mit **1** gekennzeichneten LAN-Port auf der Rückseite Ihres Routers. Der Router ist nun mit Ihrem Computer verbunden.

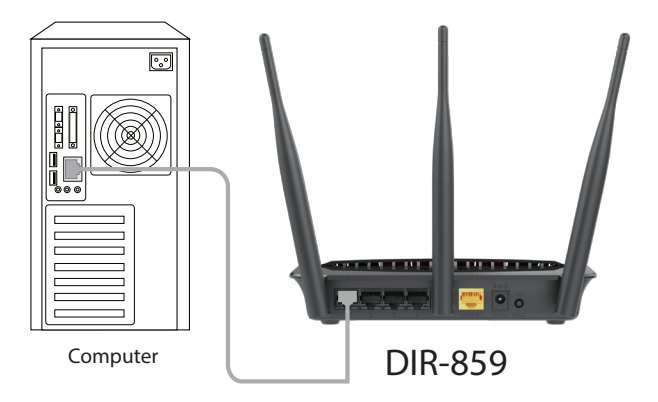

4. Stecken Sie das eine Ende des im Lieferumfang Ihres Routers enthaltenen Ethernet-Kabels in den mit INTERNET gekennzeichneten gelben Port auf der Rückseite des Routers. Stecken Sie das andere Ende dieses Kabels in den Ethernet-Port Ihres Modems.

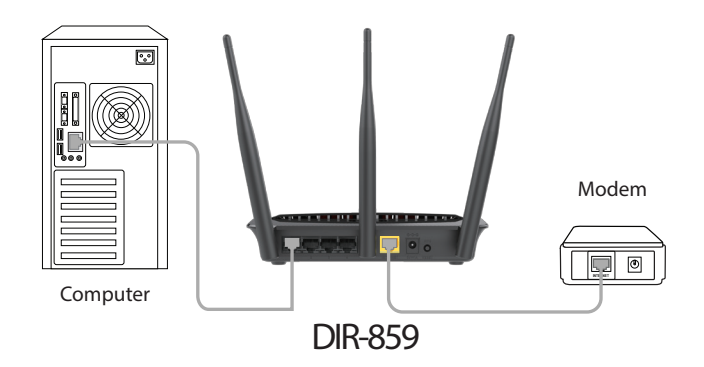

- 5. Schließen Sie das Netzteil wieder an Ihr Kabel- oder DSL-Modem an und warten Sie 2 Minuten.
- 6. Schließen Sie das mitgelieferte Netzteil (Stromadapter) an die Stromadapterbuchse auf der Rückseite des Routers und dann an die Stromversorgung oder einen Überspannungsschutz an. Drücken Sie auf die EIN/AUS-Taste und vergewissern Sie sich, dass die LED-Betriebsanzeige leuchtet. Beachten Sie, dass das Hochfahren des Routers 1 Minute dauern kann.

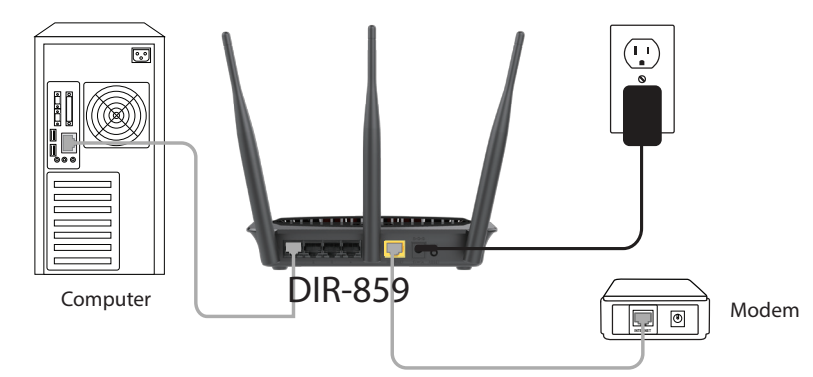

7. Wenn Sie eine Verbindung zu einem Breitbanddienst herstellen, sind Sie möglicherweise bereits online und eine weitere Konfiguration wäre in diesem Fall optional.

# **Erste Schritte**

Es stehen Ihnen verschiedene Möglichkeiten zur Verfügung, Ihren Router für die Verbindung zum Internet und zu Ihren Clients zu konfigurieren:

- **D-Link Einrichtungsassistent** Dieser Assistent wird gestartet, wenn Sie sich das erste Mal am Router anmelden. Näheres finden Sie unter Seite 12.
- **QRS Mobile App** Verwenden Sie Ihr iPhone, Ihr iPad oder Ihren iPod touch, um Ihren Router zu konfigurieren. Näheres finden Sie unter Seite 16.
- **Manuelles Einrichten** Melden Sie sich beim Router an und konfigurieren Sie Ihren Router manuell. Näheres finden Sie unter Seite 21.

## Der Einrichtungsassistent

Falls dies das erste Mal ist, dass Sie den Router installieren, öffnen Sie Ihren Webbrowser und geben Sie in der Adresszeile **http://dlinkrouter.local**/ ein. Als Alternative dazu können Sie auch die folgende standardmäßige IP-Adresse des Routers eingeben: **http://192.168.0.1**). Weitere Informationen siehe Seite 21.

Der Assistent führt Sie Schritt für Schritt durch die Konfiguration Ihres neuen D-Link-Routers und hilft Ihnen, eine Verbindung mit dem Internet herzustellen.

Klicken Sie auf **Next** (Weiter), um fortzufahren.

Bitte warten Sie, bis Ihr Router die Art Ihrer Internetverbindung erkennt. Wenn der Router Ihre Internetverbindung erkennt, müssen Sie möglicherweise die Informationen wie Benutzername und Kennwort, die Sie von Ihrem Internetdienstanbieter erhalten haben, eingeben.

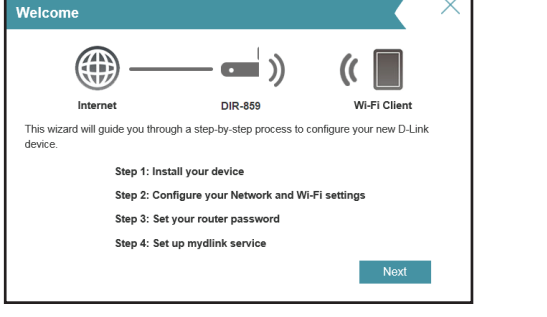

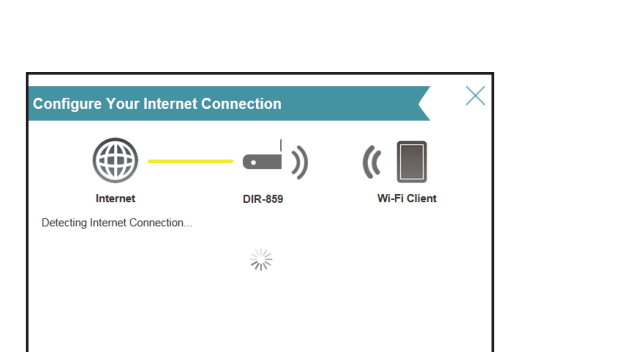

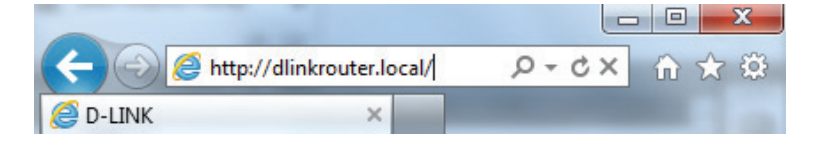

Abschnitt 3 - Erste Schritte

Falls der Router keine gültige Internetverbindung erkennt, wird eine Auswahlliste mit Verbindungstypen angezeigt.

Wählen Sie Ihren Internetverbindungstyp (Sie erhalten diese Informationen von Ihrem Internetdienstanbieter) und klicken Sie auf **Next** (Weiter), um fortzufahren.

Wenn der Router **PPPoE** erkannt hat oder Sie diesen Typ ausgewählt haben, geben Sie Ihren PPoE-Benutzernamen und Ihr Kennwort ein und klicken Sie auf **Next** (Weiter), um fortzufahren.

*Hinweis:* Deinstallieren Sie Ihre PPPoE-Software von Ihrem Computer. Die Software ist nicht länger erforderlich und kann nicht über einen Router verwendet werden.

Wenn der Router **Static** erkannt hat oder Sie es ausgewählt haben, geben Sie die IP-Adresse und die DNS-Einstellungen ein, die Sie von Ihrem Internetdienstanbieter erhalten haben. Klicken Sie auf **Next** (Weiter), um fortzufahren.

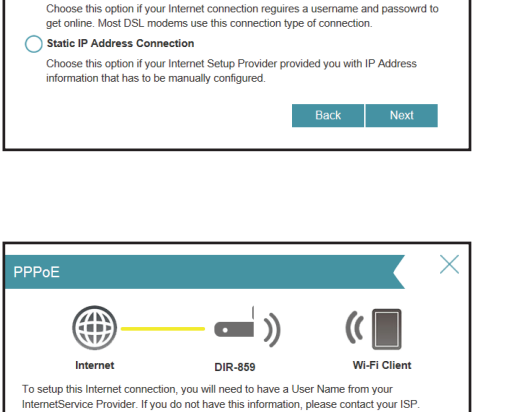

DIR-859

Choose this if your Internet connection automatically provides you with an IP Address

Ni-Fi Clien

Configure Your Internet Connection

Please select your Internet connection type below DHCP Connection (Dynamic IP Address)

Most Cable Moderns use this type of connection

Username

Username/Password Connection (PPPoE)

 $(\oplus)$ 

Internet

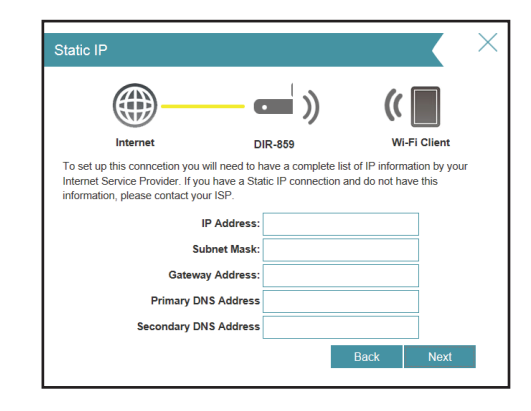

Abschnitt 3 - Erste Schritte

Geben Sie für die beiden Segmente, 2,4 GHz und 5 GHz, einen Namen für das WLAN-Netzwerk (SSID) aus bis zu 32 Zeichen an.

Erstellen Sie ein WLAN-Kennwort (zwischen 8 - 63 Zeichen). Dieses Kennwort oder dieser Schlüssel muss in Ihren drahtlosen Clients eingegeben werden, damit sie Verbindungen zu Ihrem drahtlosen Netzwerk herstellen können.

Klicken Sie auf **Next** (Weiter), um fortzufahren.

Um den Router zu sichern, geben Sie bitte ein neues Kennwort ein. Sie werden jedes Mal zur Eingabe dieses Kennworts aufgefordert, wenn Sie das webbasierte Konfigurationshilfsprogramm Ihres Routers verwenden möchten. Klicken Sie auf **Next** (Weiter), um fortzufahren.

Auf dem Übersichtsfenster werden Ihre Einstellungen angezeigt. Klicken Sie auf **Next** (Weiter), wenn Sie keine Änderungen vornehmen möchten, oder auf **Back** (Zurück), um Änderungen der Einstellungen vorzunehmen.

#### 

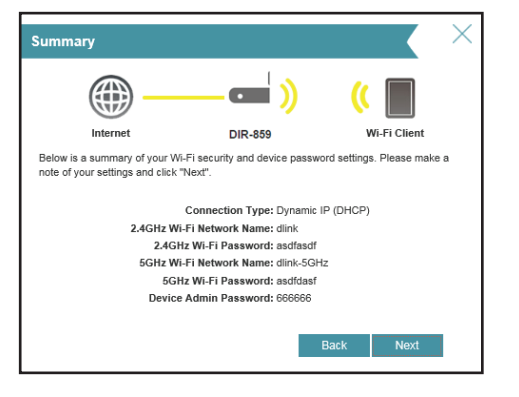

| Wi-Fi Settings                                                           |                     |                        | Κ            | $\times$ |
|--------------------------------------------------------------------------|---------------------|------------------------|--------------|----------|
| <b></b>                                                                  | <b>—</b> ))         | ((                     |              |          |
| Internet                                                                 | DIR-859             | Wi-Fi                  | Client       |          |
| To setup a Wi-Fi Network you will need<br>Password.                      | to give your Wi-Fi  | Nerwork a Name(S       | SID) and     |          |
| 2.4GHz Wi-Fi Network Nan                                                 | ne: dlink_24g       |                        |              |          |
| 5GHz Wi-Fi Network Nan                                                   | ne: dlink_5g        |                        |              |          |
| The Wi-Fi Network Name is up to 32 cl<br>using this Network Name (SSID). | haracters. You will | need to join your W    | /i-Fi networ | 'n       |
| Wi-Fi Passwo                                                             | rd: mypassword      |                        |              |          |
|                                                                          | Copy to 5G          | Hz                     |              |          |
| The password must contain at least 8 o<br>using this password.           | characters. You wi  | Il need to join your \ | Ni-Fi netwo  | ork      |
|                                                                          |                     | Back                   | Next         |          |

Bei Abschluss des Assistentenvorgangs wird Ihnen eine Übersicht Ihrer Einstellungen angezeigt. Klicken Sie auf **Finish** (Fertig stellen), um den Assistenten zu schließen.

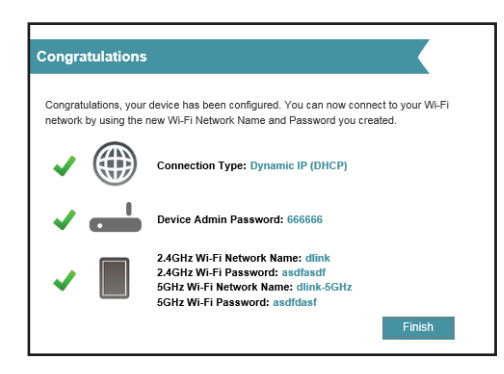

# **QRS Mobile App**

Die QRS Mobile App bietet Ihnen die Möglichkeit, Ihren Router von Ihrem mobilen Gerät aus zu installieren und zu konfigurieren.

Hinweis: Je nach der Version des Betriebssystems Ihres mobilen Geräts entsprechen die Bildschirmabbildungen in diesem Handbuch möglicherweise nicht Ihren.

#### Schritt 1

Suchen Sie nach der kostenlosen **QRS Mobile** App im iTunes Store oder in Google Play.

#### Schritt 2

Sobald Ihre App installiert ist, können Sie Ihren Router konfigurieren. Stellen Sie eine drahtlose Verbindung zu dem Router her, indem Sie Ihr Hilfsprogramm für drahtlose Verbindungen auf Ihrem Gerät aufrufen. Suchen Sie nach dem Wi-Fi-Namen (SSID). Er ist auf der mitgelieferten Info-Karte aufgeführt. Wählen Sie ihn aus und geben Sie Ihr WLAN-Kennwort ein.

#### Schritt 3

Starten Sie nach Herstellung der Verbindung zu dem Router die QRS Mobile App von der Startseite (Home) Ihres Geräts.

**Hinweis:** Die folgenden Schritte beziehen sich auf die Android-Benutzeroberfläche der QRS Mobile App. Wenn Sie ein iPhone, iPad oder iPod touch nutzen, unterscheiden sich möglicherweise die jeweiligen Bildschirmabbildungen, der Prozess ist jedoch der gleiche.

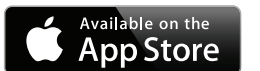

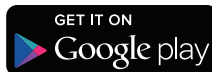

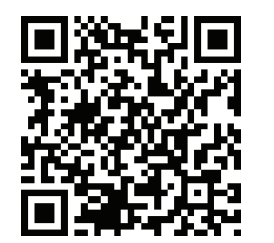

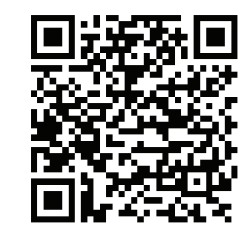

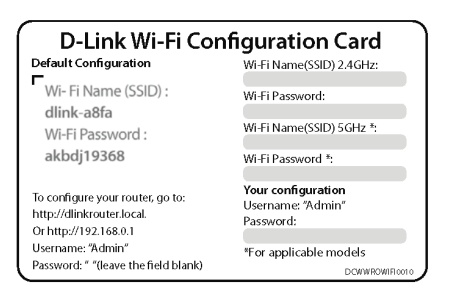

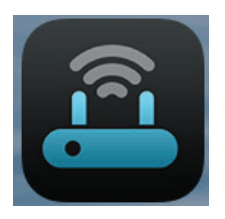

#### Schritt 4

Die Startseite wird angezeigt. Tippen Sie auf Start, um fortzufahren, geben Sie dann Ihr Gerätekennwort ein und tippen Sie auf Log In (Anmelden). Tippen Sie auf **Next** (Weiter), sobald die Betriebsmodusanzeige erscheint.

### Schritt 5

Stellen Sie zu diesem Zeitpunkt sicher, dass Ihr Router mit einem Modem verbunden ist. Stecken Sie das eine Ende des mitgelieferten Ethernet-Kabels in Ihr DSL- oder Kabelmodem und das andere Ende in den mit INTERNET gekennzeichneten Port des DIR-859. Tippen Sie auf Next (Weiter), damit Ihre Internetverbindung automatisch erkannt werden kann, und fahren Sie mit dem nächsten Schritt fort.

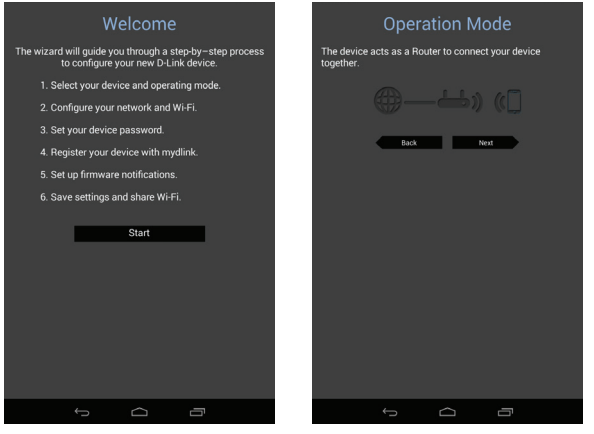

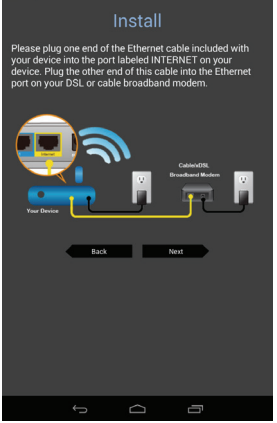

D-Link DIR-859 Benutzerhandbuch

Abschnitt 3 - Erste Schritte

#### Schritt 6

Geben Sie einen Netzwerknamen (SSID) Ihrer Wahl ein oder akzeptieren Sie die standardmäßig vorgegebene SSID.

Wählen Sie dann ein aus mindestens 8 Zeichen bestehendes WLAN-Kennwort. Für jedes Gerät, das drahtlos eine Verbindung zu dem Router herstellen möchte, muss dieses Kennwort bei der Erstverbindung eingegeben werden.

Klicken Sie abschließend auf **Next** (Weiter), um fortzufahren.

#### Schritt 7

Geben Sie das Administratorkennwort Ihrer Wahl ein. Anders als das WLAN-Kennwort ist dieses Kennwort nur erforderlich, wenn Sie den Router konfigurieren möchten. Informationen darüber, wann dieses Kennwort verwendet wird, siehe **"Konfiguration" auf Seite 21**. Tippen Sie auf **Next** (Weiter), um fortzufahren.

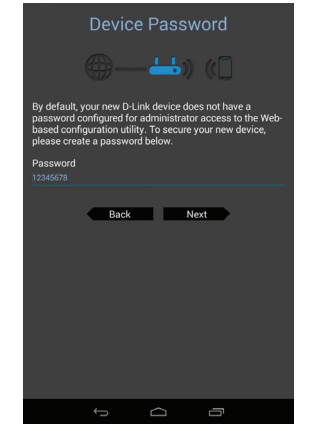

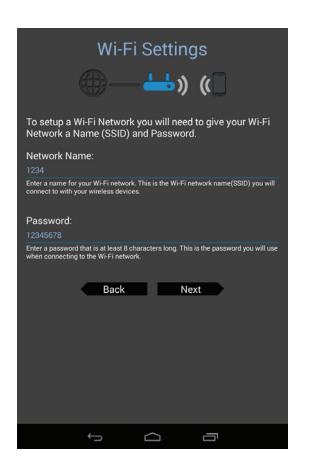

#### Schritt 8

Falls Sie bereits über ein mydlink-Konto verfügen, wählen Sie **Yes, I have a mydlink account** (Ja, ich habe ein mydlink-Konto) und geben Sie Ihre mydlink-E-Mail-Adresse und das Kennwort ein. Tippen Sie zum Schluss auf **Sign In** (Anmelden), um den Router zur Verwendung Ihres mydlink-Kontos einzurichten.

Wenn Sie noch kein mydlink-Konto haben, wählen Sie **No, I want to create a new mydlink account** (Nein, ich möchte ein neues mydlink-Konto erstellen). Geben Sie Ihre E-Mail-Adresse ein, wählen Sie ein mydlink-Kennwort und markieren Sie das Kästchen **I accept the mydlink terms and conditions** (Ich akzeptiere die für mydlink geltenden Nutzungsbedingungen). Tippen Sie dann auf **Register account** (Konto registrieren), um Ihr neues mydlink-Konto zu erstellen.

Falls Sie zu diesem Zeitpunkt Ihren Router nicht mit mydlink konfigurieren möchten, tippen Sie auf **Skip** (Überspringen), um fortzufahren.

#### Schritt 9

Wenn Sie vom Server initiierte Benachrichtigungen erhalten möchten, sobald eine neue Firmwareaktualisierung verfügbar ist, markieren Sie das Kästchen **Notify me when new firmware is available** (Benachrichtigen Sie mich, sobald neue Firmware verfügbar ist) und tippen Sie auf **Next** (Weiter).

Tippen Sie andernfalls auf **Next** (Weiter), um fortzufahren.

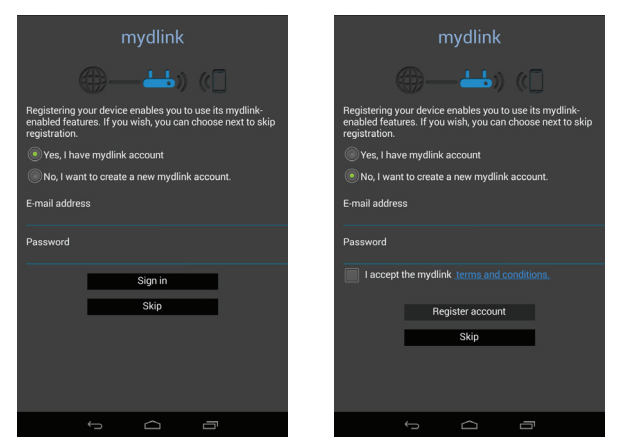

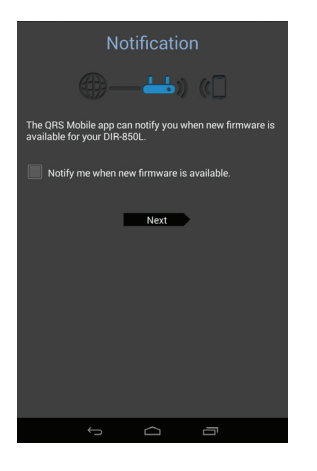

#### Schritt 10

Ihnen wird eine Zusammenfassung Ihrer gewählten Einstellungen angezeigt.

Tippen Sie auf **Save** (Speichern), um den Einrichtungsvorgang abzuschließen.

Ihr Gerät ist nun erfolgreich konfiguriert. Sie können diese Informationen durch Tippen auf **Share By NFC** (Freigabe durch NFC/ Nahfeldkommunikation), **Share By E-mail** (Freigabe durch E-Mail) mit anderen teilen oder Sie tippen auf **Finish** (Fertig stellen), um die App zu verlassen.

Wenn Sie auf **Share By NFC** tippen, können Sie nun den Tag mit Ihrem anderen Gerät berühren, bis die Bestätigungsmeldung erscheint.

*Hinweis:* NFC (Near Field Communication) wird von iPhone-, iPad- und iPod touch-Geräten nicht unterstützt.

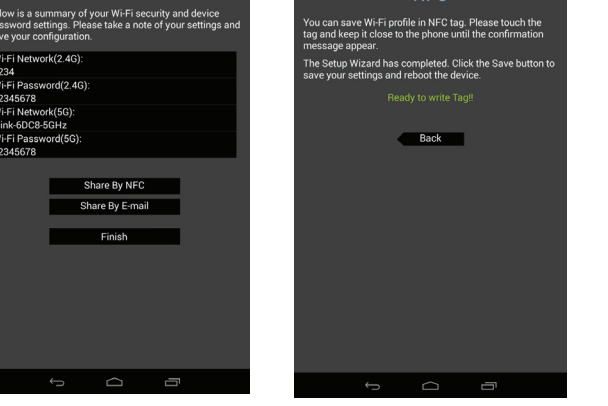

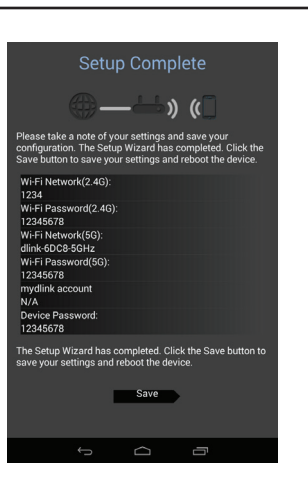

# Konfiguration

Um Zugang zum Konfigurationshilfsprogramm zu bekommen, öffnen Sie einen Webbrowser wie den Internet Explorer und geben Sie **http://dlinkrouter.local** ein.

Nutzer von Windows und Mac können auch eine Verbindung herstellen, indem Sie die IP-Adresse des Routers (standardmäßig **http://192.168.0.1**) in die Adresszeile eingeben.

Geben Sie Ihr Kennwort ein. Falls Sie vorher den Anweisungen des Einrichtungsassistenten gefolgt sind (siehe Seite 12), verwenden Sie bitte das Administratorkennwort, das Sie während der Durchführung des Assistenten eingegeben haben. Lassen Sie andernfalls das Kennwortfeld leer. Klicken Sie auf **Log In** (Anmelden), um fortzufahren.

**Hinweis:** Wenn Sie Ihr Kennwort vergessen haben und sich nicht anmelden können, drücken Sie auf die Rücksetztaste (siehe "Fehlerbehebung" auf Seite 90), um die Standardeinstellungen des Routers wiederherzustellen.

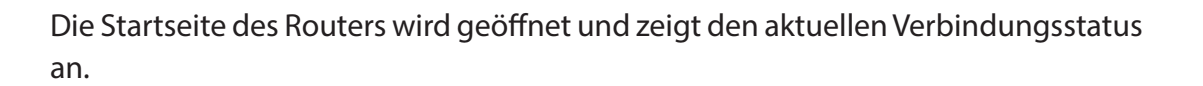

Die Leiste im oberen Bereich der Seite bietet schnellen Zugriff auf Einstellungen und Managementfunktionen. Sie können schnell und zu jeder Zeit zur Startseite (Home) zurückspringen.

*Hinweis:* Nach einer bestimmten Zeit der Inaktivität erfolgt automatisch eine Abmeldung durch das System.

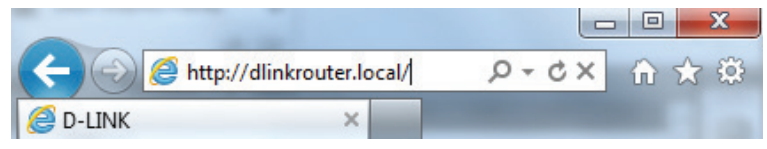

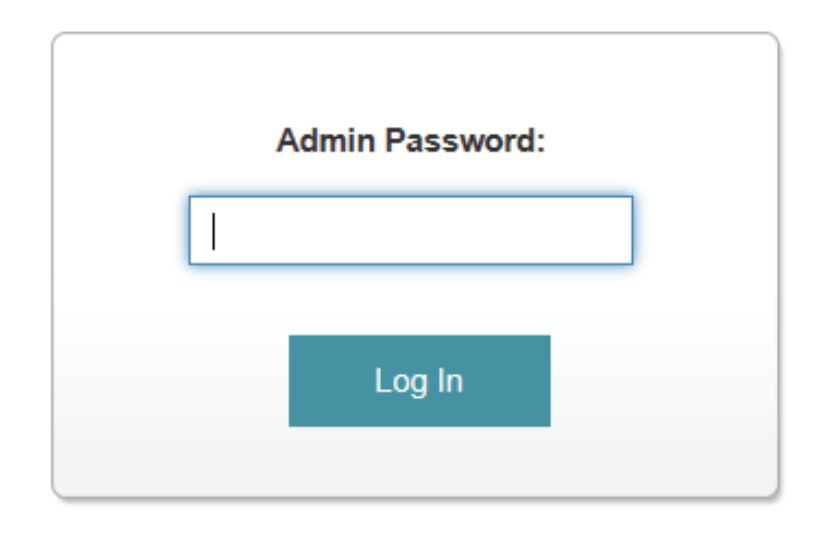

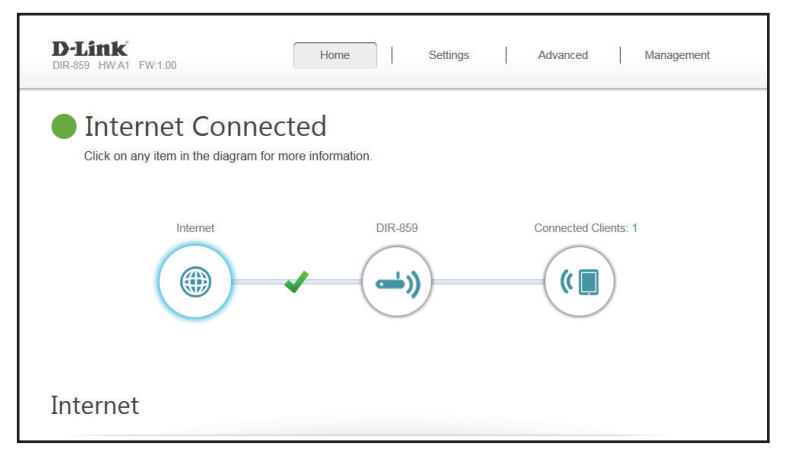

## Home (Startseite)

Auf der Startseite wird der aktuelle Status des Routers in Form einer interaktiven Grafik angezeigt. Sie können auf jedes Symbol im unteren Bereich des Fensters klicken, um Informationen zu jedem Teil des Netzwerks anzuzeigen. Mithilfe der Menüzeile oben auf der Seite können Sie schnell andere Seiten aufrufen.

### Internet

Auf der Startseite wird angezeigt, ob der Router zum aktuellen Zeitpunkt mit dem Internet verbunden ist. Besteht keine Verbindung, klicken Sie auf **Click to repair** (Zur Reparatur hier klicken), um den Setup-Assistenten aufzurufen (siehe Seite 12).

Um mehr Details zu Ihrer Internetverbindung anzuzeigen, klicken Sie auf das **Internetsymbol**. Klicken Sie auf **IPv4** oder **IPv6**, um Details der IPv4- bzw. IPv6-Verbindung anzuzeigen.

Klicken Sie auf **Release** (Lösen), um die Verbindung zum Internet zu trennen. Sollten Sie danach die Verbindung wiederherstellen wollen, klicken Sie auf **Renew** (Erneuern).

Unter Seite 25 finden Sie Informationen zur Neukonfiguration der Interneteinstellungen.

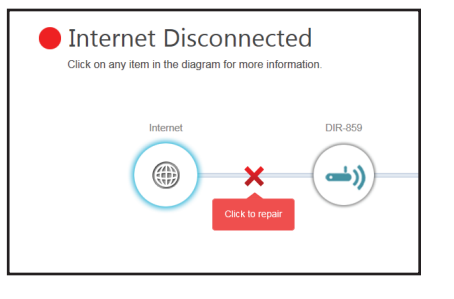

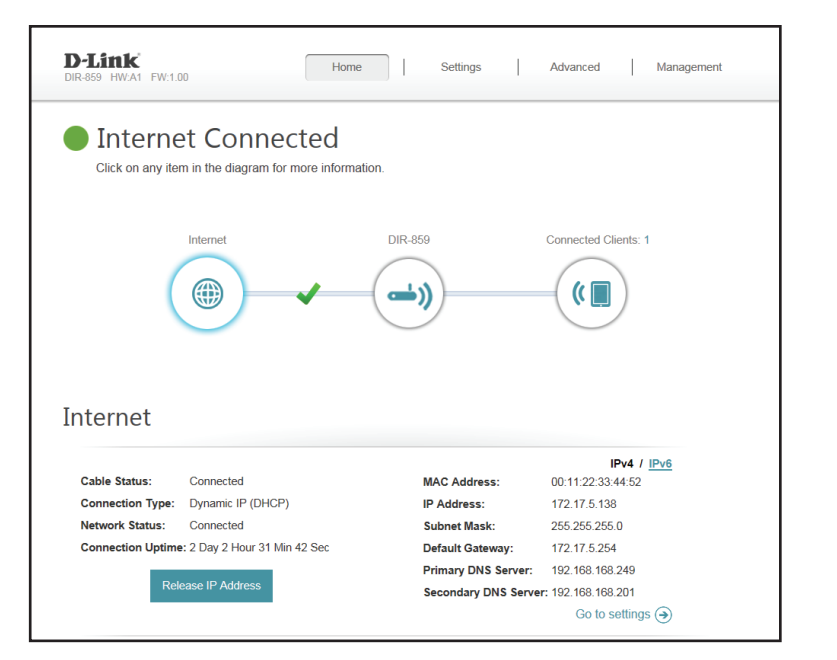

### DIR-859

Klicken Sie auf das DIR-859 Symbol, um Details zu dem Router und seinen Drahtloseinstellungen anzuzeigen.

Hier können Sie die aktuellen Drahtloseinstellungen des Routers sowie seine MAC-Adresse und IPv4/IPv6-Adressen sehen.

Um die Netzwerkeinstellungen neu zu konfigurieren, klicken Sie entweder unten links auf **Go to settings** (Zu den Einstellungen) oder auf **Settings** (Einstellungen) (oben auf der Seite) und dann auf **Network** (Netzwerk) auf dem Menü, das angezeigt wird. Näheres finden Sie unter Seite 55.

Um die Drahtloseinstellungen neu zu konfigurieren, klicken Sie entweder unten rechts auf **Go to settings** (Zu den Einstellungen) oder auf **Settings** (Einstellungen) (oben auf der Seite) und dann auf **Wireless** (Drahtlos) auf dem Menü, das angezeigt wird. Näheres finden Sie unter Seite 52.

| Click on any Item in the diagram for more information.                                                                                                    | ected Clients: 1 |
|----------------------------------------------------------------------------------------------------|------------------|
| Internet DIR-859 Connected Clients: 1                                                                                                    | ected Clients: 1 |
|                                                                                                    | ected Chenis. 1  |
|                                                                                                    |                  |
|                                                                                                    |                  |
|                                                                                                    |                  |
|                                                                                                    |                  |
|                                                                                                    |                  |
| DIR-859                                                                                                    |                  |
| DIR-859                                                                                                    |                  |
| DIR-859           P IPv4 Network         Trip: Wi-Fi 2.4GHz           MAC Address:         011/22 33.44.50         Status:         Enabled                                                                                                    |                  |
| DIR-859           Prev Network         Transform           MAC Address:         0011/22/33/44/50         Status:         Enabled           Router IP Address:         192/168.0.1         Wi-Fi Name (SSID): dlink                                                                                                    |                  |
| DIR-859           IPv4 Network         Wi-Fi 2.4GHz           MAC Address:         00.11.22.33.44.50         Status:         Enabled           Subnet Mask:         255.255.255.0         Password:         asdfasdf                                                                                                    |                  |
| P     IPv4 Notwork <sup>©</sup> WI-Fi 2.4GHz            MAC Address:         00.11.22.33.44.50         Status:         Enabled           Router IP Address:         102.108.0.1         WI-Fi Name (SUID): dink           Subnet Mask:         255.255.50         Pessword:         asdfasdf           P IPv6 Network <sup>©</sup> WI-Fi SGHz |                  |
| □ IPv4 Network                                                                                                    |                  |

### **Verbundene Clients**

Klicken Sie auf das Symbol für **Verbunden Clients**, um Details zu dem Router und seinen Drahtloseinstellungen anzuzeigen.

Auf dieser Seite können Sie alle zum aktuellen Zeitpunkt mit dem Router verbundenen Clients und deren IP-Adressen sehen.

Um die Einstellungen jedes einzelnen Clients zu bearbeiten, klicken Sie auf das Bleistiftsymbol des jeweiligen Clients, den Sie bearbeiten möchten.

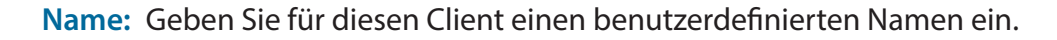

Vendor Zeigt den Hersteller des Geräts an. (Anbieter/ Hersteller):

IP Address (IP- Geben Sie für diesen Client eine spezifische IP-Adresse ein. Adresse):

**Reserve IP** Aktivieren Sie die Funktion zur Reservierung dieser IP-Adresse für (IP-Adresse diesen Client. reservieren):

Parental Die Kinderschutzfunktionen können aktiviert oder deaktiviert Control werden.

(Kinderschutz):

Klicken Sie anschließend auf **Save** (Speichern).

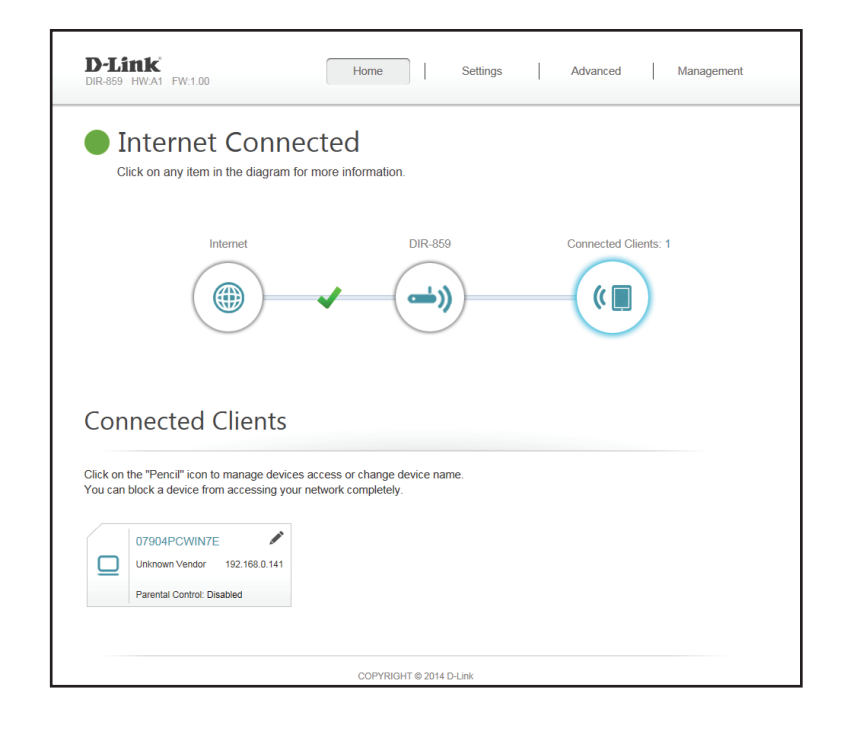

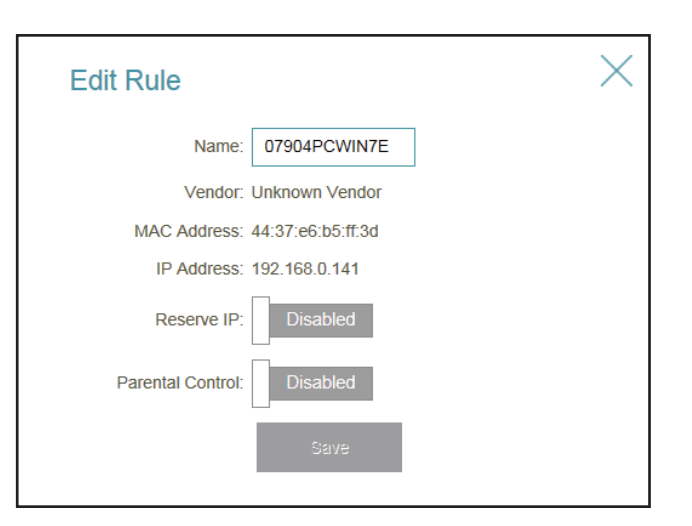

## **Einstellungen** Wizard (Der Einrichtungsassistent)

Klicken Sie im Einstellungenmenü (Settings) auf der Leiste oben auf der Seite auf **Wizard** (Assistent), um den Einrichtungsassistenten zu öffnen. Es handelt sich hierbei um den gleichen Assistenten, der aufgerufen wird, wenn Sie den Router zum ersten Mal starten. Nähere Informationen finden Sie unter Seite 12.

### Internet

Klicken Sie im Einstellungenmenü (Settings) auf der Leiste oben auf der Seite auf **Internet**, um die Internetkonfigurationsoptionen zu sehen.

My Internet Wählen Sie den Internetverbindungstyp von dem Dropdown-Connection is (Meine Menü. Es werden Ihnen die für jeden Verbindungstyp Internetverbindung ist): passenden Optionen angezeigt. Klicken Sie auf Advanced Settings... (Erweiterte Einstellungen...), um die Liste zu erweitern und alle Optionen anzuzeigen.

Für Dynamic IP (DHCP) (Dynamische IP-Adresse (DHCP)) siehe Seite 26.

Für Static IP (Statische IP-Adresse) siehe Seite 27.

Für **PPPoE** siehe Seite 28.

Für **PPTP** siehe Seite 29.

Für **L2TP** siehe Seite 31.

Für **DS-Lite** siehe Seite 33.

Um eine IPv6-Verbindung zu konfigurieren, klicken Sie auf den **IPv6**-Link. Näheres finden Sie unter Seite 34.

| D-Link<br>DIR-859 HW:A1 FW:1.00 | Hom                                                                                                    | Home Settings Advanced Management                                                                                                    |               |                   |  |
|---------------------------------|----------------------------------------------------------------------------------------------------|----------------------------------------------------------------------------------------------------|---------------|-------------------|--|
|                                 | Internet                                                                                                    |                                                                                                    |               |                   |  |
|                                 | Use this section to configur<br>from Static IP, DHCP, PPPr<br>please contact your Interne<br>disable any PPPoE client so | Use this section to configure your Internet Connection type. There are several connection hypes to choose<br>from Static IP, DHCP, PPPCe, IPPT, L2TP and DS-Lite. If you are unsure of your connection method,<br>please contact your Internet service provider. Note: If using the PPPoE option, you will need to remove or<br>disable any PPPoE client software on your computers. |               |                   |  |
| Settings >> Internet            |                                                                                                    |                                                                                                    | <u>IPv6</u>   | Save              |  |
|                                 | My Internet Connection is:                                                                                               | Dynamic IP (DHCP)                                                                                                    |               |                   |  |
|                                 |                                                                                                    |                                                                                                    |               | Advanced Settings |  |
|                                 | Host Name:                                                                                                    | dlinkrouter                                                                                                    |               |                   |  |
|                                 | Primary DNS Server:                                                                                                    |                                                                                                    |               |                   |  |
|                                 | Secondary DNS Server:                                                                                                    |                                                                                                    |               |                   |  |
|                                 | MTU:                                                                                                    | Auto 🗸                                                                                                    |               |                   |  |
|                                 |                                                                                                    | 22.44.00.00.44.50                                                                                                    | < MAC Address |                   |  |

### Dynamische IP-Adresse (DHCP)

Wählen Sie **Dynamic IP (DHCP)** (Dynamische IP (DHCP)), um die IP-Adressinformationen automatisch von Ihrem Internetdienstanbieter zu erhalten. Wählen Sie diese Option, wenn Ihnen Ihr Internetdienstanbieter keine IP-Adresse gibt.

Host Name Die Angabe des Host-Namens ist optional, wird aber möglicherweise (Host-Name): von einigen Internetdienstanbietern gefordert. Wenn Sie nicht sicher sind, was Sie eingeben sollen, lassen Sie das Feld leer.

Primary Geben Sie die von Ihrem Internetdienstanbieter zugewiesene DNS Server primäre DNS-Server-IP-Adresse ein. Diese Adresse erhalten Sie in der (Primärer DNS- Regel automatisch von Ihrem Internetdienstanbieter. Server):

Secondary Geben Sie die von Ihrem Internetdienstanbieter zugewiesene DNS Server sekundäre IP-Adresse des DNS-Servers ein. Diese Adresse erhalten (Sekundärer Sie in der Regel automatisch von Ihrem Internetdienstanbieter. DNS-Server):

MTU: (Maximum Transmission Unit/Maximale Paketgröße) - Um eine optimale Leistung zu erzielen, müssen Sie die MTU möglicherweise mithilfe Ihres Internetdienstanbieters ändern.

MAC Address Die Standard-MAC-Adresse ist auf die physische MAC-Clone (MAC- Adressenschnittstelle des Internet-Ports auf dem Router gesetzt. Adresskopie): Sie können das Dropdown-Menü verwenden, um die MAC-Adresse des Internet-Ports durch die MAC-Adresse eines verbundenen Client zu ersetzen.

Klicken Sie anschließend auf **Save** (Speichern).

|                      | Internet                                                                                                    |                                                                                                    |                                                                          |                                                                         |
|----------------------|----------------------------------------------------------------------------------------------------|----------------------------------------------------------------------------------------------------|--------------------------------------------------------------------------|-------------------------------------------------------------------------|
|                      | Use this section to configur<br>from Static IP, DHCP, PPPi<br>please contact your Interne<br>disable any PPPoE client se | e your Internet Connection type<br>DE, PPTP, L2TP and DS-Lite. If<br>t service provider. Note: If using<br>oftware on your computers. | There are several con<br>you are unsure of your<br>the PPPoE option, you | nection types to choos<br>connection method,<br>a will need to remove o |
| Settings >> Internet |                                                                                                    |                                                                                                    | <u>IPv6</u>                                                              | Save                                                                    |
|                      | My Internet Connection is:                                                                                               | Dynamic IP (DHCP)                                                                                                    |                                                                          |                                                                         |
|                      |                                                                                                    |                                                                                                    |                                                                          | Advanced Settings                                                       |
|                      | Host Name:                                                                                                    | dlinkrouter                                                                                                    |                                                                          |                                                                         |
|                      | Primary DNS Server:                                                                                                    |                                                                                                    |                                                                          |                                                                         |
|                      | Secondary DNS Server:                                                                                                    |                                                                                                    |                                                                          |                                                                         |
|                      | MTU:                                                                                                    | Auto 🗸                                                                                                    |                                                                          |                                                                         |
|                      | Mac Address Clone:                                                                                                    | 00:11:22:33:44:52                                                                                                    | << MAC Address                                                           | $\sim$                                                                  |

### Statische IP-Adresse

Wählen Sie Static IP (Statische IP-Adresse), wenn Ihnen Ihr Internetdienstanbieter alle IP-Informationen bereitgestellt hat.

IP Address (IP- Geben Sie die von Ihrem Internetdienstanbieter bereitgestellte Adresse): IP-Adresse ein.

**Subnet Mask** Geben Sie die von Ihrem Internetdienstanbieter bereitgestellten (Subnetzmaske): Subnetzmaskenwerte ein.

**Default Gateway** Geben Sie die vom Internetdienstanbieter zugewiesene (Standard-Gateway): Standard-Gateway-Adresse ein.

Primary DNS Server Geben Sie die von Ihrem Internetdienstanbieter zugewiesene (Primärer DNS- primäre DNS-Server-IP-Adresse ein. Server):

Secondary DNS Geben Sie die von Ihrem Internetdienstanbieter zugewiesene Server (Sekundärer sekundäre IP-Adresse des DNS-Servers ein. DNS-Server):

> MTU: Maximum Transmission Unit (Maximale Paketgröße) - Um eine optimale Leistung zu erzielen, müssen Sie die MTU möglicherweise mithilfe Ihres Internetdienstanbieters ändern.

MAC Address Clone Die Standard-MAC-Adresse ist auf die physische MAC-(MAC-Adresskopie): Adressenschnittstelle des Internet-Ports auf dem Router gesetzt. Sie können das Dropdown-Menü verwenden, um die MAC-Adresse des Internet-Ports durch die MAC-Adresse eines verbundenen Client zu ersetzen.

Klicken Sie anschließend auf Save (Speichern).

|                      | Internet                                                                                                    |                                                                                                    |                                                                             |                                                                       |
|----------------------|----------------------------------------------------------------------------------------------------|----------------------------------------------------------------------------------------------------|-----------------------------------------------------------------------------|-----------------------------------------------------------------------|
|                      | Use this section to configure<br>from Static IP, DHCP, PPPo<br>please contact your Internet<br>disable any PPPoE client so | e your Internet Connection type<br>DE, PPTP, L2TP and DS-Lite. If<br>t service provider. Note: If using<br>oftware on your computers. | . There are several conr<br>you are unsure of your<br>the PPPoE option, you | nection types to choos<br>connection method,<br>will need to remove o |
| Settings >> Internet |                                                                                                    |                                                                                                    | IPv6                                                                        | Save                                                                  |
|                      | My Internet Connection is:                                                                                                 | Static IP 🗸                                                                                                    |                                                                             |                                                                       |
|                      | IP Address:                                                                                                    |                                                                                                    |                                                                             |                                                                       |
|                      | Subnet Mask:                                                                                                    |                                                                                                    |                                                                             |                                                                       |
|                      | Default Gateway:                                                                                                    |                                                                                                    |                                                                             |                                                                       |
|                      | Primary DNS Server:                                                                                                    |                                                                                                    |                                                                             |                                                                       |
|                      |                                                                                                    |                                                                                                    |                                                                             | Advanced Settings                                                     |
|                      | Secondary DNS Server:                                                                                                    |                                                                                                    |                                                                             |                                                                       |
|                      | MTU:                                                                                                    | Auto 🗸                                                                                                    |                                                                             |                                                                       |
|                      | Mac Address Clone:                                                                                                    | 00:11:22:33:44:52                                                                                                    | << MAC Address                                                              | $\checkmark$                                                          |

### PPPoE

Wählen Sie **PPPoE**, wenn für Ihre Internetverbindung ein Benutzername und ein Kennwort eingegeben werden muss. Diese Informationen werden von Ihrem Internetdienstanbieter bereitgestellt.

| Username (Benutzername):                         | Geben Sie den von Ihrem Internetdienstanbieter<br>bereitgestellten Benutzernamen ein.                                                                                                    |
|--------------------------------------------------|----------------------------------------------------------------------------------------------------|
| Password (Kennwort):                             | Geben Sie das von Ihrem Internetdienstanbieter bereitgestellte<br>Kennwort ein.                                                                                                    |
| Reconnect Mode<br>(Wiederverbindungsmodus):      | Wählen Sie entweder <b>Always-on</b> (Immer an), <b>On-Demand</b><br>(Bei Bedarf) oder <b>Manual</b> (Manuell).                                                                                                    |
| Maximum Idle Time (Max.<br>Leerlaufzeit):        | Geben Sie eine maximale Leerlaufzeit ein, um damit<br>festzulegen, wie lange die Internetverbindung während<br>einer Inaktivität bestehen bleiben soll. Um diese Funktion<br>zu deaktivieren, aktivieren Sie "Auto-reconnect" (Autom.<br>Neuverbindung).               |
| Address Mode (Adressmodus):                      | Wählen Sie <b>Static IP</b> (Statische IP-Adresse), wenn Ihr<br>Internetdienstanbieter Ihnen die IP-Adresse, Subnetzmaske,<br>das Gateway und die DNS-Serveradressen zugewiesen hat.<br>Wählen Sie in den meisten Fällen <b>Dynamic IP</b> (Dynamische<br>IP-Adresse). |
| IP Address (IP-Adresse):                         | Geben Sie hier die von Ihrem Internetdienstanbieter<br>bereitgestellte IP-Adresse (nur Statische IP-Adresse) ein.                                                                                                    |
| Service Name (Dienstname):                       | Geben Sie den Dienstnamen des Internetdienstanbieters ein<br>(optional).                                                                                                    |
| Primary DNS Server (Primärer<br>DNS-Server):     | Geben Sie die von Ihrem Internetdienstanbieter zugewiesene<br>primäre DNS-Server-IP-Adresse ein.                                                                                                    |
| Secondary DNS Server<br>(Sekundärer DNS-Server): | Geben Sie die von Ihrem Internetdienstanbieter zugewiesene<br>sekundäre IP-Adresse des DNS-Servers ein.                                                                                                    |
| MTU:                                             | Maximum Transmission Unit (Maximale Paketgröße) - Um<br>eine optimale Leistung zu erzielen, müssen Sie die MTU<br>möglicherweise mithilfe Ihres Internetdienstanbieters ändern.                                                                                        |
|                                                  | Klicken Sie anschließend auf <b>Save</b> (Speichern).                                                                                                    |

| D-Link<br>DIR-859 HW:A1 FW:1.00 | Home                                                                                                    | e :                                                                               | Settings                                                        | A                             | Advanced                                       | Management                                                                      |
|---------------------------------|----------------------------------------------------------------------------------------------------|-----------------------------------------------------------------------------------|-----------------------------------------------------------------|-------------------------------|------------------------------------------------|---------------------------------------------------------------------------------|
|                                 | Internet                                                                                                    |                                                                                   |                                                                 |                               |                                                |                                                                                 |
|                                 | Use this section to configure<br>from Static IP, DHCP, PPP<br>please contact your Internel<br>disable any PPPoE client so | your Internet Co<br>bE, PPTP, L2TP a<br>t service provider.<br>oftware on your co | nnection type<br>and DS-Lite. If<br>Note: If using<br>omputers. | There a<br>you are<br>the PPP | re several co<br>unsure of yo<br>PoE option, y | onnection types to choose<br>ur connection method,<br>ou will need to remove or |
| Settings >> Internet            |                                                                                                    |                                                                                   |                                                                 |                               | IPv6                                           | Save                                                                            |
|                                 | My Internet Connection is:                                                                                                | PPPoE                                                                             | ~                                                               |                               |                                                |                                                                                 |
|                                 | Username:                                                                                                    |                                                                                   |                                                                 |                               |                                                |                                                                                 |
|                                 | Password:                                                                                                    |                                                                                   |                                                                 |                               |                                                |                                                                                 |
|                                 | Reconnect Mode:                                                                                                    | On demand                                                                         | ~                                                               |                               |                                                |                                                                                 |
|                                 | Maximum Idle Time:                                                                                                    | 5                                                                                 | minutes                                                         |                               |                                                |                                                                                 |
|                                 |                                                                                                    |                                                                                   |                                                                 |                               |                                                | Advanced Settings                                                               |
|                                 | Address Mode:                                                                                                    | Dynamic IP                                                                        | $\sim$                                                          |                               |                                                |                                                                                 |
|                                 | Service Name:                                                                                                    |                                                                                   |                                                                 |                               |                                                |                                                                                 |
|                                 | Primary DNS Server:                                                                                                    |                                                                                   |                                                                 |                               |                                                |                                                                                 |
|                                 | Secondary DNS Server:                                                                                                    |                                                                                   |                                                                 |                               |                                                |                                                                                 |
|                                 | MTU:                                                                                                    | Auto                                                                              | ~                                                               |                               |                                                |                                                                                 |
|                                 |                                                                                                    |                                                                                   |                                                                 |                               |                                                |                                                                                 |
|                                 | cc                                                                                                    | PYRIGHT © 2014 D                                                                  | -Link                                                           |                               |                                                |                                                                                 |

### PPTP

Wählen Sie **PPTP** (Point-to-Point-Tunneling Protocol), wenn Ihr Internetdienstanbieter eine PPTP-Verbindung verwendet. Ihr Internetdienstanbieter wird Ihnen einen Benutzernamen und ein Kennwort geben.

| PPTP-Server-IP-Adresse:                     | Geben Sie die von Ihrem Internetdienstanbieter<br>bereitgestellte PPTP-Server-IP-Adresse ein.                                                                                                    | D-Link<br>Dir-859 HW:A1 FW:1 |
|---------------------------------------------|----------------------------------------------------------------------------------------------------|------------------------------|
| Username (Benutzername):                    | Geben Sie den von Ihrem Internetdienstanbieter<br>bereitgestellten Benutzernamen ein.                                                                                                    |                              |
| Password (Kennwort):                        | Geben Sie das von Ihrem Internetdienstanbieter<br>bereitgestellte Kennwort ein.                                                                                                    | Settings >> Intern           |
| Reconnect Mode<br>(Wiederverbindungsmodus): | Wählen Sie entweder <b>Always-on</b> (Immeran), <b>On-Demand</b><br>(Bei Bedarf) oder <b>Manual</b> (Manuell).                                                                                                    |                              |
| Maximum Idle Time (Max.<br>Leerlaufzeit):   | Geben Sie eine maximale Leerlaufzeit ein, um damit<br>festzulegen, wie lange die Internetverbindung während<br>einer Inaktivität bestehen bleiben soll. Um diese Funktion<br>zu deaktivieren, aktivieren Sie "Auto-reconnect" (Autom.<br>Neuverbindung).               |                              |
| Address Mode (Adressmodus):                 | Wählen Sie <b>Static IP</b> (Statische IP-Adresse), wenn<br>Ihr Internetdienstanbieter Ihnen die IP-Adresse,<br>Subnetzmaske, das Gateway und die DNS-Serveradressen<br>zugewiesen hat. Wählen Sie in den meisten Fällen<br><b>Dynamic IP</b> (Dynamische IP-Adresse). |                              |
| PPTP-IP-Adresse:                            | Geben Sie hier die von Ihrem Internetdienstanbieter<br>bereitgestellte IP-Adresse (nur Statische IP-Adresse) ein.                                                                                                    |                              |
| PPTP Subnet Mask (PPTP-<br>Subnetzmaske):   | Geben Sie die Subnetzmaske ein, die Ihnen von Ihrem<br>Internetdienstanbieter bereitgestellt wurde (nur statische<br>IP-Adresse).                                                                                                    |                              |

| Dr.859 HW:A1 FW:1.00                                                       | Home                                                               |                                                              | Settings                                                          |                                             | Advanced                                                               | Management                                                                   |
|----------------------------------------------------------------------------|--------------------------------------------------------------------|--------------------------------------------------------------|-------------------------------------------------------------------|---------------------------------------------|------------------------------------------------------------------------|------------------------------------------------------------------------------|
| Use this section<br>from Static IP. C<br>please contact<br>disable any PPF | et<br>to configure<br>DHCP, PPPo<br>rour Internet<br>POE client so | e your Intern<br>IE, PPTP, L2<br>service pro<br>ftware on yo | et Connection<br>2TP and DS-1<br>vider. Note: If<br>our computer: | n type. 1<br>Lite. If y<br>f using ti<br>s. | There are several con<br>ou are unsure of youn<br>he PPPoE option, you | unection types to choose<br>r connection method,<br>u will need to remove or |
| Settings >> Internet                                                       |                                                                    |                                                              |                                                                   |                                             | IPv6                                                                   | Save                                                                         |
| My Internet Co                                                             | nnection is:                                                       | PPTP                                                         |                                                                   | ~                                           |                                                                        |                                                                              |
| PPTP Server I                                                              | P Address:                                                         |                                                              |                                                                   |                                             |                                                                        |                                                                              |
|                                                                            | Username:                                                          |                                                              |                                                                   |                                             |                                                                        |                                                                              |
|                                                                            | Password:                                                          |                                                              |                                                                   |                                             |                                                                        |                                                                              |
| Recon                                                                      | nect Mode:                                                         | On demand                                                    | ł                                                                 | $\sim$                                      |                                                                        |                                                                              |
| Maximun                                                                    | n Idle Time:                                                       | 5                                                            | minu                                                              | utes                                        |                                                                        |                                                                              |
|                                                                            |                                                                    |                                                              |                                                                   |                                             |                                                                        | Advanced Settings                                                            |
| Add                                                                        | ress Mode:                                                         | Dynamic IF                                                   | )                                                                 | ~                                           |                                                                        |                                                                              |
| Primary D                                                                  | NS Server:                                                         |                                                              |                                                                   |                                             |                                                                        |                                                                              |
| Secondary D                                                                | NS Server:                                                         |                                                              |                                                                   |                                             |                                                                        |                                                                              |
|                                                                            | MTU:                                                               | Auto                                                         |                                                                   | $\sim$                                      |                                                                        |                                                                              |
|                                                                            |                                                                    |                                                              |                                                                   |                                             |                                                                        |                                                                              |
|                                                                            | co                                                                 | PYRIGHT © 2                                                  | 014 D-Link                                                        |                                             |                                                                        |                                                                              |

- PPTP-Gateway-IP- Geben Sie hier die von Ihrem Internetdienstanbieter bereitgestellte Adresse: Gateway-IP-Adresse (nur Statische IP-Adresse) ein.
- Primary DNS Server Geben Sie die von Ihrem Internetdienstanbieter zugewiesene primäre (Primärer DNS- DNS-Server-IP-Adresse ein. Server):

Secondary DNS Geben Sie die von Ihrem Internetdienstanbieter zugewiesene Server (Sekundärer sekundäre IP-Adresse des DNS-Servers ein. DNS-Server):

MTU: Maximum Transmission Unit (Maximale Paketgröße) - Um eine optimale Leistung zu erzielen, müssen Sie die MTU möglicherweise mithilfe Ihres Internetdienstanbieters ändern.

Klicken Sie anschließend auf **Save** (Speichern).

| <b>D-Link</b><br>DIR-859 HW:A1 FW:1.00 | Hom                                                                                                    | e Settings                                                                                                    | Advanced                                                              | Management                                                           |
|----------------------------------------|----------------------------------------------------------------------------------------------------|----------------------------------------------------------------------------------------------------|-----------------------------------------------------------------------|----------------------------------------------------------------------|
|                                        | Internet<br>Use this section to configure<br>from Static IP, DHCP, PPP,<br>please contact your Interne<br>disable any PPPoE client so | a your Internet Connection type. The<br>BE, PPTP, L2TP and DS-Lite. If you<br>t service provider. Note: If using the<br>offware on your computers. | ere are several conne<br>are unsure of your co<br>PPPoE option, you w | ction types to choose<br>onnection method,<br>vill need to remove or |
| Settings >> Internet                   |                                                                                                    |                                                                                                    | IPv6                                                                  | Save                                                                 |
|                                        | My Internet Connection is:                                                                                                    | PPTP V                                                                                                    |                                                                       |                                                                      |
|                                        | PPTP Server IP Address:                                                                                                    |                                                                                                    |                                                                       |                                                                      |
|                                        | Username:                                                                                                    |                                                                                                    |                                                                       |                                                                      |
|                                        | Password:                                                                                                    |                                                                                                    |                                                                       |                                                                      |
|                                        | Reconnect Mode:                                                                                                    | On demand 🗸                                                                                                    |                                                                       |                                                                      |
|                                        | Maximum Idle Time:                                                                                                    | 5 minutes                                                                                                    |                                                                       |                                                                      |
|                                        |                                                                                                    |                                                                                                    |                                                                       | Advanced Settings                                                    |
|                                        | Address Mode:                                                                                                    | Dynamic IP 🗸 🗸                                                                                                    |                                                                       |                                                                      |
|                                        | Primary DNS Server:                                                                                                    |                                                                                                    |                                                                       |                                                                      |
|                                        | Secondary DNS Server:                                                                                                    |                                                                                                    |                                                                       |                                                                      |
|                                        | MTU:                                                                                                    | Auto 🗸                                                                                                    |                                                                       |                                                                      |
|                                        |                                                                                                    |                                                                                                    |                                                                       |                                                                      |
|                                        | cc                                                                                                    | PYRIGHT @ 2014 D-Link                                                                                                    |                                                                       |                                                                      |

### L2TP

Wählen Sie **L2TP** (Layer 2 Tunneling Protocol), wenn Ihr Internetdienstanbieter eine L2TP-Verbindung verwendet. Ihr Internetdienstanbieter wird Ihnen einen Benutzernamen und ein Kennwort geben.

| L2TP Server IP-Adresse:                    | Geben Sie die von Ihrem Internetdienstanbieter bereitgestellte<br>L2TP Server IP-Adresse ein.                                                                                                    |
|--------------------------------------------|----------------------------------------------------------------------------------------------------|
| Username (Benutzername):                   | Geben Sie den von Ihrem Internetdienstanbieter bereitgestellten<br>Benutzernamen ein.                                                                                                    |
| Password (Kennwort):                       | Geben Sie das von Ihrem Internetdienstanbieter bereitgestellte<br>Kennwort ein.                                                                                                    |
| Reconnect Mode<br>Wiederverbindungsmodus): | Wählen Sie entweder <b>Always-on</b> (Immer an), <b>On-Demand</b> (Bei<br>Bedarf) oder <b>Manual</b> (Manuell).                                                                                                    |
| Maximum Idle Time (Max.<br>Leerlaufzeit):  | Geben Sie eine maximale Leerlaufzeit ein, um damit festzulegen,<br>wie lange die Internetverbindung während einer Inaktivität<br>bestehen bleiben soll. Um diese Funktion zu deaktivieren,<br>aktivieren Sie "Auto-reconnect" (Autom. Neuverbindung). |

Address Mode (Adressmodus): Wählen Sie Static IP (Statische IP-Adresse), wenn Ihr Internetdienstanbieter Ihnen die IP-Adresse, Subnetzmaske, das Gateway und die DNS-Serveradressen zugewiesen hat. Wählen Sie in den meisten Fällen Dynamic IP (Dynamische IP-Adresse).

- L2TP-IP-Adresse: Geben Sie hier die von Ihrem Internetdienstanbieter bereitgestellte IP-Adresse (nur Statische IP-Adresse) ein.
- L2TP Subnet Mask (L2TP- Geben Sie die Subnetzmaske ein, die Ihnen von Ihrem Subnetzmaske): Internetdienstanbieter bereitgestellt wurde (nur statische IP-Adresse).
- L2TP-Gateway-IP-Adresse: Geben Sie hier die von Ihrem Internetdienstanbieter bereitgestellte Gateway-IP-Adresse (nur Statische IP-Adresse) ein.

| D-Link<br>DIR-859 HW:A1 FW:1.00 | Hom                                                                                                    | e   S                                                                               | Settings                                                                  | Advanced                                                                  | Management                                                          |
|---------------------------------|----------------------------------------------------------------------------------------------------|-------------------------------------------------------------------------------------|---------------------------------------------------------------------------|---------------------------------------------------------------------------|---------------------------------------------------------------------|
|                                 | Internet                                                                                                    |                                                                                     |                                                                           |                                                                           |                                                                     |
|                                 | Use this section to configure<br>from Static IP, DHCP, PPPo<br>please contact your Interne<br>disable any PPPoE client so | e your Internet Co<br>DE, PPTP, L2TP a<br>t service provider.<br>oftware on your co | nnection type. Th<br>nd DS-Lite. If you<br>Note: If using the<br>mputers. | nere are several connu<br>u are unsure of your c<br>a PPPoE option, you v | ection types to choos<br>onnection method,<br>will need to remove o |
| Settings >> Internet            |                                                                                                    |                                                                                     |                                                                           | IPv6                                                                      | Save                                                                |
|                                 | My Internet Connection is:                                                                                                | L2TP                                                                                | ~                                                                         |                                                                           |                                                                     |
|                                 | L2TP Server IP Address:                                                                                                   |                                                                                     |                                                                           |                                                                           |                                                                     |
|                                 | Username:                                                                                                    |                                                                                     |                                                                           |                                                                           |                                                                     |
|                                 | Password:                                                                                                    |                                                                                     |                                                                           |                                                                           |                                                                     |
|                                 | Reconnect Mode:                                                                                                    | On demand                                                                           | $\sim$                                                                    |                                                                           |                                                                     |
|                                 | Maximum Idle Time:                                                                                                    | 5                                                                                   | minutes                                                                   |                                                                           |                                                                     |
|                                 |                                                                                                    |                                                                                     |                                                                           |                                                                           | Advanced Settings                                                   |
|                                 | Address Mode:                                                                                                    | Dynamic IP                                                                          | ~                                                                         |                                                                           |                                                                     |
|                                 | Primary DNS Server:                                                                                                    |                                                                                     |                                                                           |                                                                           |                                                                     |
|                                 | Secondary DNS Server:                                                                                                    |                                                                                     |                                                                           |                                                                           |                                                                     |
|                                 | MTU:                                                                                                    | Auto                                                                                | ~                                                                         |                                                                           |                                                                     |
|                                 |                                                                                                    |                                                                                     |                                                                           |                                                                           |                                                                     |

Primary DNS Server Geben Sie die von Ihrem Internetdienstanbieter zugewiesene primäre (Primärer DNS- DNS-Server-IP-Adresse ein. Server):

Secondary DNS Geben Sie die von Ihrem Internetdienstanbieter zugewiesene Server (Sekundärer sekundäre IP-Adresse des DNS-Servers ein. DNS-Server):

MTU: Maximum Transmission Unit (Maximale Paketgröße) - Um eine optimale Leistung zu erzielen, müssen Sie die MTU möglicherweise mithilfe Ihres Internetdienstanbieters ändern.

Klicken Sie anschließend auf **Save** (Speichern).

| D-Link<br>DIR-859 HW:A1 FW:1.00 | Home                                                                                                    | Settings                                                                                                    | Advanced                                                             | Management                                                            |
|---------------------------------|----------------------------------------------------------------------------------------------------|----------------------------------------------------------------------------------------------------|----------------------------------------------------------------------|-----------------------------------------------------------------------|
|                                 | Internet<br>Use this section to configure<br>from Static IP, DHCP, PPP,<br>please contact your Interne<br>disable any PPPoE client so | e your Internet Connection type. Th<br>BF, PPTP, L2TP and DS-Lite. If you<br>service provider. Note: If using the<br>titware on your computers. | ere are several conne<br>are unsure of your c<br>PPPoE option, you v | ection types to choose<br>onnection method,<br>vill need to remove or |
| Settings >> Internet            |                                                                                                    |                                                                                                    | IPv6                                                                 | Save                                                                  |
|                                 | My Internet Connection is:                                                                                                    | L2TP V                                                                                                    |                                                                      |                                                                       |
|                                 | L2TP Server IP Address:                                                                                                    |                                                                                                    |                                                                      |                                                                       |
|                                 | Username:                                                                                                    |                                                                                                    |                                                                      |                                                                       |
|                                 | Password:                                                                                                    |                                                                                                    |                                                                      |                                                                       |
|                                 | Reconnect Mode:                                                                                                    | On demand 🗸 🗸                                                                                                    |                                                                      |                                                                       |
|                                 | Maximum Idle Time:                                                                                                    | 5 minutes                                                                                                    |                                                                      |                                                                       |
|                                 |                                                                                                    |                                                                                                    |                                                                      | Advanced Settings                                                     |
|                                 | Address Mode:                                                                                                    | Dynamic IP 🗸 🗸                                                                                                    |                                                                      |                                                                       |
|                                 | Primary DNS Server:                                                                                                    |                                                                                                    |                                                                      |                                                                       |
|                                 | Secondary DNS Server:                                                                                                    |                                                                                                    |                                                                      |                                                                       |
|                                 | MTU:                                                                                                    | Auto 🗸                                                                                                    |                                                                      |                                                                       |
|                                 |                                                                                                    |                                                                                                    |                                                                      |                                                                       |
## **DS-Lite**

DS-Lite ist ein IPv6-Verbindungstyp. Nach Wahl von DS-Lite stehen Ihnen die folgenden Parameter zur Konfiguration zur Verfügung:

DS-Lite Wählen Sie DS-Lite DHCPv6, damit Ihr Router die AFTR IPv6-Adresse
 Configuration automatisch zuweist. Wählen Sie Manual Configuration (Manuelle (DS-Lite- Konfiguration), um die AFTR IPv6-Adresse manuell einzugeben.
 Konfiguration):

AFTR IPv6 Wenn Sie weiter oben die manuelle Konfigurationsoption gewählt Address (AFTR haben, geben Sie die verwendete AFTR IPv6-Adresse hier ein. IPv6-Adresse):

B4 IPv6 Address Geben Sie hier die B4 IPv4-Adresse ein. (B4 IPv6-

Adresse):

WAN IPv6- Nach Herstellung einer Verbindung wird hier die WAN IPv6-Adresse Adresse: angezeigt.

IPv6 WAN Nach Herstellung einer Verbindung wird hier die IPv6 WAN Standard-Default Gateway-Adresse angezeigt.

Gateway (IPv6 WAN Standard-

Gateway):

|                      | Internet                                                                                                    |                                                                                                    |                                                                    |                                                                                |
|----------------------|----------------------------------------------------------------------------------------------------|----------------------------------------------------------------------------------------------------|--------------------------------------------------------------------|--------------------------------------------------------------------------------|
|                      | Use this section to configur<br>from Static IP, DHCP, PPP<br>please contact your Interne<br>disable any PPPoE client s | re your Internet Connection type. Th<br>oE, PPTP, L2TP and DS-Lite. If yo<br>et service provider. Note: If using the<br>oftware on your computers. | nere are several con<br>u are unsure of you<br>e PPPoE option, you | r connection types to choos<br>r connection method,<br>u will need to remove ( |
| Settings >> Internet |                                                                                                    |                                                                                                    | IPv6                                                               | Save                                                                           |
|                      | My Internet Connection is:                                                                                             | DS-Lite 🗸                                                                                                    |                                                                    |                                                                                |
|                      |                                                                                                    |                                                                                                    |                                                                    | Advanced Setting                                                               |
|                      | DS-Lite Configuration:                                                                                                 | DS-Lite DHCPv6 Option 🗸                                                                                                    |                                                                    |                                                                                |
|                      | B4 IPv4 Address:                                                                                                    | 192.0.0.                                                                                                    |                                                                    |                                                                                |
|                      | WAN IPv6 Address:                                                                                                    | Not Available                                                                                                    |                                                                    |                                                                                |
|                      | IPv6 WAN Default Gateway:                                                                                              | Not Available                                                                                                    |                                                                    |                                                                                |
|                      | c                                                                                                    | OPYRIGHT © 2014 D-Link                                                                                                    |                                                                    |                                                                                |
|                      |                                                                                                    |                                                                                                    |                                                                    |                                                                                |
|                      |                                                                                                    |                                                                                                    |                                                                    |                                                                                |
|                      |                                                                                                    |                                                                                                    |                                                                    |                                                                                |

## IPv6

Um eine IPv6-Verbindung zu konfigurieren, klicken Sie auf den IPv6-Link. Um zu den IPv4-Einstellungen zurückzukehren, klicken Sie auf IPv4.

My InternetWählen Sie den IPv6-Verbindungstyp von dem Dropdown-<br/>ConnectionConnectionMenü. Es werden Ihnen die für jeden Verbindungstyp passenden<br/>is (Meineis (MeineOptionen angezeigt. Klicken Sie auf Advanced Settings...Internetverbindung(Erweiterte Einstellungen...), um die Liste zu erweitern und alle<br/>ist): Optionen anzuzeigen.

Für Automatische Erkennung siehe Seite 35.

Für **Statische IPv6** siehe Seite 37.

Für Autokonfiguration (SLAAC/DHCPv6) siehe Seite 39.

Für **PPPoE** siehe Seite 41.

Für IPv6 in IPv4 Tunnel siehe Seite 43.

Für 6 to 4 siehe Seite 45.

Für **6rd** siehe Seite 46.

Für Nur lokale Verbindung siehe Seite 48.

| D-Link<br>DIR-859 HW:A1 FW:1.00 | Home Settings                                                      | Advanced            | Management           |
|---------------------------------|--------------------------------------------------------------------|---------------------|----------------------|
|                                 | IPv6                                                               |                     |                      |
| 6                               | All of your IPv6 Internet and network connection details are displ | layed on this page. | Click here for help. |
| Settings >> Internet >> IF      | Pv6                                                                | <u>IPv4</u>         | Save                 |
|                                 | My Internet Connection is: Local Connectivity Only                 |                     |                      |
|                                 |                                                                    |                     | Advanced Setting     |
| IPv6 ULA SETTINGS               |                                                                    |                     |                      |
|                                 | Enable ULA: Enabled                                                |                     |                      |
|                                 | Use Default ULA Prefix: Enabled                                    |                     |                      |
| CURRENT IPv6 ULA SETT           | INGS                                                               |                     |                      |
|                                 | Current ULA Prefix: Not Available                                  |                     |                      |
|                                 | LAN IPv6 ULA: Not Available                                        |                     |                      |
|                                 |                                                                    |                     |                      |

#### Automatische Erkennung

Bei dieser Verbindungsmethode weist Ihnen der Internetdienstanbieter Ihre IPv6-Adresse zu, wenn Ihr Router diese vom Server des Internetdienstanbieters anfordert. Bei einigen Internetdienstanbietern müssen Sie in Ihrer Umgebung einige Einstellungen vornehmen, bevor Ihr Router eine Verbindung mit dem IPv6-Internet herstellen kann.

DNS Type (DNS- Wählen Sie entweder Obtain DNS server address automatically Typ): (DNS-Server-Adresse automatisch ermitteln) oder Use the following DNS Address (Folgende DNS-Adresse verwenden).

Primary Wenn Sie Use the following DNS address (Folgende DNS-DNS Server Adresse verwenden) gewählt haben, geben Sie die primäre DNS-(Primärer DNS- Serveradresse ein. Server):

Secondary Wenn Sie Use the following DNS address (Folgende DNS-Adresse DNS Server verwenden) gewählt haben, geben Sie die sekundäre DNS-(Sekundärer Serveradresse ein. DNS-Server):

Enable DHCP- Aktivieren oder deaktivieren Sie die Präfix-Delegierungsdienste. PD (DHCP-PD aktivieren):

LAN IPv6 Wenn Sie DHCP-PD deaktiviert haben, geben Sie die LAN (local) Address (LAN IPv6-Adresse für den Router ein. IPv6-Adresse):

LAN IPv6 Link- Zeigt die LAN link-local Adresse des Routers an. Local-Adresse:

| D-Link<br>DIR-859 HW:A1 FW:1.00 | Н                   | lome            | S          | ettings     | ] ]                  | Advanced       | I                | Management        |
|---------------------------------|---------------------|-----------------|------------|-------------|----------------------|----------------|------------------|-------------------|
| IP۱                             | /6                  |                 |            |             |                      |                |                  |                   |
| All of yo                       | vur IPv6 Internet a | and network c   | onnection  | n details a | re displa            | ayed on this p | age. <u>Clio</u> | ck here for help. |
| Settings >> Internet >> IPv6    |                     |                 |            |             |                      | <u>IPv4</u>    |                  | Save              |
| My Int                          | ernet Connection    | is: Auto Dete   | ection     | ~           | <ul> <li></li> </ul> |                |                  |                   |
| IPv6 DNS SETTINGS               |                     |                 |            |             |                      |                |                  |                   |
|                                 | DNS Typ             | use the fe      | ollowing [ | NS V        | ·                    |                |                  |                   |
| F                               | rimary DNS Serve    | er:             |            |             |                      |                |                  |                   |
| Sec                             | ondary DNS Serve    | er:             |            |             |                      |                |                  |                   |
| LAN IPv6 ADDRESS SETTINGS       |                     |                 |            |             |                      |                |                  |                   |
|                                 | Enable DHCP-P       | D: Enabled      |            |             |                      |                |                  |                   |
| LAN IPv6                        | Link-Local Addres   | ss: Not Availab | ole        |             |                      |                |                  | d                 |
|                                 |                     |                 |            |             |                      |                | ,                | kuvanceu Setting: |
| ADDRESS AUTOCONFIGURATIO        | N SETTINGS          |                 | _          |             |                      |                |                  |                   |
| Enable Automatic IPv6 A         | ddress Assignme.    | nt: Enabled     |            |             |                      |                |                  |                   |
| Enable Automati                 | c DHCP-PD in LA     | N: Enabled      |            |             |                      |                |                  |                   |
| Auto                            | oconfiguration Typ  | e: SLAAC+S      | Stateless  | рнср 🗸      | /                    |                |                  |                   |
| Router Adv                      | rertisement Lifetim | ne: mi          | inutes     |             |                      |                |                  |                   |
|                                 |                     | COPYRIGHT       | 2013 D-1   | ık          |                      |                |                  |                   |

Enable Automatic IPv6 Aktivieren oder deaktivieren Sie die Funktion Address Assignment "Automatische IPv6-Adresszuweisung". (Automatische IPv6-Adresszuweisung aktivieren):

Enable Automatic DHCP- Aktivieren oder deaktivieren Sie die automatischen PD in LAN (Automatisches DHCP-PD Dienste. DHCP-PD im LAN

aktivieren):

Auto Configuration Type Wählen Sie Stateful (DHCPv6), SLAAC + RDNSS oder (Autokonfigurationstyp): SLAAC + Stateless DHCPv6.

Router Advertisement Geben Sie die IPv6 Address Lifetime (in Minuten) ein. Lifetime:

| <b>D-Link</b><br>DIR-859 HW:A1 FW:1.00 | Home                   | Settings              | Advar              | nced                   | Management      |
|----------------------------------------|------------------------|-----------------------|--------------------|------------------------|-----------------|
| IPve                                   | ;                      |                       |                    |                        |                 |
| All of your I                          | Pv6 Internet and netwo | rk connection details | are displayed on t | his page. <u>Click</u> | here for help.  |
| Settings >> Internet >> IPv6           |                        |                       | IE                 | Pv4                    | Save            |
| My Interne                             | et Connection is: Auto | Detection             | ~                  |                        |                 |
| IPv6 DNS SETTINGS                      |                        |                       |                    |                        |                 |
|                                        | DNS Type: Use t        | the following DNS     | ~                  |                        |                 |
| Prima                                  | ary DNS Server:        |                       |                    |                        |                 |
| Second                                 | ary DNS Server:        |                       |                    |                        |                 |
| LAN IPv6 ADDRESS SETTINGS              |                        |                       |                    |                        |                 |
| Er                                     | able DHCP-PD: Ena      | bled                  |                    |                        |                 |
| LAN IPv6 Linł                          | -Local Address: Not Av | ailable               |                    | Ad                     | vanced Settings |
| ADDRESS AUTOCONFIGURATION S            | ETTINGS                |                       |                    |                        |                 |
| Enable Automatic IPv6 Addre            | ess Assignment; Ena    | bled                  |                    |                        |                 |
| Enable Automatic Di                    | HCP-PD in LAN: Ena     | bled                  |                    |                        |                 |
| Autocor                                | figuration Type: SLA   | AC+Stateless DHCP     | ~                  |                        |                 |
| Router Advertis                        | sement Lifetime:       | minutes               | _                  |                        |                 |

#### Statische IPv6

Wählen Sie Static IP (Statische IP-Adresse), wenn Ihnen Ihr Internetdienstanbieter alle IPv6-Informationen bereitgestellt hat.

Use Link-Local Address Aktivieren oder deaktivieren Sie eine link-local Adresse. (Link-local-Adresse verwenden):

IPv6-Adresse: Wenn Sie Use Link-Local Address (Link-local-Adresse verwenden) deaktiviert haben, geben Sie die von Ihrem Internetdienstanbieter bereitgestellte Adresse ein.

Subnet Prefix Length Wenn Sie Use Link-Local Address (Link-local-Adresse (Subnetzmasken- verwenden) deaktiviert haben, geben Sie die von Ihrem Präfixlänge): Internetdienstanbieter bereitgestellte Subnetzpräfixlänge ein.

**Default Gateway** Geben Sie das Standard-Gateway für Ihre IPv6-Verbindung (Standard-Gateway): ein.

**Primary DNS Server** Geben Sie die primäre DNS-Serveradresse ein. (Primärer DNS-Server):

Secondary DNS Server Geben Sie die Adresse des sekundären DNS-Servers ein. (Sekundärer DNS-Server):

LAN IPv6 Address (LAN Geben Sie die LAN (local) IPv6-Adresse für den Router ein. IPv6-Adresse):

LAN IPv6 Link-Local- Zeigt die LAN link-local Adresse des Routers an. Adresse:

| D-Link<br>DIR-859 HW:A1 FW:1.00 | Hor                     | me              | Settings         |           | Advanced         | Management                    |
|---------------------------------|-------------------------|-----------------|------------------|-----------|------------------|-------------------------------|
| IP                              | °v6                     |                 |                  |           |                  |                               |
| All of                          | your IPv6 Internet an   | d network conne | ction details ar | e display | red on this page | . <u>Click here for help.</u> |
| Settings >> Internet >> IPv6    |                         |                 |                  |           | IPv4             | Save                          |
| Му                              | Internet Connection is: | Static IPv6     | V                |           |                  |                               |
| U                               | se Link-Local Address   | Enabled         |                  |           |                  |                               |
|                                 | Default Gateway         |                 |                  |           |                  |                               |
|                                 | Primary DNS Server      |                 |                  | ]         |                  |                               |
| s                               | econdary DNS Server     |                 |                  |           |                  |                               |
| LAN IPv6 ADDRESS SETTINGS       |                         |                 |                  |           |                  |                               |
|                                 | LAN IPv6 Address        |                 |                  | /64       |                  |                               |
| LAN IP                          | v6 Link-Local Address   | Not Available   |                  |           |                  | Advanced Setting              |
| ADDRESS AUTOCONFIGURAT          | ON SETTINGS             |                 |                  |           |                  |                               |
| Enable Automatic IPv6           | 6 Address Assignment    | Enabled         |                  |           |                  |                               |
| A                               | utoconfiguration Type:  | SLAAC+State     | ess DHCP 🗸       |           |                  |                               |
| Router A                        | Advertisement Lifetime  | 60 minute       | es               |           |                  |                               |
|                                 |                         |                 |                  |           |                  |                               |

Abschnitt 4 - Konfiguration

Enable Automatic IPv6 Markieren, um die Funktion "Automatische IPv6-Address Assignment Adresszuweisung" zu aktivieren. (Automatische IPv6-Adresszuweisung aktivieren):

Auto Configuration Type Wählen Sie Stateful (DHCPv6), SLAAC + RDNSS oder (Autokonfigurationstyp): SLAAC + Stateless DHCPv6.

Router Advertisement Geben Sie die IPv6 Address Lifetime (in Minuten) ein. Lifetime:

| D-Link<br>DIR-859 HW:A1 FW:1.00 | Home                           | Settings                     | 1          | Advanced          | Management                     |
|---------------------------------|--------------------------------|------------------------------|------------|-------------------|--------------------------------|
|                                 | IPv6                           |                              |            |                   |                                |
| 6                               | All of your IPv6 Internet and  | network connection details a | are displa | iyed on this page | e. <u>Click here for help.</u> |
| Settings >> Internet >>         | IPv6                           |                              |            | <u>IPv4</u>       | Save                           |
|                                 | My Internet Connection is:     | Static IPv6                  | /          |                   |                                |
|                                 | Use Link-Local Address:        | Enabled                      |            |                   |                                |
|                                 | Default Gateway:               |                              |            |                   |                                |
|                                 | Primary DNS Server:            |                              |            |                   |                                |
|                                 | Secondary DNS Server:          |                              |            |                   |                                |
| LAN IPv6 ADDRESS SE             | TTINGS                         |                              |            |                   |                                |
|                                 | LAN IPv6 Address:              |                              | /64        |                   |                                |
|                                 | LAN IPv6 Link-Local Address: 1 | Not Available                |            |                   | Advanced Settings.             |
| ADDRESS AUTOCONFI               | GURATION SETTINGS              |                              |            |                   |                                |
| Enable Autor                    | natic IPv6 Address Assignment: | Enabled                      |            |                   |                                |
|                                 | Autoconfiguration Type:        | SLAAC+Stateless DHCP         | /          |                   |                                |
|                                 | Router Advertisement Lifetime: | 60 minutes                   | _          |                   |                                |
|                                 |                                |                              |            |                   |                                |

## Autokonfiguration (SLAAC/DHCPv6)

Bei dieser Verbindungsmethode weist Ihnen der Internetdienstanbieter Ihre IPv6-Adresse zu, wenn Ihr Router diese vom Server des Internetdienstanbieters anfordert. Bei einigen Internetdienstanbietern müssen Sie in Ihrer Umgebung einige Einstellungen vornehmen, bevor Ihr Router eine Verbindung mit dem IPv6-Internet herstellen kann.

DNS Type (DNS- Wählen Sie entweder Obtain DNS server address automatically Typ): (DNS-Server-Adresse automatisch ermitteln) oder Use the following DNS Address (Folgende DNS-Adresse verwenden).

Primary DNS Wenn Sie Use the following DNS address (Folgende DNS-Server (Primärer Adresse verwenden) gewählt haben, geben Sie die primäre DNS-DNS-Server): Serveradresse ein.

Secondary Wenn Sie Use the following DNS address (Folgende DNS-DNS Server Adresse verwenden) gewählt haben, geben Sie die sekundäre (Sekundärer DNS- DNS-Serveradresse ein. Server):

Enable DHCP- Aktivieren oder deaktivieren Sie die Präfix-Delegierungsdienste. PD (DHCP-PD aktivieren):

LAN IPv6 Address Wenn Sie DHCP-PD deaktiviert haben, geben Sie die LAN (local) (LAN IPv6- IPv6-Adresse für den Router ein. Adresse):

LAN IPv6 Link- Zeigt die LAN link-local Adresse des Routers an. Local-Adresse:

Enable Automatic Aktivieren oder deaktivieren Sie die Funktion "Automatische IPv6-IPv6 Address Adresszuweisung". Assignment (Automatische IPv6-Adresszuweisung aktivieren):

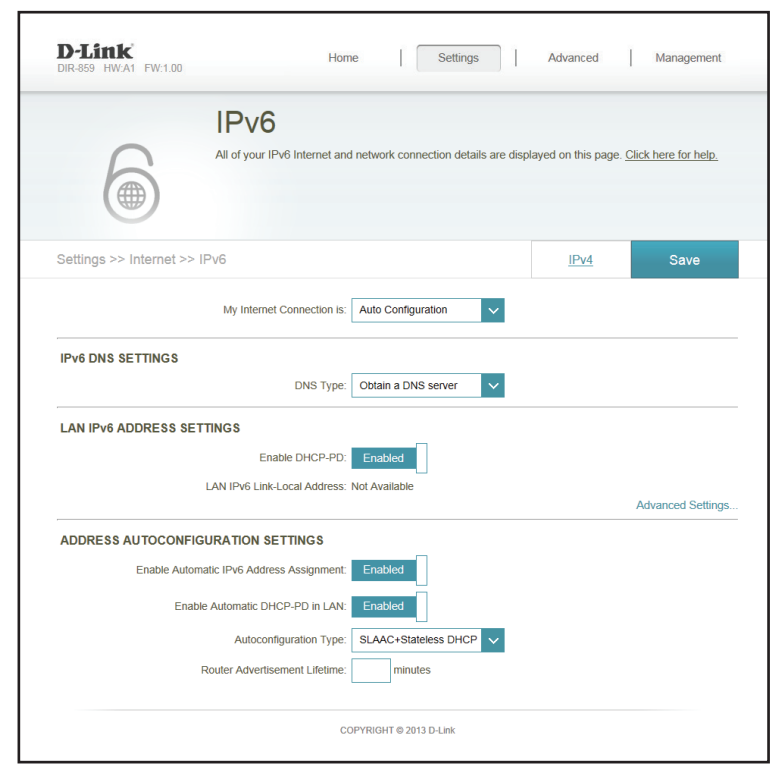

Enable Automatic Aktivieren oder deaktivieren Sie die automatischen DHCP-DHCP-PD in LAN PD Dienste. (Automatisches DHCP-PD im LAN aktivieren):

Auto Configuration Type Wählen Sie Stateful (DHCPv6), SLAAC + RDNSS oder (Autokonfigurationstyp): SLAAC + Stateless DHCPv6.

Router Advertisement Geben Sie die IPv6 Address Lifetime (in Minuten) ein. Lifetime:

| D-Link<br>DIR-859 HW:A1 FW:1.00 | Home S                                   | ettings            | Advanced            | Management                    |
|---------------------------------|------------------------------------------|--------------------|---------------------|-------------------------------|
| IP                              | /6                                       |                    |                     |                               |
| All of ye                       | our IPv6 Internet and network connection | ı details are disp | olayed on this page | . <u>Click here for help.</u> |
| Settings >> Internet >> IPv6    |                                          |                    | IPv4                | Save                          |
| My Int                          | ernet Connection is: Auto Configuration  | ~                  |                     |                               |
| IPv6 DNS SETTINGS               |                                          |                    |                     |                               |
|                                 | DNS Type: Obtain a DNS serv              | er 🗸               |                     |                               |
| LAN IPv6 ADDRESS SETTINGS       | _                                        |                    |                     |                               |
|                                 | Enable DHCP-PD: Enabled                  |                    |                     |                               |
| LAN IPv6                        | Link-Local Address: Not Available        |                    |                     | Advanced Settings             |
| ADDRESS AUTOCONFIGURATIO        | N SETTINGS                               |                    |                     |                               |
| Enable Automatic IPv6 A         | ddress Assignment: Enabled               |                    |                     |                               |
| Enable Automati                 | c DHCP-PD in LAN: Enabled                |                    |                     |                               |
| Aut                             | oconfiguration Type: SLAAC+Stateless     | онср 🗸             |                     |                               |
| Router Adv                      | vertisement Lifetime: minutes            |                    |                     |                               |
|                                 |                                          |                    |                     |                               |

## PPPoE

Wählen Sie **PPPoE**, wenn für Ihre Internetverbindung ein Benutzername und ein Kennwort eingegeben werden muss. Diese Informationen werden von Ihrem Internetdienstanbieter bereitgestellt.

PPPoE Session Wählen Sie Share with IPv4 (Gemeinsam mit IPv4), um (PPPoE-Sitzung): Ihren IPv4 PPPoE Benutzernamen und Ihr Kennwort wiederzuverwenden, oder wählen Sie Create a new session (Neue Sitzung erstellen).

Username Haben Sie oben **Create a new session** (Neue Sitzung erstellen) (Benutzername): gewählt, geben Sie den von Ihrem Internetdienstanbeiter bereitgestellten PPPoE-Benutzernamen hier ein.

Password (Kennwort): Haben Sie oben **Create a new session** (Neue Sitzung erstellen) gewählt, geben Sie das von Ihrem Internetdienstanbeiter bereitgestellte PPPoE-Kennwort hier ein.

Address Mode Wählen Sie Static IP (Statische IP-Adresse), wenn Ihr (Adressmodus): Internetdienstanbieter Ihnen die IP-Adresse, Subnetzmaske, das Gateway und die DNS-Serveradressen zugewiesen hat. Wählen Sie in den meisten Fällen Dynamic IP (Dynamische IP-Adresse).

IP Address (IP- Geben Sie hier die von Ihrem Internetdienstanbieter Adresse): bereitgestellte IP-Adresse (nur Statische IP-Adresse) ein.

MTU: Maximum Transmission Unit (Maximale Paketgröße) - Um eine optimale Leistung zu erzielen, müssen Sie die MTU möglicherweise mithilfe Ihres Internetdienstanbieters ändern.

DNS Type (DNS-Typ): Wählen Sie entweder Obtain DNS server address automatically (DNS-Server-Adresse automatisch ermitteln) oder Use the following DNS Address (Folgende DNS-Adresse verwenden).

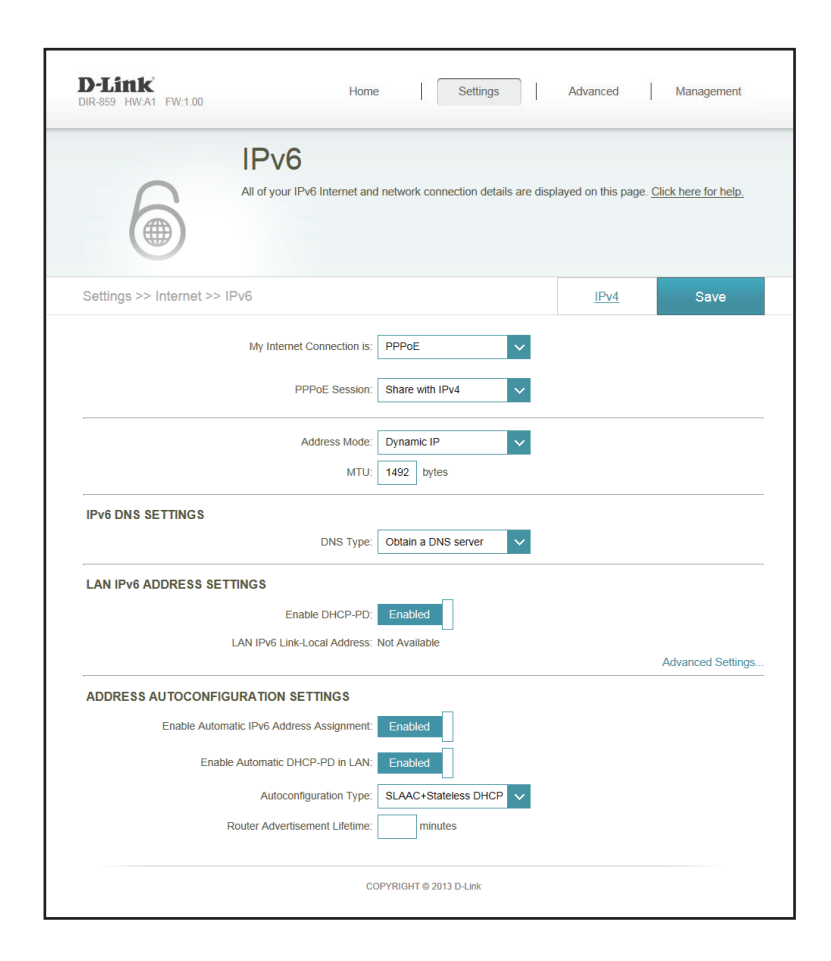

Primary DNS Server Wenn Sie **Use the following DNS address** (Folgende DNS-(Primärer DNS-Server): Adresse verwenden) gewählt haben, geben Sie die primäre DNS-Serveradresse ein.

- Secondary DNS Server Wenn Sie Use the following DNS address (Folgende (Sekundärer DNS- DNS-Adresse verwenden) gewählt haben, geben Sie die Server): sekundäre DNS-Serveradresse ein.
- Enable DHCP-PD (DHCP- Aktivieren oder deaktivieren Sie die Präfix-PD aktivieren): Delegierungsdienste.
  - LAN IPv6 Address (LAN Geben Sie die LAN (local) IPv6-Adresse für den Router ein. IPv6-Adresse):
    - LAN IPv6 Link-Local- Zeigt die LAN link-local Adresse des Routers an. Adresse:
  - Enable Automatic IPv6 Aktivieren oder deaktivieren Sie die Funktion, "Automatische Address Assignment IPv6-Adresszuweisung". (Automatische IPv6-Adresszuweisung aktivieren):

Auto Configuration Type Wählen Sie Stateful (DHCPv6), SLAAC + RDNSS oder (Autokonfigurationstyp): SLAAC + Stateless DHCPv6.

Router Advertisement Geben Sie die IPv6 Address Lifetime (in Minuten) ein. Lifetime:

| DIR-859 HW:A1 FW:1.00         | Hon                   | Settings                           | Advanced              | Management             |
|-------------------------------|-----------------------|------------------------------------|-----------------------|------------------------|
| IP                            | /6                    |                                    |                       |                        |
| All of yo                     | our IPv6 Internet and | d network connection details are d | isplayed on this page | . Click here for help. |
|                               |                       |                                    |                       |                        |
|                               |                       |                                    |                       |                        |
| Cottinge >> Internet >> IPv6  |                       |                                    | IDvA                  | Save                   |
| Settings of internet of in vo |                       |                                    | 11- 4-4               | Save                   |
| My Int                        | ernet Connection is:  | PPPoE V                            |                       |                        |
|                               | DDD-5 Cassion:        |                                    |                       |                        |
|                               | PPPOE Session.        | Share with IPv4                    |                       |                        |
|                               | Address Mode:         | Dynamic IP 🗸                       |                       |                        |
|                               | MTU:                  | 1492 bytes                         |                       |                        |
| IPv6 DNS SETTINGS             |                       |                                    |                       |                        |
|                               | DNS Type:             | Obtain a DNS server V              |                       |                        |
| LAN IPv6 ADDRESS SETTINGS     |                       |                                    |                       |                        |
|                               | Enable DHCP-PD:       | Enabled                            |                       |                        |
| LAN IPv6                      | Link-Local Address:   | Not Available                      |                       |                        |
|                               |                       |                                    |                       | Advanced Setting       |
| ADDRESS AUTOCONFIGURATION     | N SETTINGS            | _                                  |                       |                        |
| Enable Automatic IPv6 A       | ddress Assignment:    | Enabled                            |                       |                        |
| Enable Automati               | c DHCP-PD in LAN:     | Enabled                            |                       |                        |
| Auto                          | oconfiguration Type:  | SLAAC+Stateless DHCP V             |                       |                        |
| Router Adv                    | rertisement Lifetime: | minutes                            |                       |                        |
|                               |                       |                                    |                       |                        |

## IPv6 in IPv4 Tunnel

In diesem Abschnitt können Sie die IPv6-Verbindung dahingehend einrichten, dass sie im IPv4-Tunnelmodus ausgeführt wird. IPv6 over IPv4 Tunneling kapselt IPv6-Datenpakete in IPv4-Paketen, sodass IPv6-Pakete über eine IPv4-Infrastruktur gesendet werden können.

- Ferne IPv4-Adresse: Geben Sie die ferne IPv4-Adresse ein, die Sie verwenden wollen.
- Ferne IPv6-Adresse: Geben Sie die ferne IPv6-Adresse ein, die Sie verwenden wollen.
  - Lokale IPv4- Geben Sie die lokale IPv4-Adresse ein, die Sie verwenden Adresse: wollen.
  - Lokale IPv6- Geben Sie die lokale IPv6-Adresse ein, die Sie verwenden Adresse: wollen.

**Subnet** Geben Sie die von Ihrem Internetdienstanbieter bereitgestellte **Prefix Length** Subnetzpräfixlänge ein.

(Subnetzmasken-

Präfixlänge):

- DNS Type (DNS- Wählen Sie entweder Obtain DNS server address Typ): automatically (DNS-Server-Adresse automatisch ermitteln) oder Use the following DNS Address (Folgende DNS-Adresse verwenden).
- Primary DNS Server Wenn Sie Use the following DNS address (Folgende DNS-(Primärer DNS- Adresse verwenden) gewählt haben, geben Sie die primäre Server): DNS-Serveradresse ein.

Secondary DNS Wenn Sie Use the following DNS address (Folgende DNS-Server (Sekundärer Adresse verwenden) gewählt haben, geben Sie die sekundäre DNS-Server): DNS-Serveradresse ein.

| D-Link<br>DIR-859 HW:A1 FW:1.00 | Home Setting                                  | s               | Advanced         | Management           |
|---------------------------------|-----------------------------------------------|-----------------|------------------|----------------------|
| IΡv                             | /6                                            |                 |                  |                      |
| All of yo                       | our IPv6 Internet and network connection deta | ils are display | ed on this page. | Click here for help. |
|                                 |                                               |                 |                  |                      |
|                                 |                                               |                 |                  |                      |
| Settings >> Internet >> IPv6    |                                               |                 | <u>IPv4</u>      | Save                 |
| My Inte                         | ernet Connection is: IPv6 in IPv4 Tunnel      | $\sim$          |                  |                      |
| Re                              | mote IPv4 Address:                            |                 |                  |                      |
| Re                              | mote IPv6 Address:                            |                 |                  |                      |
| I                               | Local IPv4 Address: 172.17.5.47               |                 |                  |                      |
| I                               | Local IPv6 Address:                           |                 |                  |                      |
| SU                              | ubnet Prefix Length:                          |                 |                  |                      |
| IPv6 DNS SETTINGS               |                                               |                 |                  |                      |
|                                 | DNS Type: Obtain a DNS server                 | $\checkmark$    |                  |                      |
| LAN IPv6 ADDRESS SETTINGS       |                                               |                 |                  |                      |
|                                 | Enable DHCP-PD: Enabled                       |                 |                  |                      |
| LAN IPv6                        | Link-Local Address: Not Available             |                 |                  |                      |
|                                 |                                               |                 |                  | Advanced Settings    |
| ADDRESS AUTOCONFIGURATION       | N SETTINGS                                    |                 |                  |                      |
| Enable Automatic IPv6 A         | ddress Assignment: Enabled                    |                 |                  |                      |
| Enable Automatio                | c DHCP-PD in LAN: Enabled                     |                 |                  |                      |
| Auto                            | oconfiguration Type: SLAAC+Stateless DHCF     | · ~             |                  |                      |
| Router Adv                      | ertisement Lifetime: 60 minutes               | _               |                  |                      |
|                                 |                                               |                 |                  |                      |

#### Abschnitt 4 - Konfiguration

Enable DHCP-PD (DHCP- Aktivieren oder deaktivieren Sie die PD aktivieren): Präfix-Delegierungsdienste.

LAN IPv6 Address (LAN Wenn Sie DHCP-PD deaktiviert haben, geben Sie die LAN IPv6-Adresse): (local) IPv6-Adresse für den Router ein.

LAN IPv6 Link-Local- Zeigt die LAN link-local Adresse des Routers an. Adresse:

Enable Automatic IPv6 Aktivieren oder deaktivieren Sie die Funktion, Automatische Address Assignment IPv6-Adresszuweisung". (Automatische IPv6-Adresszuweisung

aktivieren):

Enable Automatic Aktivieren oder deaktivieren Sie die automatischen DHCP-DHCP-PD in LAN PD Dienste. (Automatisches DHCP-PD im LAN aktivieren):

Auto Configuration Type Wählen Sie Stateful (DHCPv6), SLAAC + RDNSS oder (Autokonfigurationstyp): SLAAC + Stateless DHCPv6.

Router Advertisement Geben Sie die IPv6 Address Lifetime (in Minuten) ein. Lifetime:

| DIR-859 HW:A1 FW:1.00       | Hor                           | ne Settings                      | Advanced               | Managemer             |
|-----------------------------|-------------------------------|----------------------------------|------------------------|-----------------------|
|                             | IPv6                          |                                  |                        |                       |
| 0                           | All of your IPv6 Internet and | d network connection details are | displayed on this page | . Click here for help |
|                             |                               |                                  |                        |                       |
| U                           |                               |                                  |                        |                       |
| Settings >> Internet >> IPv | 6                             |                                  | IPv4                   | Save                  |
|                             | My Internet Connection is:    | IPv6 in IPv4 Tunnel 🗸            |                        |                       |
|                             | Remote IPv4 Address:          |                                  |                        |                       |
|                             | Remote IPv6 Address:          |                                  |                        |                       |
|                             | Local IPv4 Address:           | 172.17.5.47                      |                        |                       |
|                             | Local IPv6 Address:           |                                  |                        |                       |
|                             | Subnet Prefix Length:         |                                  |                        |                       |
| IPv6 DNS SETTINGS           |                               |                                  |                        |                       |
|                             | DNS Type:                     | Obtain a DNS server 🗸            |                        |                       |
| LAN IPv6 ADDRESS SETTIN     | IGS                           |                                  |                        |                       |
|                             | Enable DHCP-PD:               | Enabled                          |                        |                       |
| LA                          | N IPv6 Link-Local Address:    | Not Available                    |                        |                       |
|                             |                               |                                  |                        | Advanced Settin       |
| ADDRESS AUTOCONFIGUR        | ATION SETTINGS                |                                  |                        |                       |
| Enable Automatic            | IPv6 Address Assignment:      | Enabled                          |                        |                       |
| Enable A                    | utomatic DHCP-PD in LAN:      | Enabled                          |                        |                       |
|                             | Autoconfiguration Type:       | SLAAC+Stateless DHCP V           |                        |                       |
| Rou                         | iter Advertisement Lifetime:  | 60 minutes                       |                        |                       |

#### 6to4

In diesem Abschnitt können Sie die IPv6 6 to 4 Verbindungseinstellungen konfigurieren. 6to4 ist eine IPv6-Adressenzuweisung und automatische Tunneltechnologie, die Unicast IPv6-Konnektivität zwischen IPv6-Sites und Hosts im IPv4-Internet bereitstellt.

6 to 4 Adresse: Zeigt die 6 to 4 Adresse an.

**6 to 4 Relay:** Geben Sie das 6 to 4 Relay ein, das Sie von Ihrem Internetdienstanbieter erhalten haben.

**Primary DNS Server** Geben Sie die primäre DNS-Serveradresse ein. (Primärer DNS-Server):

Secondary DNS Server Geben Sie die Adresse des sekundären DNS-Servers ein. (Sekundärer DNS-Server):

- LAN IPv6 Address (LAN Geben Sie die LAN (local) IPv6-Adresse für den Router ein. IPv6-Adresse):
  - LAN IPv6 Link-Local- Zeigt die LAN link-local Adresse des Routers an. Adresse:
- Enable Automatic IPv6 Markieren, um die Funktion "Automatische IPv6-Adresszuweisung" Address Assignment zu aktivieren. (Automatische IPv6-Adresszuweisung aktivieren):

Auto Configuration Type Wählen Sie Stateful (DHCPv6), SLAAC + RDNSS oder SLAAC + (Autokonfigurationstyp): Stateless DHCPv6.

Router Advertisement Geben Sie die IPv6 Address Lifetime (in Minuten) ein. Lifetime:

| D-Link<br>DR-859 HW:A1 FW:1.00 | Home                                    | Settings           | Advanced             | Management           |
|--------------------------------|-----------------------------------------|--------------------|----------------------|----------------------|
| IP                             | v6                                      |                    |                      |                      |
| All of                         | your IPv6 Internet and network connecti | on details are dis | played on this page. | Click here for help. |
| Settings >> Internet >> IPv6   |                                         |                    | <u>IPv4</u>          | Save                 |
| My I                           | nternet Connection is: 6to4             | ~                  |                      |                      |
|                                | 6to4 Address: 172.17.5.47               |                    |                      |                      |
|                                | 6to4 Relay:                             |                    |                      |                      |
|                                | Primary DNS Server:                     |                    |                      |                      |
| Se                             | condary DNS Server:                     |                    |                      |                      |
| LAN IPv6 ADDRESS SETTINGS      |                                         |                    |                      |                      |
|                                | LAN IPv6 Address: FFFF:FFFF:FFFF:       |                    | ::1 /64              |                      |
| LAN IPv                        | 6 Link-Local Address: Not Available     |                    |                      | Advanced Setting     |
| ADDRESS AUTOCONFIGURATIO       | ON SETTINGS                             |                    |                      |                      |
| Enable Automatic IPv6          | Address Assignment: Enabled             |                    |                      |                      |
| A                              | Itoconfiguration Type: SLAAC+Stateles   | s DHCP 🗸           |                      |                      |
| Router Av                      | dvertisement Lifetime: minutes          |                    |                      |                      |
|                                |                                         |                    |                      |                      |

#### 6rd

In diesem Abschnitt können Sie die IPv6 6rd-Verbindungseinstellungen konfigurieren.

- Assign IPv6 Prefix Zum aktuellen Zeitpunkt nicht unterstützt. (IPv6-Präfix zuweisen):
- Primary DNS Server Geben Sie die primäre DNS-Serveradresse ein. (Primärer DNS-Server):

Secondary DNS Geben Sie die Adresse des sekundären DNS-Servers ein. Server (Sekundärer DNS-Server):

Enable Hub and Aktivieren Sie diese Funktion, wenn Sie die Zahl der Routen zum
 Spoke Mode (Hub- Ziel minimieren möchten, indem Sie die Sterntopologie der und Spoke-Modus Vernetzung (auch Speichenarchitektur oder Hub and Spoke-aktivieren): Methode genannt) verwenden.

6rd Configuration Wählen Sie die 6rd DHCPv4 Option, um die Datenwerte (6rd-Konfiguration): automatisch zu finden und einzugeben, oder Manual Configuration (Manuelle Konfiguration), um die Einstellungen selbst vorzunehmen.

- 6rd IPv6 Prefix (6rd Geben Sie das 6rd IPv6-Präfix und die Maskenlänge ein, die Sie IPv6 Präfix): von Ihrem Internetdienstanbieter erhalten haben (nur manuelle Konfiguration).
  - **6rd Border Relay-** Geben Sie die 6rd Border Relay IPv4 Adresseneinstellungen ein, IPv4-Adresse: die Sie von Ihrem Internetdienstanbieter erhalten haben (nur manuelle Konfiguration).

| D-Link<br>DIR-859 HW:A1 FW:1.00 | 1                  | Home           |          | Settings    |                 | Adva      | anced    | I        | Management       |
|---------------------------------|--------------------|----------------|----------|-------------|-----------------|-----------|----------|----------|------------------|
| IΡv                             | /6                 |                |          |             |                 |           |          |          |                  |
| All of yo                       | ur IPv6 Interne    | t and network  | c connec | tion detail | s are dis       | played on | this pag | e. Clicl | k here for help. |
| 6                               |                    |                |          |             |                 |           |          |          |                  |
|                                 |                    |                |          |             |                 |           |          |          |                  |
|                                 |                    |                |          |             |                 |           |          |          |                  |
| Settings >> Internet >> IPv6    |                    |                |          |             |                 |           | IPv4     |          | Save             |
| My Inte                         | ernet Connectio    | n is: 6rd      |          |             | $\mathbf{\vee}$ |           |          |          |                  |
|                                 |                    |                |          |             |                 |           |          |          |                  |
|                                 | Assign IPv6 Pre    | efix:          |          |             |                 |           |          |          |                  |
| P                               | rimary DNS Ser     | ver:           |          |             |                 |           |          |          |                  |
| Seco                            | ondary DNS Ser     | ver:           |          |             |                 |           |          |          |                  |
| 6RD MANUAL CONFIGURATION        |                    |                |          |             |                 |           |          |          |                  |
| Enable Hu                       | b and Spoke Mo     | ode: Enabl     | ed       |             |                 |           |          |          |                  |
|                                 | 6rd Configurat     | ion: 6rd DH    | CPv4 O   | otion       | $\sim$          |           |          |          |                  |
| LAN IPv6 ADDRESS SETTINGS       |                    |                |          |             |                 |           |          |          |                  |
|                                 | LAN IPv6 Addr      | ess: Not Avail | lable    |             |                 |           |          |          |                  |
| LAN IPv6                        | Link-Local Addre   | ess: Not Avail | able     |             |                 |           |          | A        | dvanced Setting  |
| ADDRESS AUTOCONFIGURATION       | N SETTINGS         |                |          |             |                 |           |          |          |                  |
| Enable Automatic IPv6 A         | ddress Assignm     | ent: Enabl     | ed       |             |                 |           |          |          |                  |
| Auto                            | configuration T    |                | +Statele |             | X               |           |          |          |                  |
| Doutor Adv                      | articomont L ifeti | me:            | minutes  | 55 DITOP    |                 |           |          |          |                  |
| Rouler Adv                      | enisement Lilet    | inc.           | minutes  |             |                 |           |          |          |                  |
|                                 |                    |                |          |             |                 |           |          |          |                  |

- LAN IPv6 Address (LAN Geben Sie die LAN (local) IPv6-Adresse für den Router ein. IPv6-Adresse):
  - LAN IPv6 Link-Local- Zeigt die LAN link-local Adresse des Routers an. Adresse:

Enable Automatic IPv6 Markieren, um die Funktion "Automatische IPv6-Address Assignment Adresszuweisung" zu aktivieren. (Automatische IPv6-Adresszuweisung aktivieren):

Auto Configuration Type Wählen Sie Stateful (DHCPv6), SLAAC + RDNSS oder (Autokonfigurationstyp): SLAAC + Stateless DHCPv6.

Router Advertisement Geben Sie die IPv6 Address Lifetime (in Minuten) ein. Lifetime:

| -Link<br>R-859 HW:A1 FW:1.00 | Home                            | Settings                           | Advanced               | Management           |
|------------------------------|---------------------------------|------------------------------------|------------------------|----------------------|
|                              | IPv6                            |                                    |                        |                      |
| 6                            | All of your IPv6 Internet and   | I network connection details are d | isplayed on this page. | Click here for help. |
| Settings >> Internet >>      | > IPv6                          |                                    | IPv4                   | Save                 |
|                              | My Internet Connection is:      | 6rd 🗸                              |                        |                      |
|                              | Assign IPv6 Prefix:             |                                    |                        |                      |
|                              | Primary DNS Server:             |                                    |                        |                      |
|                              | Secondary DNS Server:           |                                    |                        |                      |
| 6RD MANUAL CONFIG            | URATION                         |                                    |                        |                      |
|                              | Enable Hub and Spoke Mode:      | Enabled                            |                        |                      |
|                              | 6rd Configuration:              | 6rd DHCPv4 Option                  |                        |                      |
| LAN IPv6 ADDRESS SI          | ETTINGS                         |                                    |                        |                      |
|                              | LAN IPv6 Address:               | Not Available                      |                        |                      |
|                              | LAN IPV6 LIIN-LOCAI Address.    | NOL AVAILADIE                      |                        | Advanced Settings    |
| ADDRESS AUTOCONF             | IGURATION SETTINGS              |                                    |                        |                      |
| Enable Auto                  | omatic IPv6 Address Assignment: | Enabled                            |                        |                      |
|                              | Autoconfiguration Type:         | SLAAC+Stateless DHCP 🗸             |                        |                      |
|                              | Router Advertisement Lifetime:  | minutes                            |                        |                      |

## Nur lokale Verbindung

**Local Connectivity Only** (Nur lokale Verbindung) ermöglicht Ihnen, eine IPv6-Verbindung einzurichten, die keine Verbindung zum Internet herstellt.

Enable ULA (ULA Klicken Sie hier, um die Einstellungen für ULAs aktivieren): (Unique Local IPv6 Unicast Addresses/Eindeutige lokale IPv6 Unicast-Adressen) zu aktivieren.

Use Default ULA Bei Aktivierung dieses Kästchens wird das ULA-Präfix für die Prefix (Standard-ULA- Standardeinstellung automatisch konfiguriert. Präfix verwenden):

ULA Prefix (ULA- Falls Sie Ihr eigenes ULA-Präfix wählen Präfix): möchten, geben Sie es hier ein.

Current IPv6 In diesem Bereich werden die aktuellen ULA Settings Einstellungen für Ihre IPv6 ULA angezeigt. (Aktuelle IPv6-ULA-Einstellungen):

| D-Link<br>DIR-859 HW:A1 FW:1.00 | Home Settings                                                      | Advanced           | Management           |
|---------------------------------|--------------------------------------------------------------------|--------------------|----------------------|
|                                 | IPv6                                                               |                    |                      |
| 6                               | All of your IPv6 Internet and network connection details are displ | ayed on this page. | Click here for help. |
| Settings >> Internet >> I       | Pv6                                                                | <u>IPv4</u>        | Save                 |
|                                 | My Internet Connection is: Local Connectivity Only                 |                    |                      |
|                                 |                                                                    |                    | Advanced Settings    |
| IPv6 ULA SETTINGS               |                                                                    |                    |                      |
|                                 | Enable ULA: Enabled                                                |                    |                      |
|                                 | Use Default ULA Prefix: Enabled                                    |                    |                      |
| CURRENT IPv6 ULA SET            | TINGS                                                              |                    |                      |
|                                 | Current ULA Prefix: Not Available                                  |                    |                      |
|                                 | LAN IPv6 ULA: Not Available                                        |                    |                      |
|                                 |                                                                    |                    |                      |

# Internet

Klicken Sie im Einstellungenmenü (Settings) auf der Leiste oben auf der Seite auf **Internet**, um die Internetkonfigurationsoptionen zu sehen.

My InternetWählen Sie den Internetverbindungstyp von dem Dropdown-<br/>ConnectionConnectionMenü. Es werden Ihnen die für jeden Verbindungstyp passenden<br/>is (MeineIs (MeineOptionen angezeigt. Klicken Sie auf Advanced Settings...Internetverbindung(Erweiterte Einstellungen...), um die Liste zu erweitern und alle<br/>ist):Optionen anzuzeigen.

Für Dynamic IP (DHCP) (Dynamische IP-Adresse (DHCP)) siehe Seite 50.

Für Static IP (Statische IP-Adresse) siehe Seite 51.

|                      | Internet<br>Use this section to configure                                                 | e your Internet Connection type.                                                                   | There are several conne                             | ection types to choose                      |
|----------------------|-------------------------------------------------------------------------------------------|----------------------------------------------------------------------------------------------------|-----------------------------------------------------|---------------------------------------------|
|                      | from Static IP, DHCP, PPPo<br>please contact your Internet<br>disable any PPPoE client so | DE, PPTP, L2TP and DS-Lite. If<br>t service provider. Note: If using<br>oftware on your computers. | you are unsure of your c<br>the PPPoE option, you w | onnection method,<br>vill need to remove or |
| Settings >> Internet |                                                                                           |                                                                                                    | <u>IPv6</u>                                         | Save                                        |
|                      | My Internet Connection is:                                                                | Dynamic IP (DHCP)                                                                                  |                                                     |                                             |
|                      |                                                                                           |                                                                                                    |                                                     | Advanced Settings.                          |
|                      | Host Name:                                                                                | dlinkrouter                                                                                        |                                                     |                                             |
|                      | Primary DNS Server:                                                                       |                                                                                                    |                                                     |                                             |
|                      | Secondary DNS Server:                                                                     |                                                                                                    |                                                     |                                             |
|                      | MTU:                                                                                      | Auto 🗸                                                                                             |                                                     |                                             |
|                      | Mac Address Clone:                                                                        | 00:11:22:33:44:52                                                                                  | << MAC Address                                      | $\sim$                                      |
|                      |                                                                                           | PVRIGHT @ 2014 DJ ink                                                                              |                                                     |                                             |
|                      |                                                                                           |                                                                                                    |                                                     |                                             |

## Dynamische IP-Adresse (DHCP)

Wählen Sie **Dynamic IP (DHCP)** (Dynamische IP (DHCP)), um die IP-Adressinformationen automatisch von Ihrem Internetdienstanbieter zu erhalten. Wählen Sie diese Option, wenn Ihnen Ihr Internetdienstanbieter keine IP-Adresse gibt.

Host Name Die Angabe des Host-Namens ist optional, wird aber möglicherweise (Host-Name): von einigen Internetdienstanbietern gefordert. Wenn Sie nicht sicher sind, was Sie eingeben sollen, lassen Sie das Feld leer.

| Primary           | Geben Sie die von Ihrem Internetdienstanbieter zugewiesene           |
|-------------------|----------------------------------------------------------------------|
| <b>DNS Server</b> | primäre DNS-Server-IP-Adresse ein. Diese Adresse erhalten Sie in der |
| (Primärer DNS-    | Regel automatisch von Ihrem Internetdienstanbieter.                  |
| Server):          |                                                                      |

Secondary Geben Sie die von Ihrem Internetdienstanbieter zugewiesene DNS Server sekundäre IP-Adresse des DNS-Servers ein. Diese Adresse erhalten (Sekundärer Sie in der Regel automatisch von Ihrem Internetdienstanbieter. DNS-Server):

MTU: Maximum Transmission Unit (Maximale Paketgröße) - Um eine optimale Leistung zu erzielen, müssen Sie die MTU möglicherweise mithilfe Ihres Internetdienstanbieters ändern.

|                      | Internet                                                                                                    |                                                                                                    |                                                                                 |                                                                       |
|----------------------|----------------------------------------------------------------------------------------------------|----------------------------------------------------------------------------------------------------|---------------------------------------------------------------------------------|-----------------------------------------------------------------------|
|                      | Use this section to configure<br>from Static IP, DHCP, PPPo<br>please contact your Interne<br>disable any PPPoE client se | e your Internet Connection type<br>bE, PPTP, L2TP and DS-Lite. I<br>t service provider. Note: If using<br>oftware on your computers. | e. There are several con<br>f you are unsure of your<br>g the PPPoE option, you | nection types to choos<br>connection method,<br>will need to remove o |
| Settings >> Internet |                                                                                                    |                                                                                                    | <u>IPv6</u>                                                                     | Save                                                                  |
|                      | My Internet Connection is:                                                                                                | Dynamic IP (DHCP)                                                                                                    |                                                                                 |                                                                       |
|                      |                                                                                                    |                                                                                                    |                                                                                 | Advanced Settings                                                     |
|                      | Host Name:                                                                                                    | dlinkrouter                                                                                                    | ]                                                                               |                                                                       |
|                      | Primary DNS Server:                                                                                                    |                                                                                                    | ]                                                                               |                                                                       |
|                      | Secondary DNS Server:                                                                                                    |                                                                                                    |                                                                                 |                                                                       |
|                      | MTU:                                                                                                    | Auto 🗸                                                                                                    |                                                                                 |                                                                       |
|                      | Mac Address Clone:                                                                                                    | 00:11:22:33:44:52                                                                                                    | << MAC Address                                                                  | $\sim$                                                                |
|                      |                                                                                                    |                                                                                                    |                                                                                 |                                                                       |
|                      | cc                                                                                                    | DPYRIGHT @ 2014 D-Link                                                                                                    |                                                                                 |                                                                       |
|                      |                                                                                                    |                                                                                                    |                                                                                 |                                                                       |

#### Statische IP-Adresse

Wählen Sie Static IP (Statische IP-Adresse), wenn Ihnen Ihr Internetdienstanbieter alle IP-Informationen bereitgestellt hat.

IP Address (IP- Geben Sie die von Ihrem Internetdienstanbieter bereitgestellte Adresse): IP-Adresse ein.

**Subnet Mask** Geben Sie die von Ihrem Internetdienstanbieter bereitgestellten (Subnetzmaske): Subnetzmaskenwerte ein.

**Default Gateway** Geben Sie die vom Internetdienstanbieter zugewiesene (Standard-Gateway): Standard-Gateway-Adresse ein.

Primary DNS Server Geben Sie die von Ihrem Internetdienstanbieter zugewiesene (Primärer DNS- primäre DNS-Server-IP-Adresse ein. Server):

Secondary DNS Geben Sie die von Ihrem Internetdienstanbieter zugewiesene Server (Sekundärer sekundäre IP-Adresse des DNS-Servers ein. DNS-Server):

> MTU: Maximum Transmission Unit (Maximale Paketgröße) - Um eine optimale Leistung zu erzielen, müssen Sie die MTU möglicherweise mithilfe Ihres Internetdienstanbieters ändern.

| D-Link<br>DIR-859 HW:A1 FW:1.00 | Hom                                                                                                    | e Settings                                                                                                    | Advanced                                                                         | Management                                                            |
|---------------------------------|----------------------------------------------------------------------------------------------------|----------------------------------------------------------------------------------------------------|----------------------------------------------------------------------------------|-----------------------------------------------------------------------|
|                                 | Internet                                                                                                    |                                                                                                    |                                                                                  |                                                                       |
|                                 | Use this section to configur<br>from Static IP, DHCP, PPP<br>please contact your Interne<br>disable any PPPoE client so | e your Internet Connection typ<br>DE, PPTP, L2TP and DS-Lite. I<br>t service provider. Note: If usin<br>oftware on your computers. | e. There are several conr<br>f you are unsure of your<br>g the PPPoE option, you | nection types to choos<br>connection method,<br>will need to remove o |
| Settings >> Internet            |                                                                                                    |                                                                                                    | <u>IPv6</u>                                                                      | Save                                                                  |
|                                 | My Internet Connection is:                                                                                              | Static IP 🗸                                                                                                    | I                                                                                |                                                                       |
|                                 | IP Address:                                                                                                    |                                                                                                    | ]                                                                                |                                                                       |
|                                 | Subnet Mask:                                                                                                    |                                                                                                    | ]                                                                                |                                                                       |
|                                 | Default Gateway:                                                                                                    |                                                                                                    | ]                                                                                |                                                                       |
|                                 | Primary DNS Server:                                                                                                    |                                                                                                    | ]                                                                                |                                                                       |
|                                 |                                                                                                    |                                                                                                    |                                                                                  | Advanced Settings                                                     |
|                                 | Secondary DNS Server:                                                                                                   |                                                                                                    | ]                                                                                |                                                                       |
|                                 | MTU:                                                                                                    | Auto                                                                                                    |                                                                                  |                                                                       |
|                                 | Mac Address Clone:                                                                                                    | 00:11:22:33:44:52                                                                                                    | << MAC Address                                                                   | ~                                                                     |
|                                 |                                                                                                    |                                                                                                    |                                                                                  |                                                                       |

# Drahtlos

Klicken Sie im Einstellungenmenü (Settings) auf der Leiste oben auf der Seite auf **Wireless**, um die Drahtloskonfigurationsoptionen zu sehen. Um die Gastzone des Routers zu konfigurieren, klicken Sie auf den **Gastzonen**-Link. Nähere Informationen finden Sie unter Seite 54. Klicken Sie auf **Advanced Settings...** (Erweiterte Einstellungen...), um die Liste zu erweitern und alle Optionen anzuzeigen. Die folgenden Optionen gelten sowohl für die 2,4 GHz als auch die 5 GHz Funkfrequenzbänder:

Status: Aktivieren oder deaktivieren Sie das Funkfrequenzband.

Wi-Fi Name (SSID): Geben Sie Ihrem drahtlosen Netzwerk einen aus bis zu 32 Zeichen bestehenden Namen.

Password (Kennwort): Erstellen Sie ein Kennwort, das für Ihre drahtlose Sicherheit verwendet werden soll. Dieses Kennwort muss auf drahtlosen Clients eingegeben werden, um eine Verbindung zu dem Netzwerk herzustellen.

Security Mode Wählen Sie None (Keine), WEP oder WPA/WPA2 (Personal) (Sicherheitsmodus): (empfohlen).

802.11 Mode Wählen Sie die gewünschten Standards für das Drahtlosnetz, (802.11-Modus): die verwendet werden sollen. Die verfügbaren Optionen hängen vom Funkfrequenzband sowie vom aktuell gewählten Sicherheitsmodus ab.

Wi-Fi Channel (Wi-Fi- Wählen Sie den gewünschte Kanal aus. Standardmäßig Kanal): vorgegeben ist **Auto** (empfohlen).

**Transmission Power** Wählen Sie die gewünschte drahtlose Übertragungsleistung. (Übertragungsleistung):

Channel Width Wählen Sie Auto 20/40, wenn Sie drahtlose Geräte der (Kanalbreite): 802.11n und nicht-802.11n Standards verwenden, oder 20 MHz, wenn Sie keine 802.11n drahtlosen Clients nutzen.

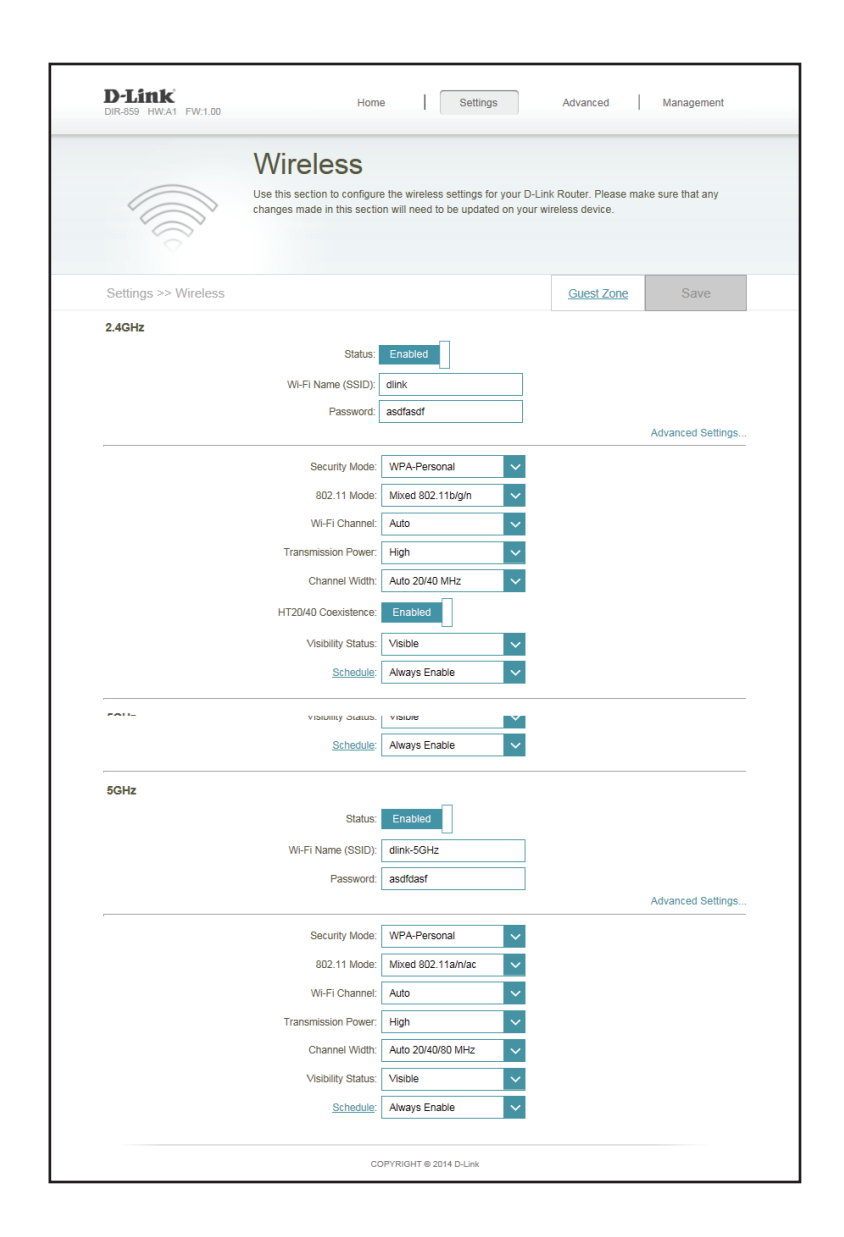

HT20/40 Coexistence Aktivieren Sie diese Option, um die Interferenz von anderen (HT20/40 Koexistenz): drahtlosen Netzwerken in Ihrem Bereich zu reduzieren. Wird bei der Kanalbreite 40 MHz genutzt und es kommt zu Überlappungen mit einem anderen Kanal des Funknetzes und zu Störungen, wechselt der Router automatisch um auf 20 MHz.

Visibility Status Die vorgegebene Standardeinstellung ist Visible (Sichtbar). (Sichtbarkeitsstatus): Wählen Sie Invisible (Unsichtbar), wenn die SSID Ihres drahtlosen Netzwerks nicht gesendet werden soll.

Schedule (Zeitplan): Verwenden Sie das Dropdown-Menü, um den Zeitplan zu wählen, an dem die Regel aktiviert werden soll. Sie können den Zeitplan auf **Always Enable** (Immer aktivieren) setzen oder Ihren eigenen im Abschnitt Schedules (Zeitpläne) erstellen (siehe Seite 68).

| D-Link<br>DIR-859 HW:A1 FW:1.00 | Hom                                                           | e Settings                                                          | Advanced                                           | Management        |
|---------------------------------|---------------------------------------------------------------|---------------------------------------------------------------------|----------------------------------------------------|-------------------|
|                                 | Wireless                                                      |                                                                     |                                                    |                   |
|                                 | Use this section to configure<br>changes made in this section | e the wireless settings for your<br>on will need to be updated on y | r D-Link Router. Please m<br>your wireless device. | ake sure that any |
|                                 |                                                               |                                                                     |                                                    |                   |
| Settings >> Wireless            |                                                               |                                                                     | Guest Zone                                         | Save              |
| 2.4GHz                          | Status:                                                       | Enabled                                                             |                                                    |                   |
|                                 | Wi-Fi Name (SSID):                                            | dlink                                                               | ]                                                  |                   |
|                                 | Password:                                                     | asdfasdf                                                            | ]                                                  |                   |
|                                 |                                                               |                                                                     |                                                    | Advanced Settings |
|                                 | Security Mode:                                                | WPA-Personal                                                        |                                                    |                   |
|                                 | 802.11 Mode:                                                  | Mixed 802.11b/g/n                                                   |                                                    |                   |
|                                 | WI-FI Chahnel.                                                | Auto                                                                |                                                    |                   |
|                                 | Channel Width:                                                | Auto 20/40 MHz                                                      |                                                    |                   |
|                                 | HT20/40 Coexistence:                                          | Enabled                                                             |                                                    |                   |
|                                 | Visibility Status:                                            | Visible                                                             |                                                    |                   |
|                                 | Schedule:                                                     | Always Enable                                                       |                                                    |                   |
|                                 | visionity diatus.                                             |                                                                     |                                                    |                   |
|                                 | Schedule:                                                     | Always Enable                                                       |                                                    |                   |
| 5GHz                            |                                                               |                                                                     |                                                    |                   |
|                                 | Status:                                                       | Enabled                                                             |                                                    |                   |
|                                 | Wi-Fi Name (SSID):                                            | dlink-5GHz                                                          | ]                                                  |                   |
|                                 | Password:                                                     | asdfdasf                                                            |                                                    | Advanced Settings |
|                                 | Security Mode:                                                | WPA-Personal                                                        | 1                                                  |                   |
|                                 | 802.11 Mode:                                                  | Mixed 802.11a/n/ac                                                  |                                                    |                   |
|                                 | Wi-Fi Channel:                                                | Auto                                                                |                                                    |                   |
|                                 | Transmission Power:                                           | High                                                                |                                                    |                   |
|                                 | Channel Width:                                                | Auto 20/40/80 MHz                                                   |                                                    |                   |
|                                 | Visibility Status:                                            | Visible                                                             |                                                    |                   |
|                                 | Schedule:                                                     | Always Enable                                                       |                                                    |                   |

## Gastzone

Die Gastzonen-Funktion ermöglicht Ihnen die Erstellung temporärer Zonen, die von Gästen für den Zugang zum Internet verwendet werden können. Diese Zonen sind von Ihrem Hauptfunknetz getrennt. Sie können verschiedene Zonen für die 2,4 GHzund 5 GHz-Funkbänder konfigurieren.

Klicken Sie im Einstellungenmenü (Settings) auf der Leiste oben auf der Seite auf **Wireless** und dann auf den Link **Guest Zone** (Gastzone). Klicken Sie auf **Advanced Settings...** (Erweiterte Einstellungen...), um die Liste zu erweitern und alle Optionen anzuzeigen. Die folgenden Optionen gelten sowohl für die 2,4 GHz als auch die 5 GHz Funkfrequenzbänder:

Status: Aktivieren oder deaktivieren Sie die Gastzone für jedes Funkfrequenzband.

Wi-Fi Name (SSID): Geben Sie einen Namen für das Funknetz (SSID) ein. Er muss sich von Ihrem Hauptfunknetz unterscheiden.

Password Erstellen Sie ein Kennwort, das für Ihre drahtlose (Kennwort): Sicherheit verwendet werden soll. Dieses Kennwort muss auf drahtlosen Clients eingegeben werden, um eine Verbindung zu der Gastzone herzustellen.

Internet Access Eine Aktivierung dieser Option beschränkt die Only (Nur Verbindungsmöglichkeiten auf das Internet Internetzugang): und verhindert den Zugang von Gästen auf andere Geräte im lokalen Netzwerk.

| <b>D-Link</b><br>DIR-859 HW:A1 FW:1.00 | Home                                                                                                    | Settings                                                                                      | Advanced                                       | Management                             |
|----------------------------------------|----------------------------------------------------------------------------------------------------|-----------------------------------------------------------------------------------------------|------------------------------------------------|----------------------------------------|
|                                        | Guest Zon<br>This page lets you enable a<br>communicate or detect devi<br>Home Network Access. <u>Clic</u> | IC<br>nd configure a Wi-Fi Guest Zone.<br>ces on your home network unless<br>k here for help. | Users connected to a<br>Internet Access Only i | Guest Zone cannot<br>is disabled under |
| Settings >> Wireless >>                | Guest Zone                                                                                                 |                                                                                               | <u>Wi-Fi</u>                                   | Save                                   |
| 2.4502                                 | Status:<br>Wi-Fi Name (SSID):<br>Password:                                                                 | Enabled<br>dlink-guest                                                                        |                                                |                                        |
| 5GHz                                   | Status:<br>Wi-Fi Name (SSID):<br>Password:                                                                 | Enabled<br>dlink-5GHz-guest                                                                   |                                                |                                        |
| Home Network Access                    | Internet Access Only:                                                                                      | Enabled                                                                                       |                                                |                                        |
|                                        | cc                                                                                                    | PYRIGHT © 2013 D-Link                                                                         |                                                |                                        |

# Netzwerk

In diesem Teil können Sie die lokalen Netzwerkeinstellungen des Routers ändern und die DHCP-Einstellungen konfigurieren. Klicken Sie im Einstellungenmenü (Settings) auf der Leiste oben auf der Seite auf **Network** (Netzwerk). Klicken Sie auf **Advanced Settings...** (Erweiterte Einstellungen...), um die Liste zu erweitern und alle Optionen anzuzeigen.

LAN IP-Adresse: Geben Sie die IP-Adresse des Routers ein. Die Standard-IP-Adresse ist **192.168.0.1**.

Wenn Sie die IP-Adresse ändern und auf **Save** (Speichern) klicken, müssen Sie die neue IP-Adresse in Ihren Browser eingeben, um in das Konfigurationsprogramm zurückzukehren.

Subnet Mask Geben Sie die Subnetzmaske des Routers ein. Die Standard-(Subnetzmaske): Subnetzmaske ist 255.255.255.0.

Management Link: Die Standardadresse für den Zugriff auf die Konfiguration des Routers ist http://dlinkrouter.local. Hier können Sie dlinkrouter durch einen Namen Ihrer Wahl ersetzen.

Local Domain Geben Sie den Domänennamen ein (optional). Name (Lokaler Domänenname):

Enable DNS Deaktivieren Sie DNS Relay, um die DNS-Serverinformationen
 Relay (DNS Relay von Ihrem Internetdienstanbieter auf Ihre Computer zu aktivieren): übertragen. Wenn Sie die Option aktivieren (Enable), verwenden Ihre Computer den Router für einen DNS-Server.

Status: Aktivieren oder deaktivieren Sie den DHCP-Server.

| DIR-859 HW:A1 FW:1.00 |                                                                                                    | .g                                     |
|-----------------------|----------------------------------------------------------------------------------------------------|----------------------------------------|
|                       | Network                                                                                                    |                                        |
|                       | Use this section to configure the network settings for your device. You can enter a name for you<br>the management link field, and use the link to access web UI in a web browser. We recommen<br>change the management link if there are more than one D-Link devices within the network. <u>Clic<br/>help.</u> | ur device<br>d you<br><u>k here fo</u> |
| Settings >> Network   | s                                                                                                    | ave                                    |
| Network Settings      |                                                                                                    |                                        |
|                       | LAN IP Address: 192.168.0.1                                                                                                    |                                        |
|                       | Subnet Mask: 255.255.255.0                                                                                                    |                                        |
|                       | Management Link: http:// dlinkrouter .local/                                                                                                    |                                        |
|                       | Local Domain Name:                                                                                                    |                                        |
|                       | Enable DNS Relay: Enabled                                                                                                    |                                        |
|                       | Advance                                                                                                    | d Setting                              |
| DHCP Server           |                                                                                                    |                                        |
|                       | Status: Enabled                                                                                                    |                                        |
|                       | DHCP IP Address Range: 192.168.0. 100 to 192.168.0. 199                                                                                                    |                                        |
|                       | DHCP Lease Time: 10080 minutes                                                                                                    |                                        |
|                       | Always Broadcast: Disabled<br>(compatibility for some DHCP Clients)                                                                                                    |                                        |
| Advanced Settings     |                                                                                                    |                                        |
|                       | WAN Port Speed: Auto                                                                                                    |                                        |
|                       | UPnP: Enabled                                                                                                    |                                        |
|                       | IPv4 Multicast Streams: Disabled                                                                                                    |                                        |
|                       | IPv6 Multicast Streams: Disabled                                                                                                    |                                        |
|                       |                                                                                                    |                                        |

DHCP IP Address Geben Sie die IP-Start- und Endadressen für die IP-Zuweisung Range (DHCP IP- des DHCP-Servers ein. Adressbereich):

> **Hinweis:** Wenn Sie Ihren Computern oder Geräten IP-Adressen statisch (manuell) zuweisen, müssen Sie sicherstellen, dass die IP-Adressen außerhalb dieses Bereichs sind. Sonst könnte es zu einem IP-Adressenkonflikt kommen.

**DHCP Lease Time** Geben Sie die Lease-Dauer für die IP-Adresse in Minuten an. (DHCP-Lease-Zeit):

Always Broadcast Aktivieren Sie diese Funktion, um Daten von Ihrem Netzwerk-(Immer senden): DHCP-Server immer an LAN/WLAN-Clients zu senden.

WAN Port Speed Sie können die Portgeschwindigkeit des Internet-Ports auf (WAN-Portgeschw.): 10 Mbit/s, 100 Mbit/s, 1000 Mbit/s oder Auto (Automatisch) setzen. Empfohlen wird 'Auto'.

- **UPnP:** Aktivieren oder deaktivieren Sie Universal Plug and Play (UPnP). UPnP bietet Kompatibilität zwischen Netzwerkgeräten, Software und Peripheriegeräten.
- IPv4 Multicast Aktivieren Sie diese Option, um einen effektiveren IPv4 Stream: Multicast-Datenverkehr vom Internet über den Router zu Ihrem Netzwerk zu erreichen.
- IPv6 Multicast Aktivieren Sie diese Option, um einen effektiveren IPv6 Stream: Multicast-Datenverkehr vom Internet über den Router zu Ihrem Netzwerk zu erreichen.

| DIR-859 HW:A1 FW:1.00 |                                                                                                  |                                                                                                    |
|-----------------------|--------------------------------------------------------------------------------------------------|----------------------------------------------------------------------------------------------------|
|                       | Network                                                                                          |                                                                                                    |
|                       | Use this section to configur<br>the management link field,<br>change the management lin<br>help. | re the network settings for your device. You can enter a name for your device<br>and use the link to access web UI in a web browser. We recommend you<br>ink if there are more than one D-Link devices within the network. <u>Click here fr</u> |
| Settings >> Network   |                                                                                                  | Save                                                                                                    |
| Network Settings      |                                                                                                  |                                                                                                    |
|                       | LAN IP Address:                                                                                  | . 192.168.0.1                                                                                                    |
|                       | Subnet Mask:                                                                                     | 255.255.255.0                                                                                                    |
|                       | Management Link:                                                                                 | . http:// dlinkrouter .local/                                                                                                    |
|                       | Local Domain Name:                                                                               |                                                                                                    |
|                       | Enable DNS Relay:                                                                                | Enabled                                                                                                    |
|                       |                                                                                                  | · · · · · · · · · · · · · · · · · · ·                                                                                                    |
| bildi belve.          | Status:                                                                                          | Enabled                                                                                                    |
|                       | DHCP IP Address Range:                                                                           | : 192.168.0. 100 to 192.168.0. 199                                                                                                    |
|                       | DHCP Lease Time:                                                                                 | 10080 minutes                                                                                                    |
|                       | Always Broadcast:                                                                                | (compatibility for some DHCP Clients)                                                                                                    |
| Advanced Settings     |                                                                                                  |                                                                                                    |
|                       | WAN Port Speed:                                                                                  | Auto                                                                                                    |
|                       | UPnP:                                                                                            | . Enabled                                                                                                    |
|                       | IPv4 Multicast Streams:                                                                          | Disabled                                                                                                    |
|                       | IPv6 Multicast Streams:                                                                          | Disabled                                                                                                    |

# **Erweiterte Einstellungen** QoS Engine

In diesem Abschnitt können Sie bestimmte Clients gegenüber anderen priorisieren, sodass diesen Clients eine größere Bandbreite zugewiesen wird. Streamt ein Client beispielsweise einen Film und von einem anderen wird eine Datei ohne große Dringlichkeit heruntergeladen, möchten Sie dem ersten Gerät vielleicht eine höhere Priorität als dem letzteren zuweisen, sodass das Streamen des Films nicht vom Datenverkehr des anderen Geräts in dem Netzwerk unterbrochen wird.

Klicken Sie im Features-Menü auf der Leiste oben auf der Seite auf QoS Engine.

Unter "All Devices" (Alle Geräte) finden Sie Gerätekarten, die jeden verbundenen Client repräsentieren. Die, die nicht auf dem Fenster zu sehen sind, können mithilfe der Schaltflächen < bzw. > angezeigt werden.

Die höchste Priorität kann maximal einem (1) Gerät zugeordnet werden.

Hohe Priorität kann maximal zwei (2) Geräten zugeordnet werden.

Mittlere Priorität kann maximal acht (8) Geräten zugeordnet werden.

Wird keinem Gerät ausdrücklich eine Priorität zugewiesen, werden sie alle mit der gleichen Priorität behandelt. Wird einigen Geräten keine, anderen aber eine Priorität zugewiesen, erhalten die Geräte, denen keine zugeordnet wurde, die niedrigste Priorität.

Um einem Gerät eine Prioritätsebene zuzuordnen, ziehen Sie die Gerätekarte von der Liste "All Devices" (Alle Geräte) an eine freie Position und legen Sie sie dort ab, indem Sie die Maustaste loslassen. Die Karte bleibt dann an dieser Position. Wenn Sie eine Prioritätszuordnung von einem Gerät entfernen möchten und sie wieder in die Liste "All Devices" (Alle Geräte) zurückführen möchten, klicken Sie auf das Kreuzsymbol oben rechts auf der Gerätekarte.

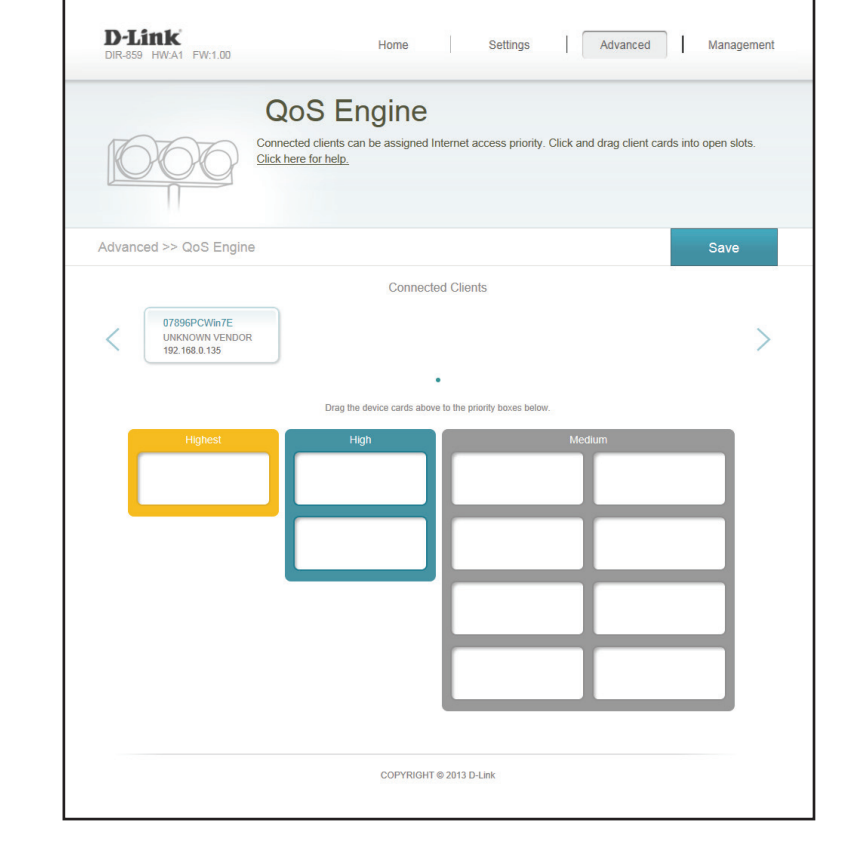

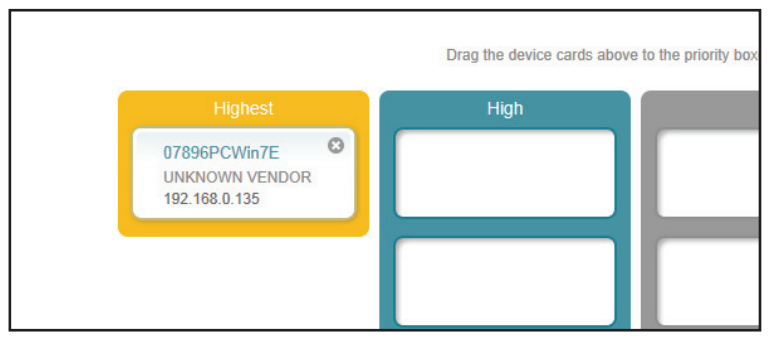

# Firewall Settings (Firewall-Einstellungen)

Die Firewall des Routers schützt Ihr Netzwerk vor böswilligen Angriffen aus dem Internet. Klicken Sie im Menü, Advanced" (Erweitert) auf der Leiste oben auf der Seite auf **Firewall Settings** (Firewall-Einstellungen). Klicken Sie auf **Advanced Settings...** (Erweiterte Einstellungen...), um die Liste zu erweitern und alle Optionen anzuzeigen.

**Enable DMZ (DMZ** Aktivieren oder deaktivieren Sie die DMZ (Demilitarized aktivieren): Zone). Der Client ist hier Bedrohungen über das Internet völlig ausgesetzt. In alltäglichen Situationen ist das nicht zu empfehlen.

DMZ IP Address Wenn Sie DMZ aktiviert haben, geben Sie die IP-Adresse des (DMZ-IP-Adresse): Client ein, den Sie auf diese Weise dem Datenverkehr vom Internet aus schutzlos aussetzen möchten, oder wählen Sie sie vom Dropdown-Menü.

Enable SPI IPv4 (SPI Eine Aktivierung von SPI (Stateful Packet Inspection) ist IPv4 aktivieren): eine dynamische Paketfiltertechnik zur Verhinderung von Angriffen. Dabei wird geprüft, ob die die Sitzung passierenden Datenpakete dem Protokoll entsprechen und bestimmten Kriterien zugeordnet werden können.

Enable anti-spoof Aktivieren Sie diese Funktion, um Ihr Netzwerk vor bestimmten checking (Anti- Arten von Spoofing-Angriffen zu schützen.
Spoofing-Prüfung aktivieren):

IPv6 Simple Aktivieren oder deaktivieren Sie die IPv6 Simple Security Security (einfache (einfache Sicherheitsfunktion für IPv6). Sicherheitsfunktion für IPv6):

| D-Link<br>DIR-859 HW:A1 FW:1.00              | Home                                                                     | Settings                                                  | Advanced                                                | Management        |
|----------------------------------------------|--------------------------------------------------------------------------|-----------------------------------------------------------|---------------------------------------------------------|-------------------|
| Firev<br>Your router's<br>network and        | vall Setting<br>high-performance firewall f<br>connected devices from ma | US<br>eature continuously mo<br>licious Internet attacks. | nitors Internet traffic,<br><u>Click here for help.</u> | protecting your   |
| Advanced >> Firewall Settings >> Ac          | ivanced                                                                  | IPv4 Rules                                                | IPv6 Rules                                              | Save              |
|                                              | Enable DMZ: Disabled                                                     | 1                                                         |                                                         |                   |
| Enable Anti-si                               | nable SPI IPv4: Disabled                                                 |                                                           |                                                         |                   |
| IPv6 Si<br>IPv6 Inv6 Inv6 Inv6 Inv6 Inv6 Inv | Imple Security: Disabled                                                 |                                                           |                                                         |                   |
|                                              |                                                                          |                                                           |                                                         | Advanced Settings |
| Application Level Gateway (ALG) Con          | figuration                                                               |                                                           |                                                         |                   |
|                                              | PPTP: Enabled                                                            |                                                           |                                                         |                   |
|                                              | IPSec (VPN): Enabled                                                     |                                                           |                                                         |                   |
|                                              | RTSP: Enabled                                                            |                                                           |                                                         |                   |
|                                              | SIP: Enabled                                                             |                                                           |                                                         |                   |
|                                              | COPYRIGHT © 20                                                           | 113 D-Link                                                |                                                         |                   |

- IPv6 Ingress- Aktivieren oder deaktivieren Sie die IPv6 Ingress-Filterung (IPv6-Filterung: Eingangsfilterung).
  - **PPTP:** Ermöglicht mehreren Computern im LAN sich über das PPTP-Protokoll mit ihrem Firmennetzwerk zu verbinden.
- IPSec (VPN): Ermöglicht mehreren VPN-Clients sich mithilfe von IPSec mit ihrem Firmennetzwerk zu verbinden. Einige VPN-Clients unterstützen die Traversierung von IPSec durch NAT. Dieses ALG (Application Level Gateway) kann den Betrieb solcher VPN-Clients behindern. Wenn Sie Probleme mit der Verbindung zu Ihrem Firmennetzwerk haben, versuchen Sie es mit dem Ausschalten des ALG. Prüfen Sie mit dem Systemadministrator Ihres Firmennetzwerks, ob Ihr VPN-Client NAT-Traversal unterstützt.
  - **RTSP:** Ermöglicht Anwendungen, die RTSP (Real Time Streaming Protocol) verwenden, Streaming-Medien aus dem Internet zu empfangen.
    - SIP: Ermöglicht Geräten und Anwendungen mit VolP (Voice over IP) über NAT zu kommunizieren. Einige VolP-Anwendungen und -Geräte können NAT-Geräte erkennen und umgehen diese. Dieses ALG kann den Betrieb solcher Geräte behindern. Wenn Sie Probleme beim Aufbau von VolP-Anrufen haben, versuchen Sie, das ALG auszuschalten.

| D-Link<br>DIR-859 HW:A1 FW:1.00 | Home                                                                        | Settings                                                    | Advanced                                           | Manageme         |
|---------------------------------|-----------------------------------------------------------------------------|-------------------------------------------------------------|----------------------------------------------------|------------------|
|                                 | Firewall Settir                                                             | ngs                                                         |                                                    |                  |
|                                 | Your router's high-performance firewa<br>network and connected devices from | all feature continuously mor<br>malicious Internet attacks. | iitors Internet traffic, p<br>Click here for help. | rotecting your   |
| Advanced >> Firewall Set        | ängs >> Advanced                                                            | IPv4 Rules                                                  | IPv6 Rules                                         | Save             |
|                                 | Enable DMZ: Disat                                                           | oled                                                        |                                                    |                  |
|                                 | Enable SPI IPv4: Disat                                                      | bled                                                        |                                                    |                  |
| 1                               | Enable Anti-spoof Checking: Disat                                           | bled                                                        |                                                    |                  |
|                                 | IPv6 Simple Security: Disat                                                 | bled                                                        |                                                    |                  |
|                                 | IPv6 Ingress Filtering: Disat                                               | oled                                                        |                                                    |                  |
|                                 |                                                                             |                                                             |                                                    | Advanced Setting |
| Application Level Gateway       | (ALG) Configuration                                                         | _                                                           |                                                    |                  |
|                                 | PPTP: Enabled                                                               | d                                                           |                                                    |                  |
|                                 | IPSec (VPN): Enables                                                        | d                                                           |                                                    |                  |
|                                 | RTSP: Enabled                                                               | d                                                           |                                                    |                  |
|                                 | SIP: Enabled                                                                | d                                                           |                                                    |                  |
|                                 |                                                                             |                                                             |                                                    |                  |

## IPv4/IPv6-Regeln

Im Abschnitt für IPv4/IPv6-Regeln finden Sie eine spezielle Option, mit der Sie konfigurieren können, welche Art des Datenverkehrs über das Netzwerk übertragen werden darf. Um die IPv4-Regeln zu konfigurieren, klicken Sie auf der Seite mit Firewall-Einstellungen auf **IPv4 Rules** (IPv4-Regeln). Um die IPv6-Regeln zu konfigurieren, klicken Sie auf der Seite mit Firewall-Einstellungen auf **IPv6 Rules** (IPv6-Regeln). Um zur Hauptseite der Firewall-Einstellungen zurückzukehren, klicken Sie auf **Security Check** (Sicherheitsprüfung).

Verwenden Sie zuerst das Dropdown-Menü, um zu wählen, ob Sie die Regeln, die Sie erstellen, **ALLOW** (Erlauben) oder **DENY** (Verweigern) möchten. Sie können die Filterfunktion auch ausschalten (**OFF**).

Wenn Sie eine Regel entfernen möchten, klicken Sie auf das entsprechende Papierkorbsymbol in der Spalte "Delete" (Löschen). Möchten Sie eine Regel bearbeiten, klicken Sie auf das entsprechende Bleistiftsymbol für das Konto in der Spalte "Edit" (Bearbeiten). Wenn Sie eine neue Regel erstellen möchten, klicken Sie auf **Add Rules** (Regeln hinzufügen). Klicken Sie anschließend auf **Save** (Speichern). Bei Bearbeitung oder Erstellung einer Regel werden die folgenden Optionen verfügbar:

Name: Geben Sie einen Namen für die Regel ein.

Source IP Geben Sie den IP-Adressenbereich der Quelle ein, auf den die Regel Address Range angewandt werden soll, und geben Sie mithilfe des Dropdown-Menüs an, (Quell-IP- ob es eine WAN oder LAN IP-Adresse ist.

Adressenbereich):

Destination Geben Sie den IP-Adressenbereich des Ziels ein, auf den die Regel IP Address angewandt werden soll, und geben Sie mithilfe des Dropdown-Menüs an, Range (Ziel-IP- ob es eine WAN oder LAN IP-Adresse ist.

Adressenbereich):

Port Range Wählen Sie das Protokoll für den Datenverkehr, den Sie erlauben oder (Portbereich): verweigern möchten (Any (Alle), TCP oder UDP) und geben Sie dann den Bereich der Ports ein, auf den die Regel angewandt werden soll.

Schedule Verwenden Sie das Dropdown-Menü, um den Zeitplan zu wählen, an (Zeitplan): dem die Regel aktiviert werden soll. Sie können den Zeitplan auf Always Enable (Immer aktivieren) setzen oder Ihre eigenen Zeitpläne im Abschnitt Schedules (Zeitpläne) erstellen (siehe Seite 68).

Klicken Sie abschließend auf **OK**.

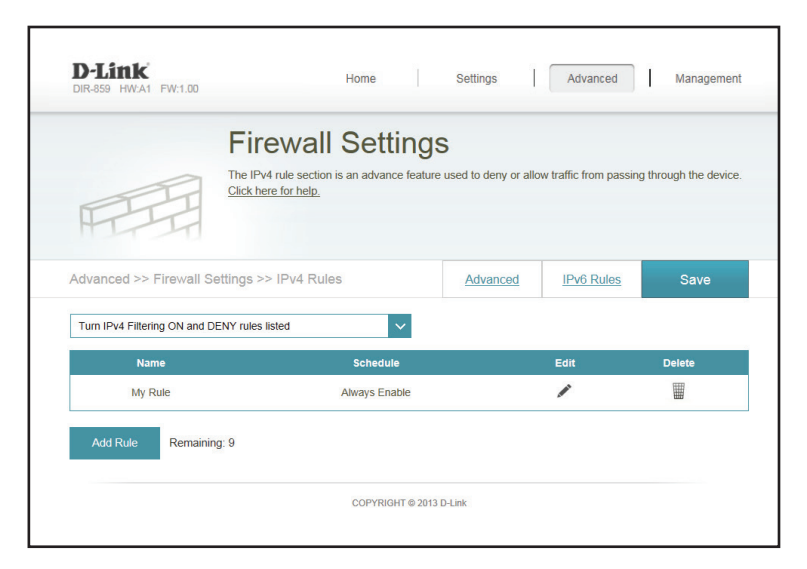

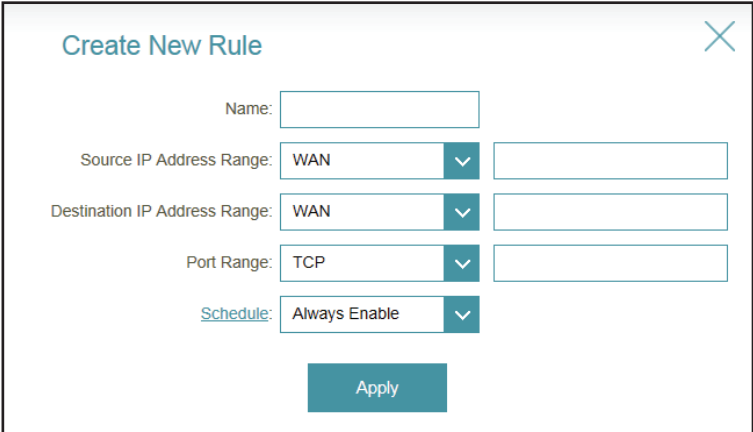

# Portweiterleitung

Anhand der Portweiterleitung können Sie einen Port oder Portbereich für bestimmte Geräte im Netzwerk angeben. Das könnte für bestimmte Anwendungen zur Herstellung einer Verbindung über den Router nötig sein. Klicken Sie im Menü "Advanced" (Erweitert) auf der Leiste oben auf der Seite auf **Port Forwarding** (Portweiterleitung).

Wenn Sie eine Regel entfernen möchten, klicken Sie auf das entsprechende Papierkorbsymbol in der Spalte "Delete" (Löschen). Möchten Sie eine Regel bearbeiten, klicken Sie auf das entsprechende Bleistiftsymbol für das Konto in der Spalte "Edit" (Bearbeiten). Wenn Sie eine neue Regel erstellen möchten, klicken Sie auf **Add Rules** (Regeln hinzufügen). Klicken Sie anschließend auf **Save** (Speichern). Bei Bearbeitung oder Erstellung einer Regel werden die folgenden Optionen verfügbar:

Name: Geben Sie einen Namen für die Regel ein.

- Local IP (Lokale Geben Sie die IP-Adresse des Computers in Ihrem lokalen Netzwerk IP-Adr.): ein, auf dem der eingehende Dienst zugelassen werden soll. Wählen Sie als Alternative dazu das Gerät vom Dropdown-Menü.
  - **TCP Port:** Geben Sie die TCP-Ports ein, die Sie öffnen möchten. Sie können einen einzelnen Port oder Portbereiche angeben. Trennen Sie Ports durch ein Komma (Beispiel: 24,1009,3000-4000).
  - **UDP Port:** Geben Sie die UDP-Ports ein, die Sie öffnen möchten. Sie können einen einzelnen Port oder Portbereiche angeben. Trennen Sie Ports durch ein Komma (Beispiel: 24,1009,3000-4000).

Schedule Verwenden Sie das Dropdown-Menü, um den Zeitplan zu wählen, (Zeitplan): an dem die Regel aktiviert werden soll. Sie können den Zeitplan auf Always Enable (Immer aktivieren) setzen oder Ihre eigenen Zeitpläne im Abschnitt Schedules (Zeitpläne) erstellen (siehe Seite 68).

Klicken Sie abschließend auf **OK**.

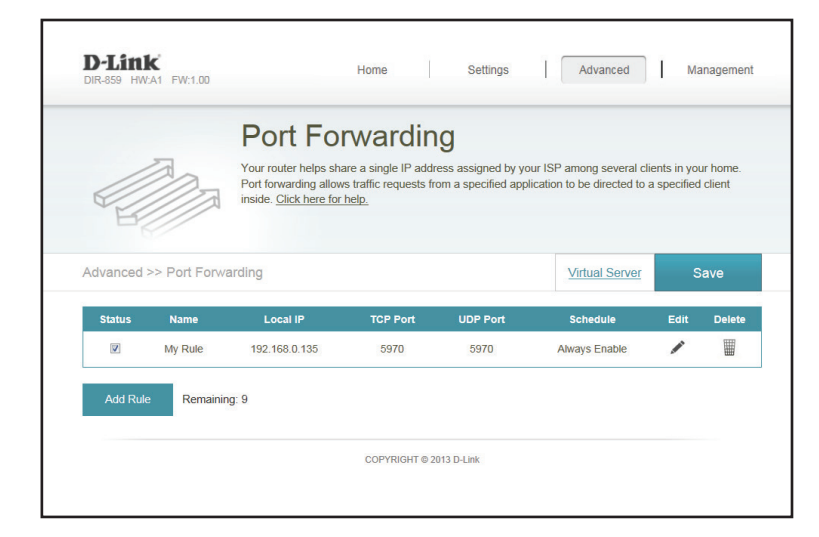

| Create New | Rule          |                  | Х |
|------------|---------------|------------------|---|
| Name:      |               |                  |   |
| Local IP:  |               | << Computer Name | ~ |
| TCP Port:  |               |                  |   |
| UDP Port:  |               |                  |   |
| Schedule:  | Always Enable |                  |   |
|            | Apply         |                  |   |

# Website-Filter

Die Website-Filtereinstellungen ermöglichen Ihnen, den Zugriff auf bestimmte Websites zu sperren. Sie können entweder eine Liste mit Websites erstellen, die gesperrt werden sollen, oder eine Liste mit Website, auf die der Zugriff erlaubt sein soll (wobei alle anderen Website gesperrt werden).

Klicken Sie im Menü "Advanced" (Erweitert) auf der Leiste oben auf der Seite auf **Website Filter**.

Wenn Sie eine Liste mit Websites erstellen möchten, die gesperrt werden sollen, wählen Sie **DENY computers access to ONLY these sites** (Computern den Zugang NUR zu diesen Websites VERWEIGERN) vom Dropdown-Menü. Auf alle anderen Websites kann zugegriffen werden. Wenn Sie eine Liste mit Websites angeben möchten, zu denen der Zugang erlaubt sein soll, wählen Sie **ALLOW computers access to ONLY these sites** (Computern den Zugang NUR zu diesen Websites ERLAUBEN) vom Dropdown-Menü. Auf alle anderen Websites kann nicht zugegriffen werden.

Sie können maximal fünfzehn Websites angeben. Um der Liste eine neue Website hinzuzufügen, klicken Sie auf **Create New Rule** (Neue Regel erstellen). Geben Sie als Nächstes unter Website URL/Domain die URL oder die Domain ein. Wenn Sie eine Regel entfernen möchten, klicken Sie auf das entsprechende Papierkorbsymbol in der Spalte "Delete" (Löschen). Wenn Sie eine Regel bearbeiten möchten, ersetzen Sie einfach die URL oder Domain.

|                          | Website Filter                                                                                                    |                                                                                               |
|--------------------------|----------------------------------------------------------------------------------------------------|-----------------------------------------------------------------------------------------------|
|                          | The website filters feature allows rules to be set that restri<br>blocks specified keywords. Using filters can help reduce th<br>the home. <u>Click here for help</u> . | ct access to a specified web address (URL)<br>the flow of potentially harmful web content int |
| Advanced >> Website      | ə Filter                                                                                                    | Save                                                                                          |
|                          |                                                                                                    |                                                                                               |
| DENY clients access to O |                                                                                                    |                                                                                               |
| DENY clients access to O | Website URL/Domain                                                                                                    | Delete                                                                                        |
| DENY clients access to O | Website URL/Domain                                                                                                    | Delete                                                                                        |

# **Statische Routen**

Im Abschnitt "Static Routes" (Statische Routen) können Sie eigene Routen angeben, die steuern, wie und auf welchen Routen Daten in Ihrem Netz übertragen werden.

Klicken Sie im Menü, Advanced" (Erweitert) auf der Leiste oben auf der Seite auf **Static Routes** (Statische Routen). Um IPv6-Regeln zu konfigurieren, klicken Sie auf **IPv6** und siehe Seite 64. Um zu der Hauptseite der statischen IPv4-Routen zurückzukehren, klicken Sie auf **IPv4**.

Wenn Sie eine Regel entfernen möchten, klicken Sie auf das entsprechende Papierkorbsymbol in der Spalte "Delete" (Löschen). Möchten Sie eine Regel bearbeiten, klicken Sie auf das entsprechende Bleistiftsymbol für das Konto in der Spalte "Edit" (Bearbeiten). Wenn Sie eine neue Regel erstellen möchten, klicken Sie auf **Add Rules** (Regeln hinzufügen). Klicken Sie anschließend auf **Save** (Speichern). Bei Bearbeitung oder Erstellung einer Regel werden die folgenden Optionen verfügbar:

Name: Geben Sie einen Namen für die Regel ein.

**Destination IP** Geben Sie die IP-Adresse der Datenpakete ein, die diese Route (Ziel-IP-Adr.): nehmen werden.

**Netmask** Geben Sie die Netzmaske der Route ein. (Netzmaske):

- Gateway: Geben Sie Ihr nächstes Hop-Gateway (Übergang von einem Netzknoten zum nächsten, auch Abschnitt genannt) an, wenn diese Route verwendet wird.
- Metric (Metrik): Die Routenmetrik ist ein Wert von 1 bis 16 und zeigt die Kosten bei der Nutzung dieser Route an. Der Wert 1 bedeutet die geringsten, der Wert 15 die höchsten Kosten.

Interface Wählen Sie die Schnittstelle, die das IP-Paket verwenden muss, um (Schnittstelle): bei Verwendung dieser Route den Datenverkehr aus dem Router zu leiten.

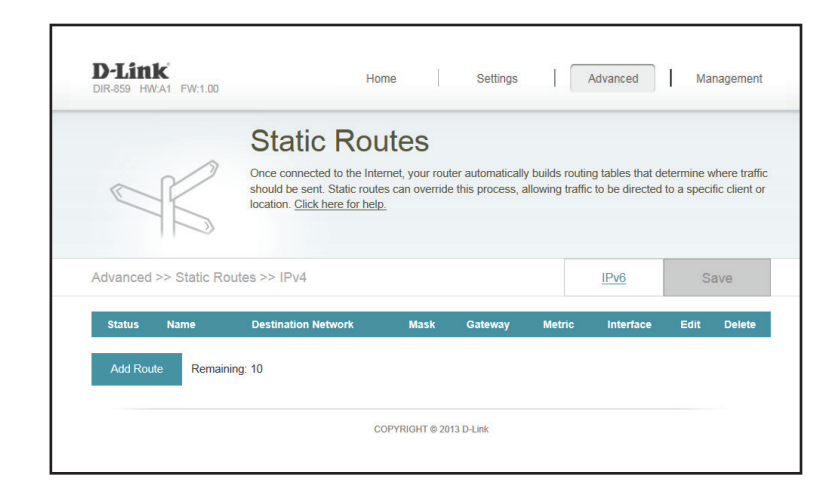

| Create New Route     | •     | $\times$ |
|----------------------|-------|----------|
| Name:                |       |          |
| Destination Network: |       |          |
| Mask:                |       |          |
| Gateway:             |       |          |
| Metric:              |       |          |
| Interface:           | WAN 🗸 |          |
|                      | Apply |          |

Klicken Sie abschließend auf OK.

## IPv6

Um die IPv6-Regeln zu konfigurieren, klicken Sie auf der Seite der statischen Routen auf **IPv6**. Um zu der Hauptseite der statischen IPv4-Routen zurückzukehren, klicken Sie auf **IPv4**.

Wenn Sie eine Regel entfernen möchten, klicken Sie auf das entsprechende Papierkorbsymbol in der Spalte "Delete" (Löschen). Möchten Sie eine Regel bearbeiten, klicken Sie auf das entsprechende Bleistiftsymbol für das Konto in der Spalte "Edit" (Bearbeiten). Wenn Sie eine neue Regel erstellen möchten, klicken Sie auf **Add Rules** (Regeln hinzufügen). Klicken Sie anschließend auf **Save** (Speichern). Bei Bearbeitung oder Erstellung einer Regel werden die folgenden Optionen verfügbar:

Name: Geben Sie einen Namen für die Regel ein.

**DestNetwork** Das ist die IP-Adresse des Routers, die zum Erreichen des (Zielnetz): angegebenen Ziels verwendet wird.

**PrefixLen** Geben Sie die IPv6-Adresse der Datenpakete ein, die diese Route (**Präfixlänge**): nehmen werden.

Gateway: Geben Sie die IP-Adresse des Gateway ein.

Metric (Metrik): Geben Sie hier den Metrikwert für diese Regel ein.

Interface Wählen Sie die Schnittstelle, die das IP-Paket verwenden muss, um (Schnittstelle): bei Verwendung dieser Route den Datenverkehr aus dem Router zu leiten.

Klicken Sie abschließend auf **OK**.

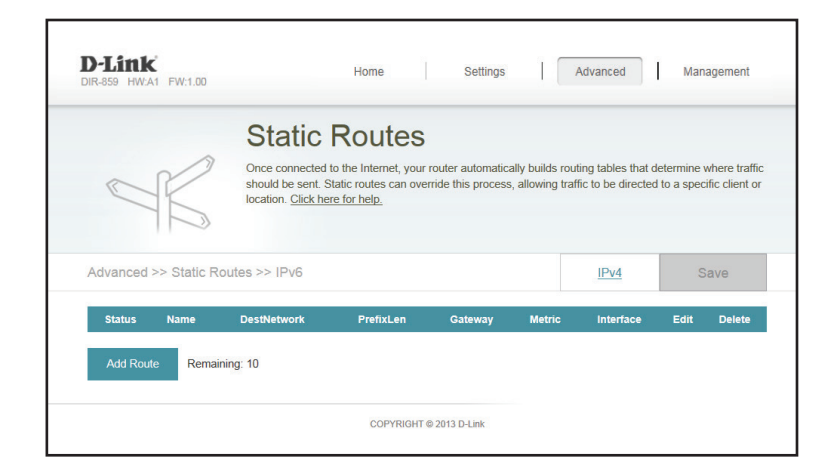

| Create New Route | 1     | × |
|------------------|-------|---|
| Name:            |       |   |
| DestNetwork:     |       |   |
| PrefixLen:       |       |   |
| Gateway:         |       |   |
| Metric:          |       |   |
| Interface:       | WAN 🗸 |   |
|                  | Apply |   |

# **Dynamischer DNS (DDNS)**

Die meisten Internetdienstanbieter weisen dynamische (veränderliche) IP-Adressen zu. Wenn Sie mit einem DDNS-Dienstanbieter arbeiten, können andere durch Eingabe Ihres Domänennamens in deren Webbrowser eine Verbindung zu Ihrem Server herstellen, unabhängig von Ihrer IP-Adresse.

Klicken Sie im Menü "Advanced" (Erweitert) auf der Leiste oben auf der Seite auf **Dynamic DNS** (DDNS).

Enable Dynamic DNS Bei DDNS-Aktivierung werden weitere Konfigurationsoptionen (DDNS aktivieren): verfügbar.

Status: Zeigt den aktuellen DDNS-Verbindungsstatus an.

Server Address Geben Sie die Adresse Ihres DDNS-Servers ein oder wählen Sie eine (Serveradresse): aus dem Dropdown-Menü aus.

Host Name (Host- Geben Sie den Host-Namen ein, den Sie bei Ihrem DDNS-Name): Dienstanbieter registriert haben.

User Name Geben Sie Ihren DDNS-Benutzernamen ein. (Benutzername):

**Password** Geben Sie Ihr DDNS-Kennwort ein. (Kennwort):

**Time Out** Geben Sie eine Zeit für die Zeitüberschreitung an (in Stunden). (Zeitüberschreitung):

Klicken Sie anschließend auf Save (Speichern).

Die IPv6-Host-Einstellungen finden Sie unten auf der Seite. Für Informationen zur Konfiguration eines IPv6-DDNS-Host siehe Seite 66.

|                         | Dynamic [                                                                          | ONS                                                                                                   |                                                                                                    |                                                   |
|-------------------------|------------------------------------------------------------------------------------|----------------------------------------------------------------------------------------------------|----------------------------------------------------------------------------------------------------|---------------------------------------------------|
| Dhttp://Betty.dlink.com | Dynamic Domain Name Se<br>name such as [YourDomain<br>Service provider. This featu | rvice (DynDNS) allows your rou<br>Name].com with the regularly c<br>re is helpful when running a virt | ter to associate an easy-to-re<br>hanging IP address assigned<br>ual server. <u>Click here for helj</u> | emember domain<br>d by your Internel<br><u>9.</u> |
| Advanced >> Dynamic     | DNS                                                                                |                                                                                                    |                                                                                                    | Save                                              |
|                         | Enable Dynamic DNS:                                                                | Enabled                                                                                               |                                                                                                    |                                                   |
|                         | Status:                                                                            | Disconnected                                                                                          |                                                                                                    |                                                   |
|                         | Server Address:                                                                    | dyndns.com                                                                                            | dyndns.com                                                                                              | $\sim$                                            |
|                         | Host Name:                                                                         |                                                                                                    |                                                                                                    |                                                   |
|                         | User Name:                                                                         |                                                                                                    |                                                                                                    |                                                   |
|                         | Password:                                                                          |                                                                                                    |                                                                                                    |                                                   |
|                         | Time Out:                                                                          | 24                                                                                                    | hours                                                                                                   |                                                   |
|                         |                                                                                    |                                                                                                    |                                                                                                    |                                                   |
| Status                  | Host Name                                                                          | IPv6 Address                                                                                          | Edit                                                                                                    | Delete                                            |
|                         |                                                                                    |                                                                                                    |                                                                                                    |                                                   |

## IPv6 Host

Die IPv6-Host-Einstellungen finden Sie unten auf der DDNS-Seite.

Wenn Sie eine Regel entfernen möchten, klicken Sie auf das entsprechende Papierkorbsymbol in der Spalte "Delete" (Löschen). Möchten Sie eine Regel bearbeiten, klicken Sie auf das entsprechende Bleistiftsymbol für das Konto in der Spalte "Edit" (Bearbeiten). Wenn Sie eine neue Regel erstellen möchten, klicken Sie auf **Add Rules** (Regeln hinzufügen). Klicken Sie anschließend auf **Save** (Speichern). Bei Bearbeitung oder Erstellung einer Regel werden die folgenden Optionen verfügbar:

Host Name Geben Sie den Host-Namen ein, den Sie bei Ihrem DDNS-(Host-Name): Dienstanbieter registriert haben.

IPv6-Adresse: Geben Sie die IPv6-Adresse des DNS-Servers ein. Sie können den Server auch von dem Dropdown-Menü wählen.

Klicken Sie abschließend auf OK.

| Status     | Host Name     | IPv6 Address | Edit | Delete |
|------------|---------------|--------------|------|--------|
| Add Record | Remaining: 10 |              |      |        |
|            |               |              |      |        |

| Create New    | Record |                  |   | $\times$ |
|---------------|--------|------------------|---|----------|
| Host Name:    |        | ]                |   |          |
| IPv6 Address: |        | << Computer Name | ~ |          |
|               | Apply  | I                |   |          |

# Management (Verwaltung) Zeit & Zeitplan Zeit

Auf der Seite "Time" (Zeit) kann die korrekte Zeiteinstellung der internen Systemuhr konfiguriert, aktualisiert und verwaltet werden. Hier können Sie die Zeitzone, den NTP-Server (Network Time Protocol) einrichten und die Sommerzeit (Zeitumstellung) aktivieren oder deaktivieren.

Klicken Sie im Management-Menü auf der Leiste oben auf der Seite auf **Time &** Schedule (Zeit und Zeitplan).

**Time Zone** Wählen Sie die Zeitzone im Dropdown-Menü aus. **(Zeitzone):** 

Time (Uhrzeit): Zeigt das aktuelle Datum und die aktuelle Uhrzeit des Routers an.

Daylight Saving Aktivieren oder deaktivieren Sie die Sommerzeit (Zeitumstellung). (Sommer-/ Winterzeit):

Update Time Aktivieren Sie diese Funktion, damit ein NTP-Server im Internet die Using an Uhrzeit und das Datum mit Ihrem Router synchronisieren kann, oder NTP Server deaktivieren Sie diese Option. Wenn Sie diese Option aktivieren, (Zeiteinst. wählen Sie einen NTP-Server vom Dropdown-Menü. Um das Datum mithilfe eines und die Uhrzeit des Routers manuell einzustellen, deaktivieren Sie NTP-Servers diese Option und nutzen Sie die angezeigten Dropdown-Menüs zur aktualisieren): Eingabe der Uhrzeit und des Datums.

Klicken Sie anschließend auf Save (Speichern).

Zur Konfiguration und Verwaltung Ihrer Zeitpläne klicken Sie auf **Schedule** (Zeitplan). Nähere Informationen siehe Seite 68.

| D-Link<br>DIR-859 HW:A1 FW:1.00              | Home                                                                 | Settings                                            | Advanced                                                             | Management                   |
|----------------------------------------------|----------------------------------------------------------------------|-----------------------------------------------------|----------------------------------------------------------------------|------------------------------|
| Tim<br>Your rou<br>synchron                  | 1C<br>er's internal clock is used fi<br>ized with a public time serv | or data logging and scl<br>er on the Internet, or s | nedules for features. The da<br>et manually. <u>Click here for l</u> | ate and time can be<br>help. |
| Management >> System Time Time Configuration |                                                                      |                                                     | Schedule                                                             | Save                         |
|                                              | Time Zone: (GMT-0                                                    | 5:00) Eastern Time (US                              | & Canada)                                                            | $\checkmark$                 |
|                                              | Time: 2014/01/2                                                      | 24 03:58:45 AM                                      |                                                                      |                              |
| Enabl                                        | e Daylight Saving: Disa                                              | bled                                                |                                                                      |                              |
| Automatic Time Configuration                 |                                                                      |                                                     |                                                                      |                              |
| Update Time Usi                              | ng an NTP Server: Enable                                             | ed                                                  |                                                                      |                              |
|                                              | NTP Server: D-Link                                                   | NTP Server                                          | D-Link NTP Server                                                    | ~                            |
|                                              | 0.000/00/01/01                                                       | @ 2012 D Link                                       |                                                                      |                              |

## Zeitplan

Einige Konfigurationsregeln können gemäß eines vorkonfigurierten Zeitplans eingerichtet werden. Um Zeitpläne zu erstellen, zu bearbeiten oder zu löschen, klicken Sie auf der Seite "Time" (Zeit) auf **Schedule** (Zeitplan). Um zu dieser Seite zurückzukehren, klicken Sie auf **Time** (Zeit).

Wenn Sie eine Regel entfernen möchten, klicken Sie auf das entsprechende Papierkorbsymbol in der Spalte "Delete" (Löschen). Möchten Sie eine Regel bearbeiten, klicken Sie auf das entsprechende Bleistiftsymbol für das Konto in der Spalte "Edit" (Bearbeiten). Wenn Sie eine neue Regel erstellen möchten, klicken Sie auf **Add Rules** (Regeln hinzufügen). Klicken Sie anschließend auf **Save** (Speichern). Bei Bearbeitung oder Erstellung einer Regel wird das folgende Fenster angezeigt:

Geben Sie zuerst den Namen Ihres Zeitplans in das Feld Name ein.

Jede Zelle entspricht einer Stunde. Die Uhrzeit wird oben auf jeder Spalte angezeigt. Um einem Zeitplan einen Zeitraum hinzuzufügen, klicken Sie einfach auf die Stunde des Beginns und ziehen Sie bis zur Endstunde. Sie können dem Zeitplan mehrere Tage hinzufügen, aber pro Tag nur einen Zeitraum.

Um einen Zeitraum vom Zeitplan zu löschen, klicken Sie auf das Kreuzsymbol.

Klicken Sie abschließend auf **OK**.

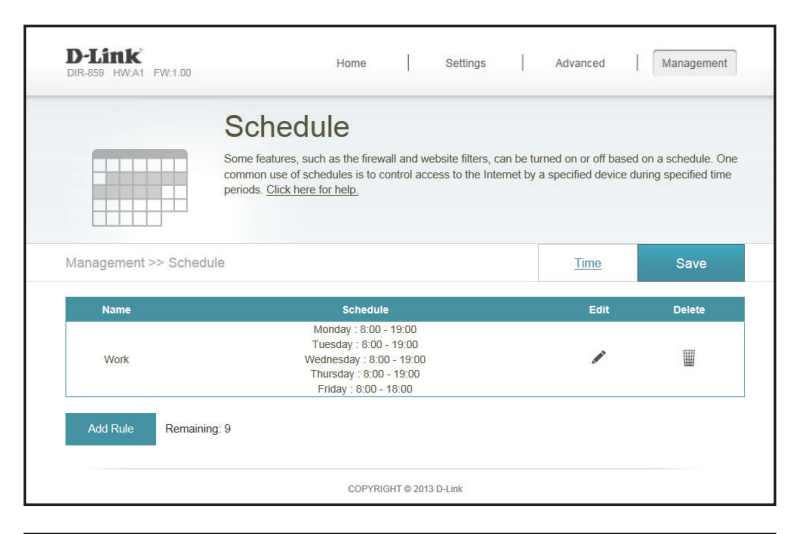

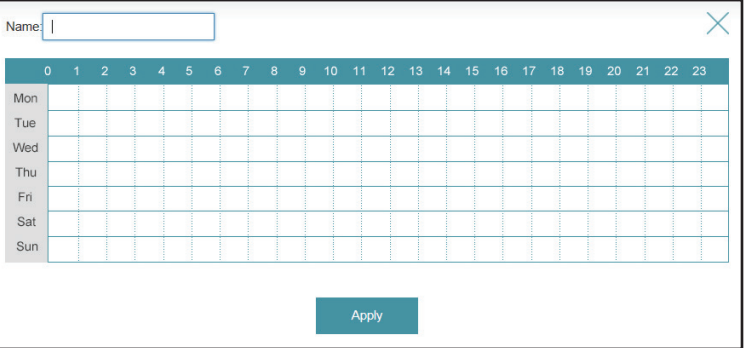

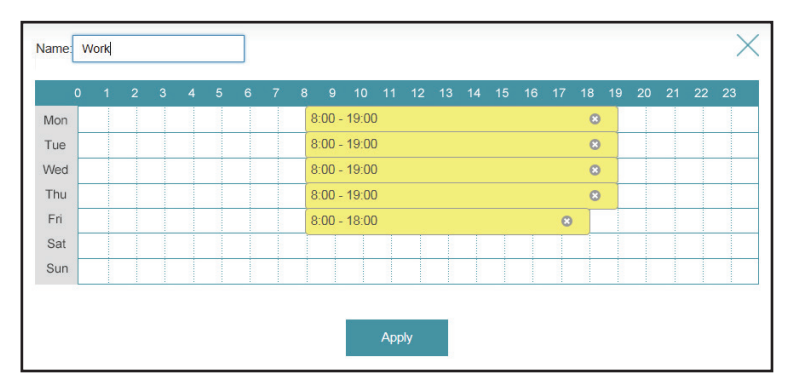
## Systemprotokoll

Der Router führt ein laufendes Protokoll der Ereignisse. Dieses Protokoll kann an einen SysLog-Server oder an Ihre E-Mail-Adresse gesendet werden. Klicken Sie im Management-Menü auf der Leiste oben auf der Seite auf **System Log** (Systemprotokoll).

**Enable Logging** Markieren Sie dieses Kästchen, um die Router-Protokolle an den SysLogto Syslog Server (Protokollieren Optionen zur Verfügung.

### auf Syslog-Server

aktivieren):

Syslog ServerGeben Sie die IP-Adresse für den Syslog Server ein. Ist der Syslog-ServerIP Addressmit dem Router verbunden, wählen Sie ihn vom Dropdown-Menü, um das(Syslog-Server-<br/>Feld automatisch auszufüllen.

#### IP-Adresse):

Enable Email Wenn Sie wünschen, dass die Protokolle automatisch an eine E-Mail-Notification Adresse gesendet werden, aktivieren Sie diese Option. (E-Mail-Benachrichtigung

aktivieren): Geben Sie die Einstellungen für Ihr E-Mail-Konto ein. Diese Informationen sollten Ihnen von Ihrem E-Mail-Dienstanbieter bereitgestellt worden sein.

 Send When Log Wenn Sie die E-Mail-Benachrichtigung aktiviert haben, sendet der Router Full (Senden, das Protokoll per E-Mail, sobald es voll ist.
 wenn Protokoll

voll ist):

Send On Diese Option kann aktiviert werden, um eine E-Mail einem vorkonfigurierten Schedule (Nach Zeitplan entsprechend zu senden. Siehe unten. Zeitplan senden):

ScheduleWenn Sie Send On Schedule (Senden nach Zeitplan) aktiviert haben,(Zeitplan):verwenden Sie das Dropdown-Menü, um den Zeitplan zu wählen, für den<br/>die Regel Anwendung finden soll. Sie können den Zeitplan auf Always<br/>Enable (Immer aktivieren) setzen oder Ihre eigenen Zeitpläne im Abschnitt<br/>Schedules (Zeitpläne) erstellen (siehe Seite 68).

Klicken Sie anschließend auf Save (Speichern).

| D-Link<br>DIR-859 HW:A1 FW:1.00 |                                                                                 | Home                                                        | Settings                                                            | Ī                                     | Advanced                                            |                      | Management             |
|---------------------------------|---------------------------------------------------------------------------------|-------------------------------------------------------------|---------------------------------------------------------------------|---------------------------------------|-----------------------------------------------------|----------------------|------------------------|
|                                 | System L                                                                        | og                                                          |                                                                     |                                       |                                                     |                      |                        |
| 9                               | On-board diagnostics ru<br>are recorded in the syste<br>help Customer Support r | n continually in them log if it is enal<br>resolve issues m | he background to<br>bled. This info ca<br>ore quickly. <u>Click</u> | monitor ti<br>n be used<br>here for h | he health of yo<br>I to diagnose co<br><u>help.</u> | ur router<br>ommon p | The results roblems or |
| Management >> Syster            | n Log                                                                           |                                                             |                                                                     |                                       |                                                     |                      | Save                   |
| SysLog Settings                 |                                                                                 |                                                             | -                                                                   |                                       |                                                     |                      |                        |
| En                              | able Logging to Syslog Serve                                                    | er: Enabled                                                 |                                                                     |                                       |                                                     |                      |                        |
|                                 | SysLog Server IP Addres                                                         | ss:                                                         |                                                                     | << Con                                | nputer Name                                         | $\sim$               |                        |
| E-mail Settings                 |                                                                                 |                                                             |                                                                     |                                       |                                                     |                      |                        |
|                                 | Enable E-mail Notificatio                                                       | n: Enabled                                                  |                                                                     |                                       |                                                     |                      |                        |
|                                 | From E-mail Addres                                                              | ss:                                                         |                                                                     |                                       |                                                     |                      |                        |
|                                 | To E-mail Addres                                                                | ss:                                                         |                                                                     |                                       |                                                     |                      |                        |
|                                 | SMTP Server Addres                                                              | SS:                                                         |                                                                     |                                       |                                                     |                      |                        |
|                                 | SMTP Server Po                                                                  | rt: 25                                                      |                                                                     |                                       |                                                     |                      |                        |
|                                 | Enable Authenticatio                                                            | n: Enabled                                                  |                                                                     |                                       |                                                     |                      |                        |
|                                 | Account Nam                                                                     | ie:                                                         |                                                                     |                                       |                                                     |                      |                        |
|                                 | Passwor                                                                         | rd:                                                         |                                                                     |                                       |                                                     |                      |                        |
| E-mail Log When Full or         | On Schedule                                                                     |                                                             |                                                                     |                                       |                                                     |                      |                        |
|                                 | Send When Log Fu                                                                | III: Disabled                                               |                                                                     |                                       |                                                     |                      |                        |
|                                 | Send on Schedul                                                                 | le: Disabled                                                |                                                                     |                                       |                                                     |                      |                        |
|                                 |                                                                                 |                                                             |                                                                     |                                       |                                                     |                      |                        |

## Admin

Auf dieser Seite können Sie das Administratorkennwort (Admin) ändern und die Fernverwaltung (auch Remote Management genannt) aktivieren.

Klicken Sie im Management-Menü auf der Leiste oben auf der Seite auf Admin.

Password (Kennwort): Geben Sie ein neues Kennwort für das Administratorkonto ein. Sie müssen dieses Kennwort jedes Mal eingeben, wenn Sie den Router unter Verwendung eines Webbrowsers konfigurieren.

Enable GraphicalErmöglicht die Durchführung eines Abfrage/Antwort-Tests, bei dem<br/>AuthenticationAuthenticationBenutzer die verzerrt dargestellten Buchstaben oder Ziffern auf<br/>dem Bildschirm eingeben müssen. Das verhindert, dass Hacker und<br/>unbefugte Personen online Zugriff auf die Netzwerkeinstellungen<br/>Ihres Routers bekommen können.

Enable HTTPS Server Markieren Sie dieses Kästchen, um eine sichere HTTPS-Verbindung (HTTPS Server zum Router zu gewährleisten. Das bedeutet, dass Sie zur Herstellung aktivieren): dieser Verbindung https://192.168.0.1 statt http://192.168.0.1 eingeben müssen.

 Enable Remote Mithilfe dieser Option können Sie den DIR-859 über das Internet Management und einen Webbrowser konfigurieren. Zum Zugriff auf die (Fernverwaltung Webmanagement-Benutzeroberfläche ist jedoch auch weiterhin aktivieren): die Eingabe eines Kennworts erforderlich.

Remote Admin Port Die zum Zugriff auf den DIR-859 verwendete Portnummer wird (Ferner Admin-Port): in der URL verwendet. Beispiel: http://x.x.x.8080, wobei x.x.x.x die Internet-IP-Adresse des DIR-859 und 8080 der für die Web-Managementschnittstelle verwendete Port ist. Wenn Sie HTTPS Server aktivieren, müssen Sie https:// als Teil der URL eingeben, um aus der Ferne (remote) auf den Router zuzugreifen.

Klicken Sie anschließend auf Save (Speichern).

Um Einstellungen zu laden, zu speichern oder zurückzusetzen oder um den Router neu zu starten, klicken Sie auf **System**. Weitere Informationen siehe Seite 71.

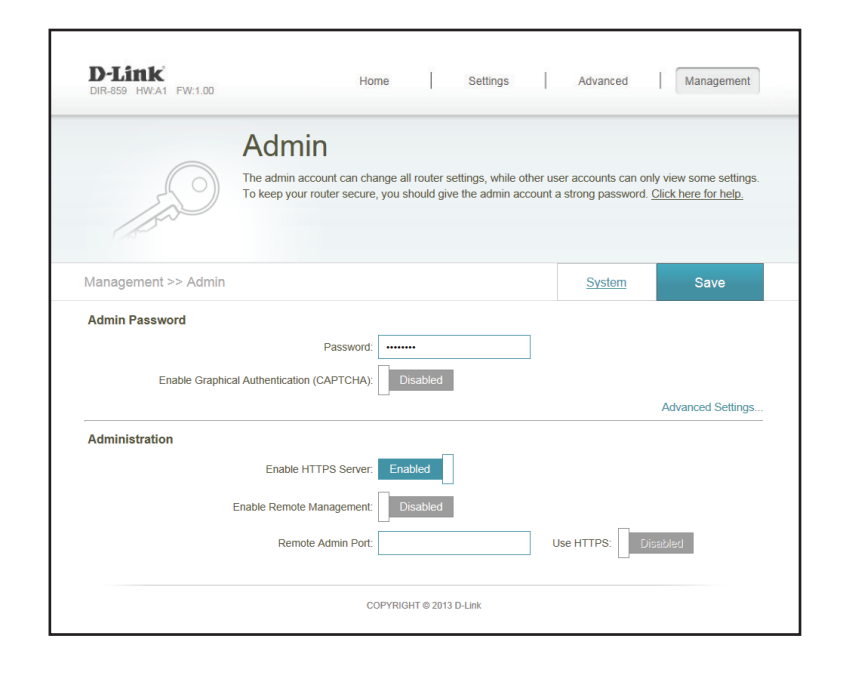

## System

Auf dieser Seite können Sie die aktuellen Einstellungen des Routers speichern, eine vorher gespeicherte Konfiguration laden, den Router auf seine Werkseinstellungen zurücksetzen oder das Gerät neu starten.

Klicken Sie auf der Admin-Seite auf **System**. Um zur Admin-Seite zurückzukehren, klicken Sie auf **Admin**.

Save Settings To Verwenden Sie diese Option, um Ihre aktuellen Router-Local Hard Drive Konfigurationseinstellungen in einer Datei auf Ihrem Computer (Einstellungen auf zu speichern.

der lokalen Festplatte speichern):

Load Settings From Verwenden Sie diese Option, um eine vorher gesicherte Local Hard Drive Routerkonfigurationsdatei zu laden. Die aktuelle Konfiguration (Einstellungen von des Routers wird damit überschrieben. der lokalen Festplatte laden):

Restore To Factory Mit Hilfe dieser Option werden alle Konfigurationseinstellungen Default Settings (Auf Werkseinstellungen zurücksetzen): Einstellungen, die nicht gespeichert wurden, gehen dabei verloren, einschließlich aller von Ihnen erstellten Regeln. Wenn Sie die aktuellen Konfigurationseinstellungen des Routers speichern möchten, klicken Sie auf die Schaltfläche Save Settings To Local Hard Drive (Einstellungen auf der lokalen Festplatte speichern) weiter oben.

**Reboot The Device** Klicken Sie auf diese Schaltfläche, um den Router neu zu (Gerät neu starten): starten.

Klicken Sie anschließend auf Save (Speichern).

| D-Link<br>DIR-859 HW:A1 FW:1.00 | Home                                                                                           | Settings                                                                                 | Advanced                                                                                          | Management                                                                      |
|---------------------------------|------------------------------------------------------------------------------------------------|------------------------------------------------------------------------------------------|---------------------------------------------------------------------------------------------------|---------------------------------------------------------------------------------|
| S                               | ystem                                                                                          |                                                                                          |                                                                                                   |                                                                                 |
| This you fact                   | page lets you save your ro<br>r router to factory default se<br>ory defaults will erase all se | outer's current settings to<br>ettings, or reboot the dev<br>ettings, including any rule | o a file, restore your settin<br>rice. Please note that rest<br>es you have created. <u>Click</u> | gs from a file, restore<br>oring the settings to the<br><u>k here for help.</u> |
| Management >> System            |                                                                                                |                                                                                          |                                                                                                   | Admin                                                                           |
| Save Settin                     | gs To Local Hard Drive:                                                                        | Save                                                                                     |                                                                                                   |                                                                                 |
| Load Settings                   | From Local Hard Drive:                                                                         | Select File                                                                              |                                                                                                   |                                                                                 |
| Restore To F                    | actory Default Settings:                                                                       | Restore                                                                                  |                                                                                                   |                                                                                 |
|                                 | Reboot The Device:                                                                             | Reboot                                                                                   |                                                                                                   |                                                                                 |
|                                 |                                                                                                |                                                                                          |                                                                                                   |                                                                                 |

## Upgrade

Auf dieser Seite können Sie ein Upgrade der Router-Firmware und des Sprachpakets, entweder automatisch oder manuell, durchführen. Zur Durchführung eines manuellen Upgrade der Firmware oder des Sprachpakets müssen Sie zuerst die entsprechende Datei von **http://support.dlink.com** herunterladen.

Klicken Sie im Management-Menü auf der Leiste oben auf der Seite auf Upgrade.

Firmware-Info: Es werden Version und Datum der aktuellen Firmware angezeigt.

Check for New Klicken Sie auf diese Schaltfläche, damit der Router automatisch Firmware (Auf nach einer neuen Firmware-Version sucht. Wird eine neuere Version neue Firmware gefunden, werden Sie aufgefordert, sie zu installieren. hin prüfen):

Upgrade Möchten Sie ein Upgrade manuell durchführen, laden Sie bitte
 Firmware zuerst die Firmware-Datei der Version herunter, zu der das
 (Firmware- Upgrade durchgeführt werden soll. Klicken Sie als Nächstes auf
 Upgrade Upgrade Firmware und suchen Sie die Datei zur Installation der
 durchführen): neuen Firmware. Sie können auf die gleiche Weise nach einer
 Sprachpaketdatei suchen, um ein neues Sprachpaket zu installieren.

| D-Link<br>DIR-859 HW:A1 FW:1.00         | Home                                                              | Settings                                    | Advanced                                            | Management                                                      |
|-----------------------------------------|-------------------------------------------------------------------|---------------------------------------------|-----------------------------------------------------|-----------------------------------------------------------------|
| Up                                      | grade                                                             |                                             |                                                     |                                                                 |
| FW Your re<br>also po                   | uuter can automatically detect<br>sssible to check for new firmwa | firmware updates, b<br>are manually, upgrad | ut requires your authori<br>de firmware from a loca | zation to install them. It<br>file. <u>Click here for help.</u> |
| Management >> Upgrade                   |                                                                   |                                             |                                                     |                                                                 |
| Firmware Information                    |                                                                   |                                             |                                                     |                                                                 |
| Current Firmware Ve<br>Current Firmware | rsion: 1.00, Tue 14 Jan 2014<br>Date: 2014-01-14 10:57:00         |                                             |                                                     |                                                                 |
|                                         |                                                                   |                                             | Check for New Firmw                                 | rare                                                            |
| Upgrade Manually                        |                                                                   |                                             |                                                     |                                                                 |
|                                         | Upgrade Firmware: Selec                                           | t File                                      |                                                     |                                                                 |
|                                         |                                                                   |                                             |                                                     |                                                                 |

## **Statistics (Statistik)**

Auf der Statistikseite werden die den Router passierenden Paketmengen über die WAN-, LAN- und Drahtlossegmente angezeigt.

Klicken Sie im Management-Menü auf der Leiste oben auf der Seite auf **Statistics** (Statistik).

Sie können Informationen zu **Internet**, **LAN**, **Wi-Fi 2,4 GHz** oder **Wi-Fi 5 GHz** anzeigen, indem Sie oben auf die entsprechenden Registerkarten klicken. Die Grafik wird in Echtzeit aktualisiert. Klicken Sie auf **Clear** (Löschen), wenn Sie die Informationen auf der Grafik löschen möchten.

Der Datenverkehrzähler wird beim Neustart des Geräts zurückgesetzt.

| D-Link<br>DIR-859 HW:A1 FW:1.00 | Но                                                                    | me Setting                                               | gs   Advand                                      | ed Management                    |
|---------------------------------|-----------------------------------------------------------------------|----------------------------------------------------------|--------------------------------------------------|----------------------------------|
|                                 | Statistics<br>This page gives you vario<br>Internet, on your wired ne | us statistics about data tra<br>twork (LAN), and through | ansmitted and received<br>your wireless networks | by your router through the<br>s. |
| Management >> Statistics        |                                                                       |                                                          |                                                  | Clear                            |
| 100 KB/s                        | ernet LAN                                                             | Wi-Fi 2.4GHz                                             | Wi-Fi 5GHz                                       |                                  |
| 75 KB/s                         |                                                                       |                                                          |                                                  |                                  |
| 50 KB/s                         |                                                                       |                                                          |                                                  |                                  |
| 25 KB/s                         |                                                                       |                                                          |                                                  |                                  |
| 0 KB/s                          |                                                                       |                                                          |                                                  |                                  |
|                                 | Total Packets                                                         | Total KByte(s)                                           | KByte/sec                                        |                                  |
|                                 | 2531128                                                               | 496425                                                   | 2                                                | Session                          |
| Sent:                           | 2001120                                                               |                                                          |                                                  |                                  |

# Drahtlosen Client mit Ihrem Router verbinden WPS-Taste

Die einfachste und sicherste Methode, Ihre drahtlosen Geräte mit dem Router zu verbinden, ist WPS (Wi-Fi Protected Setup). Die Mehrzahl drahtloser Geräte wie z. B. drahtlose Adapter, Media Player, Blu-ray DVD Player, drahtlose Drucker und Kameras verfügen über eine WPS-Taste (oder ein Softwareprogramm mit WPS). Sie können also durch Betätigung dieser Taste (oder der entsprechenden Schaltfläche) eine Verbindung zum DIR-859 Router herstellen. Genaue Angaben zur WPS-Verwendung und Aktivierung finden Sie im Benutzerhandbuch für das drahtlose Gerät, das Sie anschließen möchten. Führen Sie anschließend die folgenden Schritte aus:

Schritt 1 - Drücken Sie 1 Sekunde lang auf die WPS-Taste am DIR-859. Die Internet-LED auf der Vorderseite beginnt zu blinken.

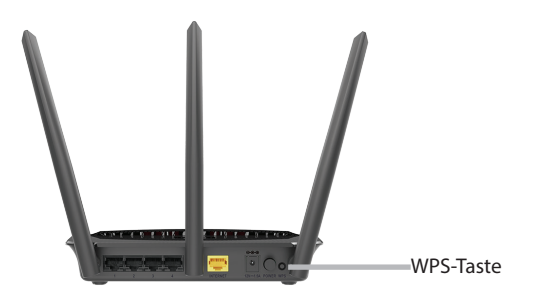

- Schritt 2 Drücken Sie innerhalb von 2 Minuten auf die WPS-Taste auf Ihrem drahtlosen Client (oder starten Sie den WPS-Prozess über das Softwareprogramm).
- Schritt 3 Der Aufbau der Verbindung kann bis zu 1 Minute dauern. Sobald das Internetlicht aufhört zu blinken, wird eine Verbindung hergestellt und Ihre drahtlose Verbindung ist dank WPA2 sicher.

# Windows<sup>®</sup> 8 WPA/WPA2

Es wird empfohlen, die drahtlose Sicherheit (WPA/WPA2) auf Ihrem drahtlosen Router oder Access Point zu aktivieren, bevor Sie Ihren drahtlosen Adapter konfigurieren. Wenn Sie sich einem bereits bestehenden Netzwerk anschließen, müssen Sie den verwendeten Sicherheitsschlüssel (das Wi-Fi-Kennwort) kennen.

Um sich einem bestehenden Netzwerk anzuschließen, suchen Sie das entsprechende Symbol des Funknetzes (Drahtlosnetzwerk) auf der Task-Leiste neben der Zeitanzeige.

Klicken Sie auf dieses Symbol, um eine Liste der Drahtlosnetze (Funknetze) anzuzeigen, die sich innerhalb eines Bereichs Ihres Computers befinden, die zur Herstellung einer Verbindung geeignet sind. Wählen Sie dann das gewünschte Netzwerk, indem Sie auf seinen Namen klicken.

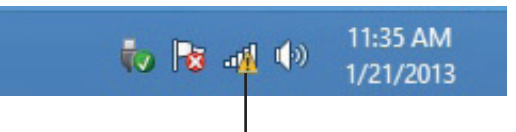

Symbol für drahtlose Kommunikation

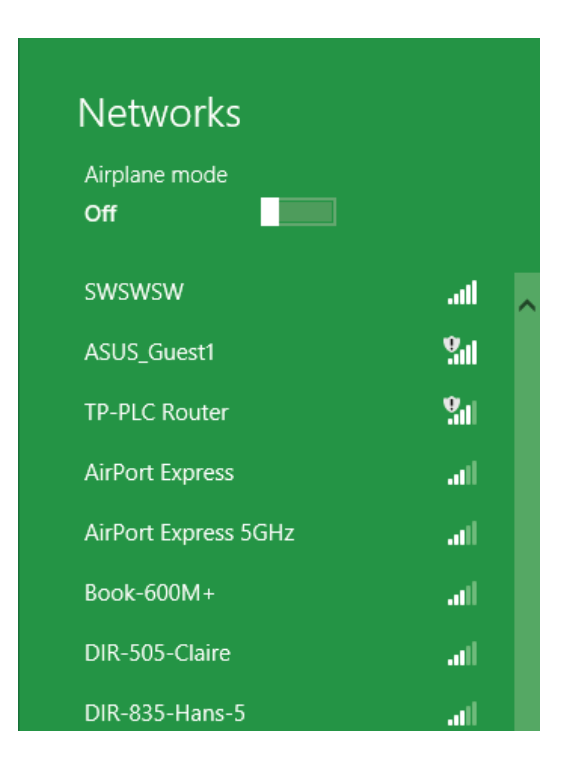

Sie werden dann aufgefordert, den **network security key** (das Wi-Fi Kennwort) für das Drahtlosnetz einzugeben. Geben Sie das Kennwort in dem Kennwortfeld ein und klicken Sie auf **Next** (Weiter).

Wenn Sie mithilfe von Wi-Fi Protected Setup (WPS) eine Verbindung zu dem Router herstellen möchten, können Sie auch auf die WPS-Taste Ihres Routers während dieses Schrittes drücken, um die WPS-Funktion zu aktivieren.

Sobald Sie eine Verbindung zu einem Funknetz hergestellt haben, erscheint das Wort **Connected** (Verbunden) neben dem Namen des Netzwerks, mit dem Sie verbunden sind.

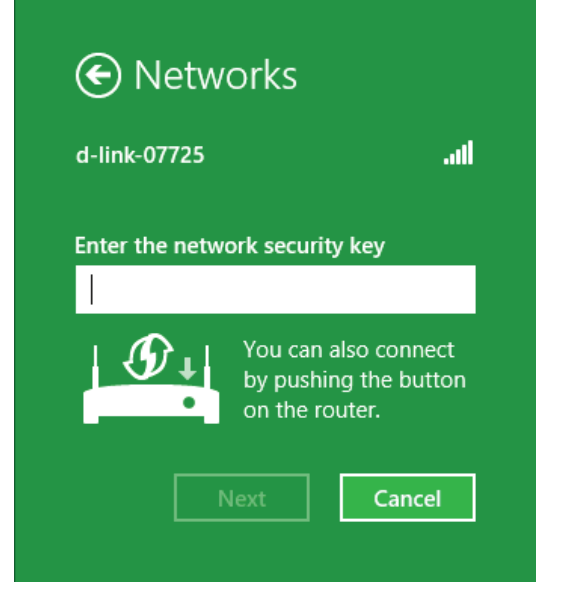

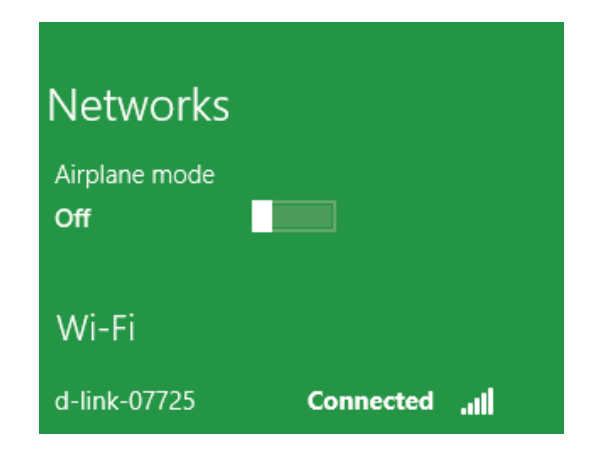

# Windows<sup>®</sup> 7 WPA/WPA2

Es wird empfohlen, die drahtlose Sicherheit (WPA/WPA2) auf Ihrem drahtlosen Router oder Access Point zu aktivieren, bevor Sie Ihren drahtlosen Adapter konfigurieren. Wenn Sie sich einem bereits bestehenden Netzwerk anschließen, müssen Sie den verwendeten Sicherheitsschlüssel oder Kennwortsatz kennen.

1. Klicken Sie auf Ihrer Task-Leiste (unterer rechter Bildschirmbereich) auf das Symbol für drahtlose Verbindungen.

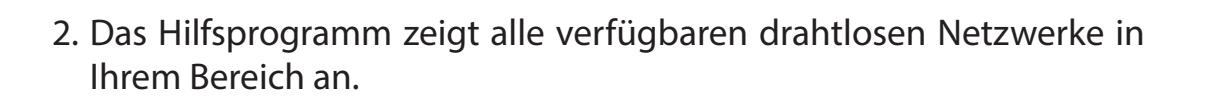

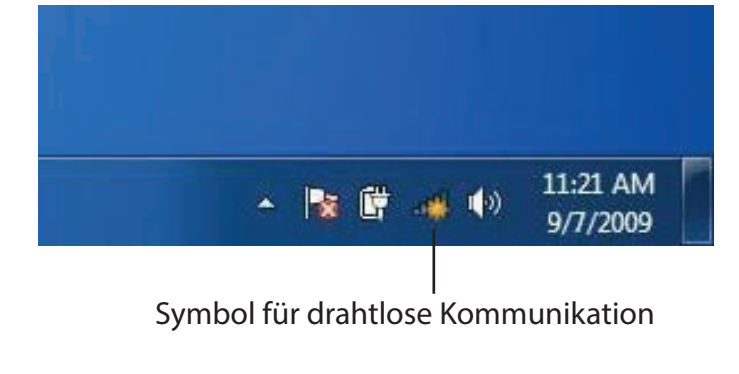

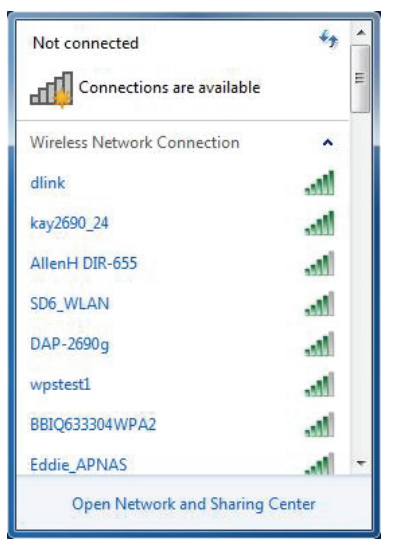

Abschnitt 5 - Verbindung zu einem drahtlosen Netzwerk herstellen

3. Markieren Sie die drahtlose Verbindung mit dem Wi-Fi-Namen (SSID), zu der Sie eine Verbindung herstellen möchten, und klicken Sie auf Connect (Verbinden).

Erhalten Sie ein starkes Signal, können aber nicht auf das Internet zugreifen, prüfen Sie Ihre TCP/IP-Einstellungen für Ihren drahtlosen Adapter. Weitere Informationen finden Sie im Abschnitt "Grundlagen des Netzwerkbetriebs" in diesem Handbuch.

4. Das folgende Fenster wird angezeigt, während Ihr Computer eine Verbindung zu dem Router herzustellen versucht.

## kay2690\_24 james2690g ALPHA dlink 888 -1 SD6 WLAN DAP-2690g Open Network and Sharing Center Connect to a Network

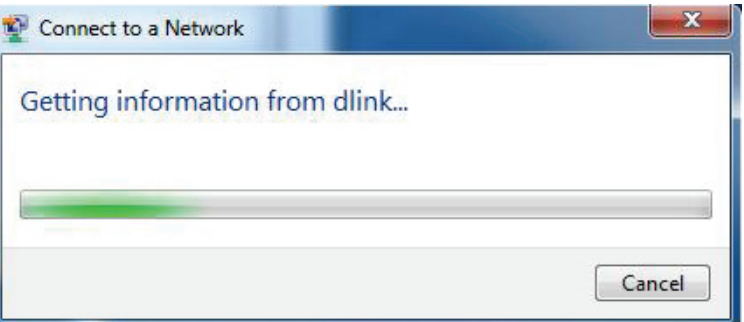

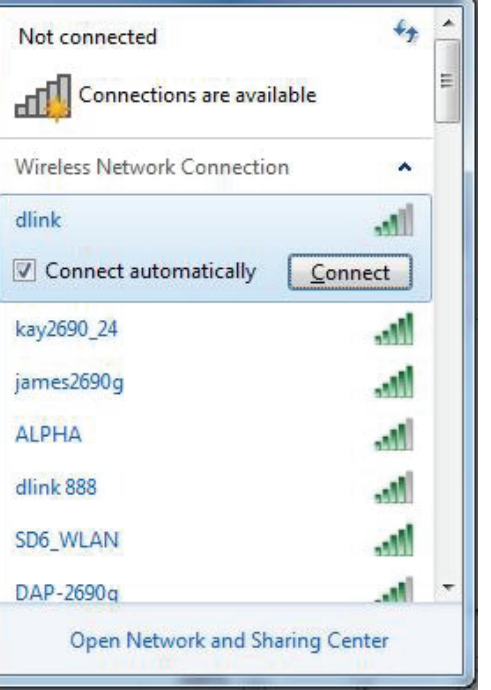

5. Geben Sie den gleichen **network security key** (Wi-Fi-Kennwort) wie den auf Ihrem Router ein und klicken Sie auf **Connect** (Verbinden). Sie können auch eine Verbindung herstellen, indem Sie auf die WPS-Taste am Router drücken.

Die Herstellung der Verbindung kann 20 bis 30 Sekunden dauern. Wenn keine Verbindung zustande kommt, überprüfen Sie die Korrektheit der Sicherheitseinstellungen. Der Schlüssel oder Kennwortsatz muss exakt mit dem auf dem drahtlosen Router übereinstimmen.

| Connect to a Network                                      | ×     |
|-----------------------------------------------------------|-------|
| Type the network security key                             |       |
| Security key:                                             |       |
| Hide characters                                           |       |
| You can also connect by pushing the button on the router. |       |
| ОКС                                                       | ancel |

## WPS

Die WPS-Funktion des DIR-859 kann mithilfe von Windows<sup>®</sup> 7 konfiguriert werden. Führen Sie die folgenden Schritte aus, um Windows<sup>®</sup> 7 zur Konfiguration der WPS-Funktion zu verwenden:

1. Klicken Sie auf **Start** und wählen Sie **Computer** im Startmenü.

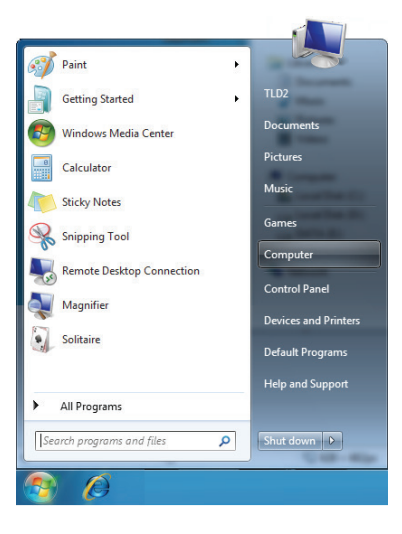

2. Klicken Sie links auf Netzwerk.

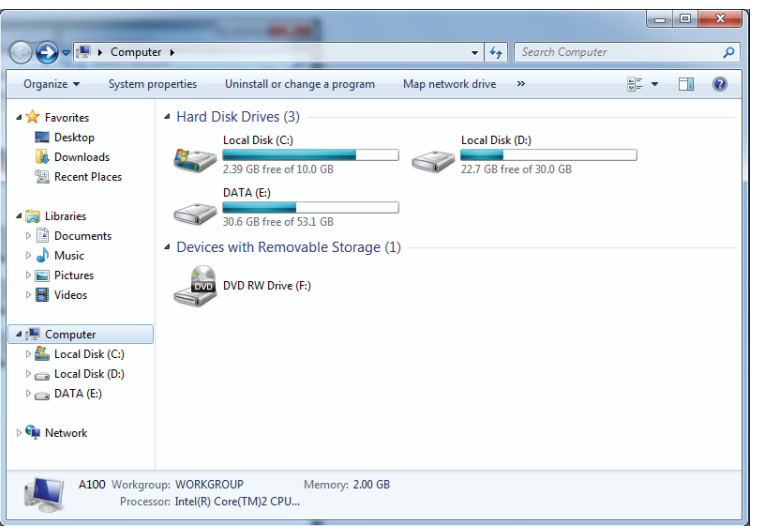

3. Doppelklicken Sie auf DIR-859.

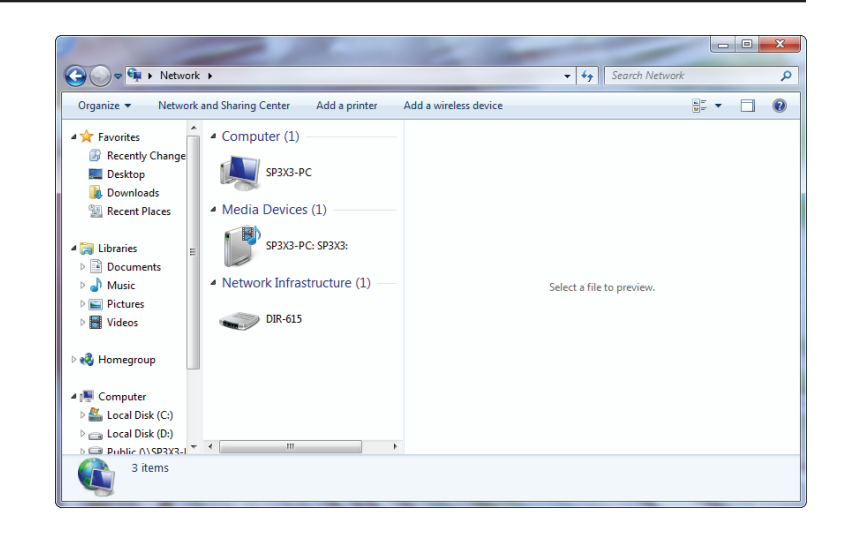

 Geben Sie die WPS PIN (angezeigt auf dem Aufkleber auf dem Router oder auf der webbasierten Benutzeroberfläche des Routers im Menü Setup > Wireless Setup > Einrichtung des drahtlosen Netzwerks) ein und klicken Sie auf Next (Weiter).

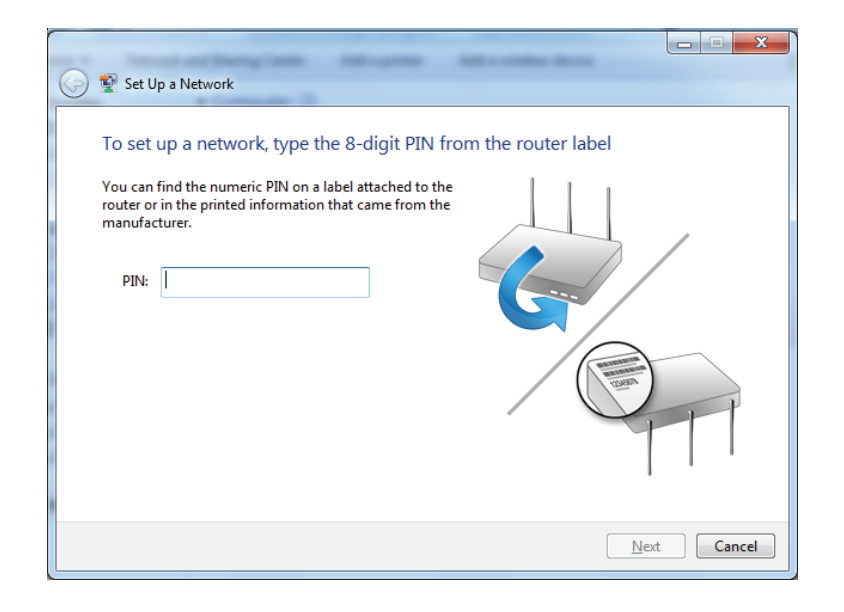

5. Geben Sie einen Namen für das Netzwerk ein.

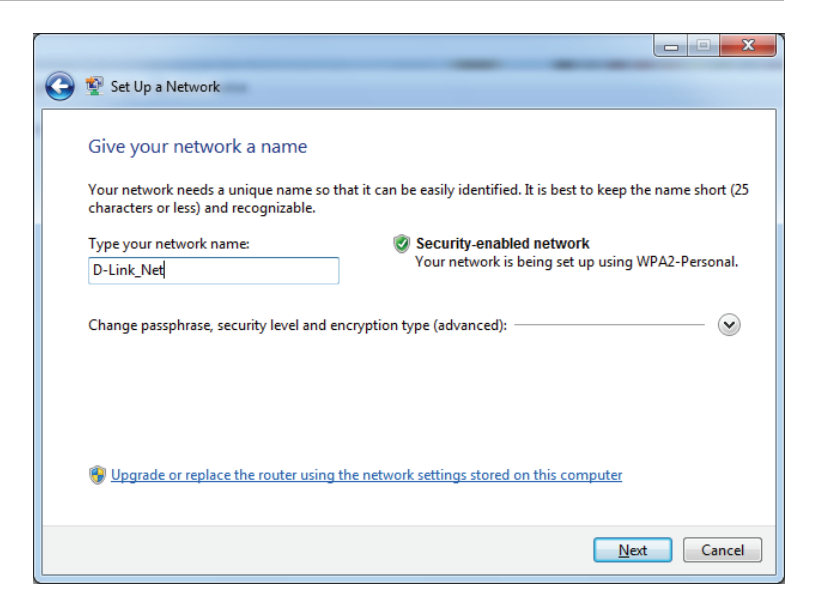

6. Im die erweiterten Einstellungen zu konfigurieren, klicken Sie auf das Symbol 👽.

Klicken Sie auf **Next** (Weiter), um fortzufahren.

| $\bigcirc$ | 🔮 Set Up a Network                                                             |                                                                    |
|------------|--------------------------------------------------------------------------------|--------------------------------------------------------------------|
|            | Give your network a name                                                       |                                                                    |
|            | Your network needs a unique name so that characters or less) and recognizable. | it can be easily identified. It is best to keep the name short (25 |
|            | Type your network name:                                                        | 🤣 Security-enabled network                                         |
|            | D-Link_Net                                                                     | Your network is being set up using WPA2-Personal.                  |
|            | Change passphrase, security level and encry<br>Security key:                   | ption type (advanced): 💽                                           |
|            | f6mm-gizb-9vmv                                                                 | WPA2-Personal (Recommended)                                        |
|            | Connect automatically                                                          | Encryption type:                                                   |
|            |                                                                                | AES (Recommended)                                                  |
|            | Pupgrade or replace the router using the                                       | network settings stored on this computer                           |
|            |                                                                                | Next Cancel                                                        |

7. Das folgende Fenster wird angezeigt, während der Router konfiguriert wird.

Warten Sie bis die Konfiguration abgeschlossen ist.

8. Im folgenden Fenster wird angegeben, dass der Router erfolgreich eingerichtet wurde.

Notieren Sie sich den Sicherheitsschlüssel. Sie benötigen ihn möglicherweise, wenn Sie dem Netzwerk zukünftig ein älteres drahtloses Gerät hinzufügen möchten.

9. Klicken Sie auf **Close** (Schließen), um den WPS-Einrichtungsvorgang abzuschließen

|                                                                   | Cancel                       |
|-------------------------------------------------------------------|------------------------------|
|                                                                   |                              |
| 🕞 😰 Set Up a Network                                              |                              |
| D-Link_Net has been successfully set up                           |                              |
| To add an older wireless device to this network, you might need   | to provide this security key |
| 894g-eyd5-g5wb                                                    |                              |
| You can <u>print these network settings</u> for future reference. |                              |

For gaming consoles or computers running Windows XP, copy the network profile to a USB drive for

easier set up.

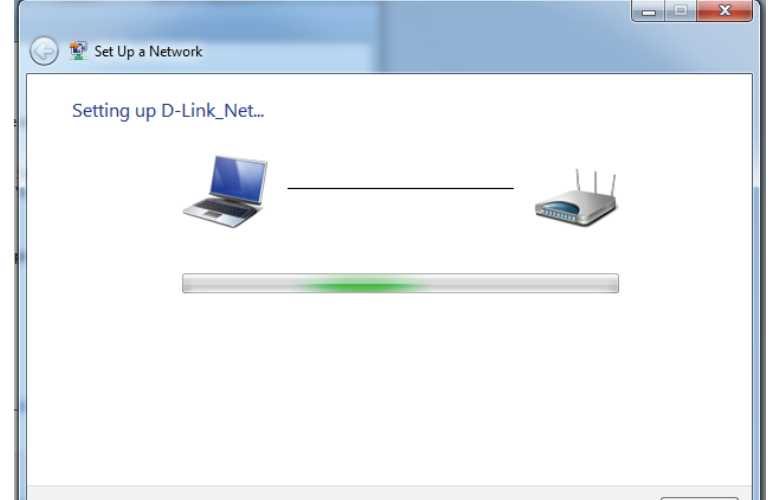

Close

# Windows Vista®

Benutzer von Windows Vista<sup>®</sup> können das integrierte Hilfsprogramm für drahtlose Verbindungen verwenden. Wenn Sie ein Drahtlosprogramm einer anderen Firma verwenden, lesen Sie bitte im Handbuch Ihres Drahtlos-Adapters zur Hilfe bei der Verbindung zu einem drahtlosen Netzwerk nach. Die meisten Hilfsprogramme für drahtlose Verbindungen enthalten eine "Site Survey"-Option (Standortübersicht), die der des Hilfsprogramms in Windows Vista<sup>®</sup> ähnlich ist (siehe unten).

Wenn die Meldung **Drahtlosnetzwerk verfügbar** angezeigt wird, klicken Sie auf die Mitte der Sprechblase, um das Hilfsprogramm zu öffnen

oder

klicken Sie mit der rechten Maustaste auf das entsprechende Symbol (Computer und Funkwellen) auf Ihrer Task-Leiste (unterer rechter Fensterbereich neben der Anzeige der Uhrzeit). Wählen Sie **Connect to a network** (Mit einem Netzwerk verbinden).

Das Hilfsprogramm zeigt alle verfügbaren drahtlosen Netzwerke in Ihrem Bereich an. Klicken Sie auf ein Netzwerk (durch die SSID angezeigt) und klicken Sie dann auf **Connect** (Verbinden).

Erhalten Sie ein starkes Signal, können aber nicht auf das Internet zugreifen, prüfen Sie Ihre TCP/IP-Einstellungen für Ihren drahtlosen Adapter. Weitere Informationen finden Sie unter **Grundlagen des Netzwerkbetriebs** in diesem Handbuch.

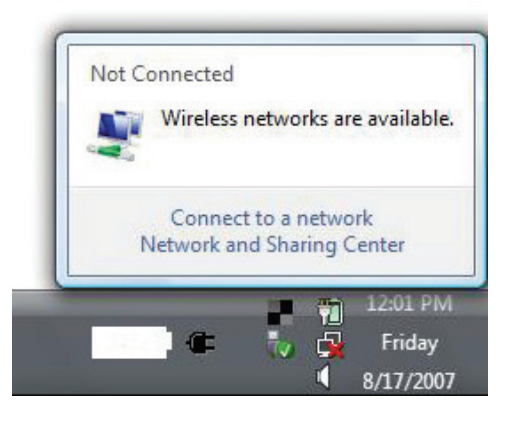

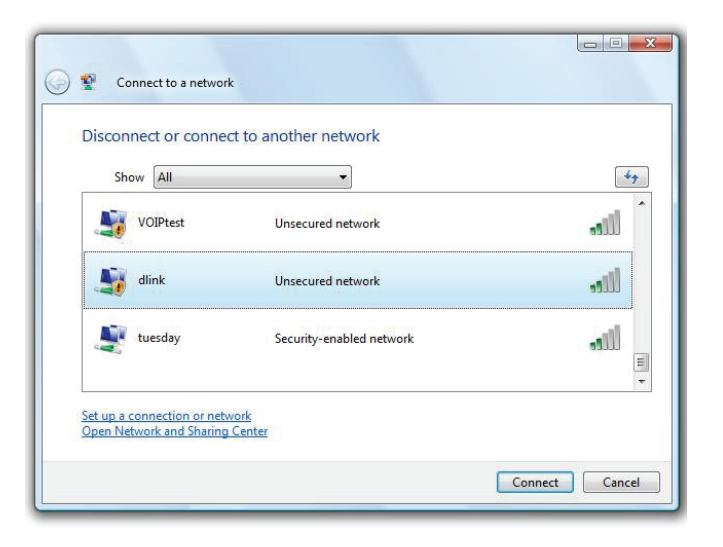

## WPA/WPA2

Es wird empfohlen, die drahtlose Sicherheit (WPA/WPA2) auf Ihrem drahtlosen Router oder Access Point zu aktivieren, bevor Sie Ihren drahtlosen Adapter konfigurieren. Wenn Sie sich einem bereits bestehenden Netzwerk anschließen, müssen Sie den verwendeten Sicherheitsschlüssel oder Kennwortsatz kennen.

1. Öffnen Sie das Hilfsprogramm für Drahtlosnetze in Windows Vista<sup>®</sup>, indem Sie mit der rechten Maustaste auf das entsprechende Symbol in Ihrer Task-Leiste klicken (unterer rechter Bildschirmbereich). Wählen Sie **Connect to a network** (Mit einem Netzwerk verbinden).

2. Markieren Sie den Wi-Fi-Namen (SSID), mit dem Sie sich verbinden möchten, und klicken Sie auf **Connect** (Verbinden).

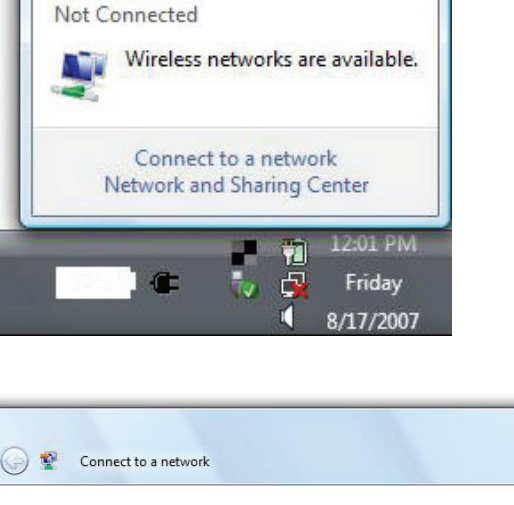

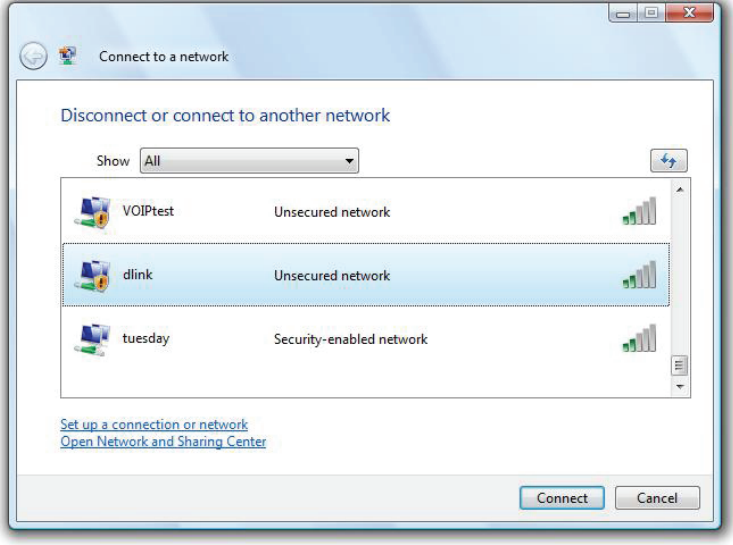

Abschnitt 5 - Verbindung zu einem drahtlosen Netzwerk herstellen

3. Geben Sie den gleichen **network security key** (Wi-Fi-Kennwort) wie den auf Ihrem Router ein und klicken Sie auf **Connect** (Verbinden).

Die Herstellung der Verbindung kann 20 bis 30 Sekunden dauern. Wenn keine Verbindung zustande kommt, überprüfen Sie die Korrektheit der Sicherheitseinstellungen. Der Schlüssel oder Kennwortsatz muss exakt mit dem auf dem drahtlosen Router übereinstimmen.

| Type t    | he network security key or passphrase for Candy                                      |
|-----------|--------------------------------------------------------------------------------------|
| The pers  | on who setup the network can give you the key or passphrase.                         |
| Convertie | la company                                                                           |
| security  | key or passpnrase:                                                                   |
| Displ     | ay characters                                                                        |
|           |                                                                                      |
|           |                                                                                      |
|           | If you have a <u>USB flash drive</u> with network settings for Candy, insert it now. |

# Windows® XP

Benutzer von Windows<sup>®</sup> XP können das integrierte Hilfsprogramm für konfigurationsfreie drahtlose Verbindungen (Zero Configuration Utility) verwenden. Die folgenden Anleitungen gelten für Nutzer des Service Pack 2. Wenn Sie ein Programm einer anderen Firma verwenden, lesen Sie bitte im Handbuch Ihres Drahtlos-Adapters zur Hilfe bei der Verbindung zu einem drahtlosen Netzwerk nach. Die meisten Programme besitzen eine "Site Survey"-Option (Standortübersicht), ähnlich dem unten gezeigten Windows<sup>®</sup> XP-Programm.

Wenn die Meldung **Drahtlosnetzwerk verfügbar** angezeigt wird, klicken Sie auf die Mitte der Sprechblase, um das Hilfsprogramm zu öffnen

#### oder

klicken Sie mit der rechten Maustaste auf das entsprechende Symbol (Computer und Funkwellen) auf Ihrer Task-Leiste (unterer rechter Fensterbereich neben der Anzeige der Uhrzeit). Wählen Sie **View Available Wireless Networks** (Verfügbare drahtlose Netze anzeigen).

Das Hilfsprogramm zeigt alle verfügbaren drahtlosen Netzwerke in Ihrem Bereich an. Klicken Sie auf ein Wi-Fi-Netzwerk (mit SSID angezeigt) und klicken Sie auf **Connect** (Verbinden).

Erhalten Sie ein starkes Signal, können aber nicht auf das Internet zugreifen, prüfen Sie Ihre TCP/IP-Einstellungen für Ihren drahtlosen Adapter. Weitere Informationen finden Sie unter **Grundlagen des Netzwerkbetriebs** in diesem Handbuch.

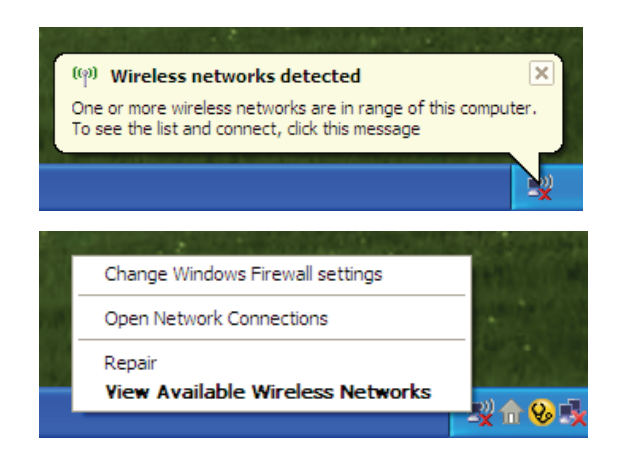

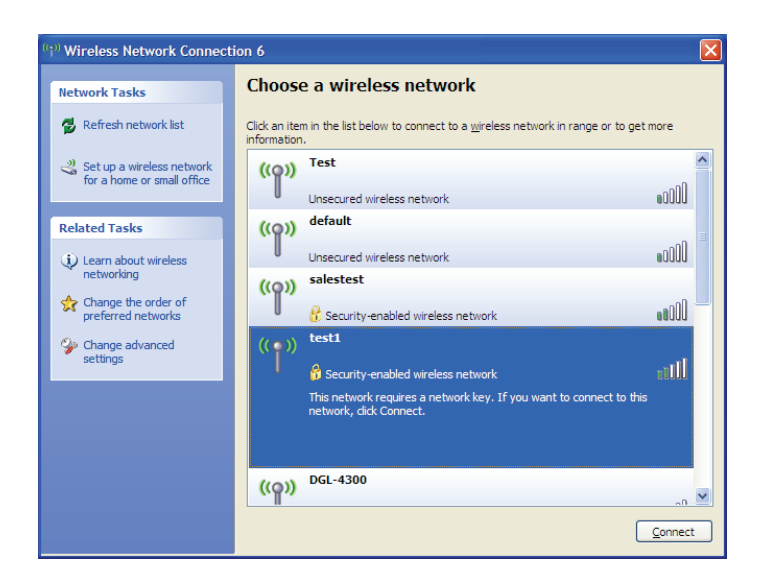

## WPA/WPA2

Es wird empfohlen, WPA auf Ihrem drahtlosen Router oder Access Point zu aktivieren, bevor Sie Ihren drahtlosen Adapter konfigurieren. Wenn Sie sich einem bereits bestehenden Netzwerk anschließen, müssen Sie den verwendeten WPA-Schlüssel kennen.

- 1. Öffnen Sie das Windows<sup>®</sup> XP-Programm für drahtlose Netzwerkverbindungen durch Klicken mit der rechten Maustaste auf das Wireless Computer-Symbol in Ihrer Taskleiste (rechte untere Bildschirmecke). Wählen Sie **View Available Wireless Networks** (Verfügbare drahtlose Netze anzeigen).
- 2. Markieren Sie das Wi-Fi-Netzwerk (SSID), mit dem Sie sich verbinden möchten, und klicken Sie auf **Connect** (Verbinden).

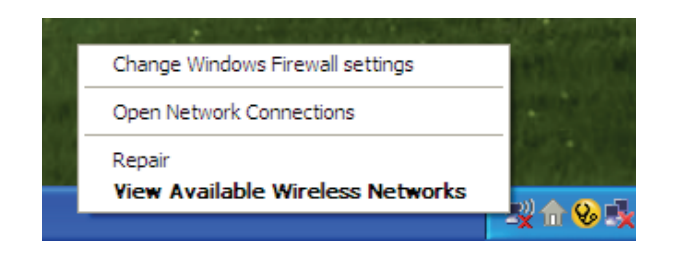

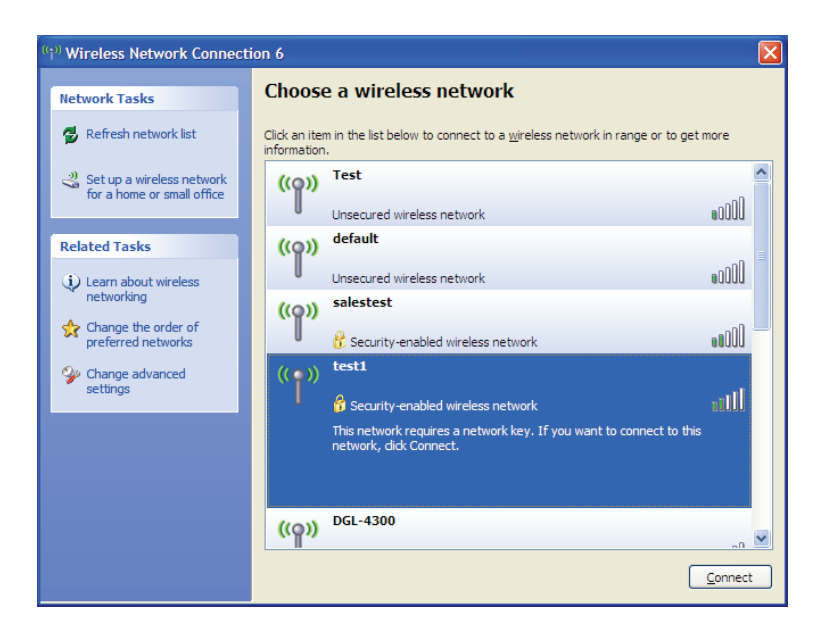

3. Das Feld **Drahtlose Netzwerkverbindung** wird angezeigt. Geben Sie das WPA-PSK **Network key** (Wi-Fi-Kennwort) ein und klicken Sie auf **Connect** (Verbinden).

Die Herstellung der Verbindung kann 20 bis 30 Sekunden dauern. Kommt keine Verbindung zustande, überprüfen Sie die Korrektheit der WPA-PSK-Einstellungen. Das Wi-Fi-Kennwort muss exakt mit dem auf dem drahtlosen Router übereinstimmen.

| Wireless Network Conne                                      | ection 🔀                                                                                                 |
|-------------------------------------------------------------|----------------------------------------------------------------------------------------------------|
| The network 'test1' requires<br>key helps prevent unknown i | a network key (also called a WEP key or WPA key). A network<br>ntruders from connecting to this network. |
| Type the key, and then click                                | Connect.                                                                                                 |
| Network <u>k</u> ey:                                        |                                                                                                    |
| Confirm network key:                                        |                                                                                                    |
|                                                             | <u>C</u> onnect Cancel                                                                                   |

# Fehlerbehebung

Dieses Kapitel enthält Lösungen zu Problemen, die während der Installation und des Betriebs des DIR-859 auftreten können. Lesen Sie sich bei dem Auftreten von Problemen zunächst die folgenden Beschreibungen und Erläuterungen durch. Die unten angeführten Beispiele werden anhand von Bildschirmabbildungen in Windows<sup>®</sup> XP illustriert. Sollten Sie ein anderes Betriebssystem haben, sehen die Screenshots auf Ihrem Computer ähnlich wie diese Beispiele aus.

### 1. Warum habe ich keinen Zugriff auf das webbasierte Konfigurationsprogramm?

Bei Eingabe der IP-Adresse des D-Link-Routers (**192.168.0.1** beispielsweise) stellen Sie weder eine Verbindung zu einer Website her noch müssen Sie mit dem Internet verbunden sein. Bei dem Gerät ist das Hilfsprogramm im ROM-Chip des Geräts selbst integriert. Ihr Computer muss allerdings in demselben IP-Subnetz sein, um eine Verbindung zum webbasierten Hilfsprogramm herzustellen.

- Stellen Sie sicher, dass Sie einen aktualisierten Webbrowser mit aktiviertem Java haben. Folgendes wird empfohlen:
  - Microsoft Internet Explorer<sup>®</sup> 9 oder höher
  - Mozilla Firefox® 20 oder höher
  - Google<sup>™</sup> Chrome 25 oder höher
  - Apple Safari 5,1 oder höher
- Vergewissern Sie sich, dass die physische Verbindung vorliegt, indem Sie prüfen, ob die Verbindung durch durchgehend leuchtende Lämpchen auf dem Gerät angezeigt wird. Zeigt das Gerät kein durchgehend leuchtendes Licht für die Verbindung an, versuchen Sie es mit einem anderen Kabel oder stellen Sie, sofern möglich, eine Verbindung zu einem anderen Port auf dem Gerät her. Ist der Computer ausgeschaltet, leuchtet das Verbindungslämpchen möglicherweise nicht.
- Deaktivieren Sie jede Internetsicherheits-Software auf dem Computer. Software-Firewalls wie z. B. ZoneAlarm, BlackICE, Sygate, Norton Personal Firewall und Windows<sup>®</sup> XP Firewall können den Zugang zu den Konfigurationsseiten blockieren. Sehen Sie in den Hilfedateien Ihrer Firewall-Software bezüglich weiterer Informationen zu ihrer Deaktivierung oder Konfiguration nach.

- Konfigurieren Sie Ihre Interneteinstellungen:
  - Gehen Sie auf Start > Einstellungen > Systemsteuerung. Doppelklicken Sie auf das Symbol Internetoptionen.
     Klicken Sie auf der Registerkarte Sicherheit auf die Schaltfläche zur Wiederherstellung der Einstellungen auf den Standard.
  - Klicken Sie auf die Registerkarte Verbindungen und stellen Sie die Option "DFÜ und VPN-Einstellungen" auf "Keine Verbindung wählen". Klicken Sie auf die Schaltfläche "LAN-Einstellungen". Vergewissern Sie sich, dass nichts markiert ist. Klicken Sie auf OK.
  - Gehen Sie zur Registerkarte **Erweitert** und klicken auf die Schaltfläche "Wiederherstellen", um die Standardeinstellungen wiederherzustellen. Klicken Sie dreimal auf **OK**.
  - Schließen Sie Ihren Webbrowser (sofern offen) und öffnen Sie ihn.
- Rufen Sie das Webmanagement auf. Öffnen Sie Ihren Webbrowser und geben Sie die IP-Adresse Ihres D-Link Routers auf der Adresszeile ein. Dies sollte die Anmeldeseite für Ihr Webmanagement öffnen.
- Wenn Sie immer noch nicht auf die Konfiguration zugreifen können, unterbrechen Sie die Stromzufuhr zum Router für 10 Sekunden und schalten Sie ihn dann wieder ein. Warten Sie weitere 30 Sekunden lang und versuchen Sie dann noch einmal, auf die Konfiguration zuzugreifen. Wenn Sie mehrere Computer haben, versuchen Sie eine Verbindung über einen anderen Computer herzustellen.

### 2. Was tun, wenn ich mein Kennwort vergessen habe?

Wenn Sie Ihr Kennwort vergessen haben, müssen Sie Ihren Router zurücksetzen. Dieser Vorgang setzt alle Ihre Einstellungen auf die werkseitigen Standardeinstellungen zurück.

Um den Router zurückzusetzen, lokalisieren Sie den Reset- bzw. Rücksetzknopf (ein kleines Loch) auf der Rückseite des Geräts. Verwenden Sie dazu bei eingeschaltetem Router einen entsprechend spitzen Gegenstand (z. B. eine Büroklammer) und halten Sie den Knopf 10 Sekunden lang gedrückt. Ziehen Sie den spitzen Gegenstand aus dem Rücksetzloch. Es folgt der Neustart des Routers. Warten Sie etwa 30 Sekunden, bevor Sie auf den Router zugreifen. Die Standard-IP-Adresse ist **192.168.0.1**. Lassen Sie das Feld zur Angabe des Kennworts bei der Anmeldung leer. Abschnitt 6 - Fehlerbehebung

## 3. Warum kann ich keine Verbindung zu bestimmten Websites herstellen oder E-Mails senden und empfangen, wenn ich eine Verbindung über den Router herstelle?

Wenn Sie Probleme damit haben, E-Mails zu senden oder zu empfangen oder eine Verbindung zu sicheren Seiten, z. B. eBay, Homebanking-Seiten und Hotmail, herzustellen, empfehlen wir, die MTU in Zehnerschritten zu verringern (z. B. 1492, 1482, 1472 usw.).

Um die korrekte MTU-Größe zu finden, ist ein spezieller Ping zum gewünschten Ziel erforderlich. Ein solches Ziel könnte ein anderer Computer oder eine URL sein.

- Klicken Sie auf Start und anschließend auf Run (Ausführen).
- Benutzer von Windows<sup>®</sup> 95, 98 und Me geben command ein (Benutzer von Windows<sup>®</sup> NT, 2000, XP, Vista<sup>®</sup> und 7 geben cmd ein) und drücken die Eingabetaste (oder klicken auf OK).
- Sobald sich das Fenster öffnet, müssen Sie einen speziellen Ping senden. Verwenden Sie die folgende Syntax:

ping [url] [-f] [-l] [MTU-Wert]

Beispiel: ping yahoo.com -f -l 1472

```
C:\>ping yahoo.com -f -l 1482
Pinging yahoo.com [66.94.234.13] with 1482 bytes of data:
Packet needs to be fragmented but DF set.
Packet needs to be fragmented but DF set.
Packet needs to be fragmented but DF set.
Packet needs to be fragmented but DF set.
 ing statistics for 66.94.234.13:
     Packets: Sent = 4, Received = 0, Lost = 4 (100% loss)
Approximate round trip times in milli-seconds:
    Minimum = Oms, Maximum = Oms, Average =
                                                        Øms
C:\>ping yahoo.com -f -l 1472
Pinging yahoo.com [66.94.234.13] with 1472 bytes of data:
Reply from 66.94.234.13: bytes=1472 time=93ms TTL=52
Reply from 66.94.234.13: bytes=1472 time=109ms ITL=52
Reply from 66.94.234.13: bytes=1472 time=125ms ITL=52
Reply from 66.94.234.13: bytes=1472 time=203ms TTL=52
Ping statistics for 66.94.234.13:
Packets: Sent = 4, Received = 4, Lost = 0 (0% loss),
Approximate round trip times in milli-seconds:
    Minimum = 93ms, Maximum = 203ms, Average = 132ms
```

Beginnen Sie mit 1472 und reduzieren Sie den Wert jeweils um 10. Sobald Sie eine Antwort erhalten, erhöhen Sie den Wert so oft um 2, bis Sie ein fragmentiertes Paket erhalten. Nehmen Sie diesen Wert und fügen Sie 28 hinzu, um die verschiedenen TCP/IP-Header zu berücksichtigen. Nimmt man beispielsweise an, dass 1452 der passende Wert war, wäre die tatsächliche MTU-Größe 1480, der optimale Wert für das Netzwerk, mit dem wir arbeiten (1452+28=1480).

Sobald Sie Ihren spezifischen MTU-Wert gefunden haben, können Sie Ihren Router mit der passenden MTU-Paketgröße konfigurieren.

Um den MTU-Wert auf Ihrem Router zu ändern, gehen Sie wie folgt vor:

- Öffnen Sie Ihren Browser. Geben Sie die IP-Adresse Ihres Routers (192.168.0.1) ein und klicken Sie auf **OK**.
- Geben Sie Ihren Benutzernamen (admin) und das Kennwort (standardmäßig erfolgt keine Eingabe in diesem Feld) ein. Klicken Sie auf **OK**, um die webbasierte Konfigurationsseite für das Gerät aufzurufen.
- Klicken Sie auf **Setup** (Einrichten) und dann auf **Manual Configure** (Manuell konfigurieren).
- Zum Ändern der MTU geben Sie die Zahl in das Feld MTU ein und klicken Sie dann auf **Save Settings** (Einstellungen speichern), um Ihre Einstellungen zu speichern.
- Testen Sie die Funktionsfähigkeit Ihrer E-Mail. Sollte die Änderung des MTU-Werts das Problem nicht gelöst haben, wiederholen Sie den Vorgang, indem Sie den Wert in jeweils Zehnerschritten ändern.

# Grundlagen drahtloser Netze

Drahtlose Produkte von D-Link basieren auf Industriestandards und dienen zur Bereitstellung drahtloser Verbindungen von hoher Geschwindigkeit, die zuhause, im Geschäftsumfeld oder zum öffentlichen Zugriff auf drahtlose Netzwerke leicht und problemlos verwendet werden können. Mit der strikten Einhaltung der IEEE-Standards bietet Ihnen die Drahtlos-Produktpalette von D-Link die Möglichkeit, sicher auf die gewünschten Daten zuzugreifen - überall und jederzeit. So genießen Sie alle Freiheiten, die Ihnen drahtlose Netzwerke bieten.

Ein drahtloses WLAN (Wireless Local Area Network/drahtloses lokales Netzwerk) ist ein Netzwerk aus Computern, in dem Daten über Funksignale statt Kabel gesendet und empfangen werden. Die Verwendung von WLAN nimmt nicht nur zu Hause und in Büros ständig zu, sondern auch in der Öffentlichkeit, wie auf Flughäfen, in Cafés und Universitäten. Innovative Methoden zur Nutzung der WLAN-Technologie helfen, effizienter zu arbeiten und zu kommunizieren. Darüber hinaus hat sich die erhöhte Mobilität ohne Kabel und andere feste Infrastrukturobjekte für viele Nutzer als vorteilhaft erwiesen.

Nutzer dieser drahtlosen Technik können die gleichen Anwendungen wie in einem verkabelten Netz verwenden. So unterstützen die in Laptops und Desktop-Systemen verwendeten Funkadapterkarten die gleichen Protokolle wie Ethernet-Adapterkarten.

Oftmals ist es für mobile Netzgeräte von Vorteil, Verbindungen zu einem herkömmlichen Ethernet-LAN herstellen zu können, um Server, Drucker oder eine Internetverbindung zu nutzen, die durch das kabelgebundene LAN bereitgestellt werden. Ein drahtloser/kabelloser Router ist ein Gerät, das diese Verbindung bereitstellt.

## Was bedeutet "Drahtlos"?

Drahtlose oder Wi-Fi-Technologie ist eine Möglichkeit, Ihren Computer an ein Netzwerk anzuschließen, ohne Kabel zu verwenden. Wi-Fi, ein über 300 Unternehmen umfassendes Konsortium, das Produkte verschiedener Hersteller auf der Basis des IEEE 802.11 Standards zertifiziert und so den Betrieb mit verschiedenen drahtlosen Geräten gewährleistet, nutzt Funkfrequenzen zur drahtlosen Verbindung von Computern an beliebigen Standorten im Netz, zuhause oder im Büro.

## Warum drahtlose Technologie von D-Link?

D-Link ist weltweit führender und preisgekrönter Designer, Entwickler und Hersteller von Netzwerkprodukten. D-Link liefert die Leistung, die Sie brauchen, zu einem Preis, den Sie sich leisten können. D-Link bietet Ihnen alle Produkte, die Sie zur Einrichtung Ihres Netzwerks benötigen.

## Wie funktionieren drahtlose Netzwerke?

Die drahtlose Kommunikation in einem Netzwerk ist mit jener über ein schnurloses Telefon zu vergleichen. Funksignale übertragen Daten von einem Punkt A zu einem Punkt B. Allerdings unterliegt diese Technologie bestimmten Einschränkungen, in welchem Maße Sie auf das Netzwerk zugreifen können. So müssen Sie sich innerhalb der Reichweite des Funknetzbereichs befinden, um eine Verbindung zu Ihrem Computer herstellen zu können. Zwei Drahtlos-Netze (auch Funknetze oder kabellose Netze genannt) werden unterschieden: WLAN (Wireless Local Area Network) und WPAN (Wireless Personal Area Network).

### Wireless Local Area Network (WLAN)

In einem WLAN oder drahtlosen lokalen Netzwerk verbindet ein Gerät, als Access Point (AP) oder auch Basisstation bezeichnet, Computer mit dem Netzwerk. Der Access Point verfügt über eine kleine Antenne, mit der Daten über Funksignale übertragen werden können. Bei einem in Innenräumen aufgestellten Access Point sind Reichweiten bis zu 90 m möglich. Ein Access Point kann im Freien eine Reichweite von 48 km erreichen und dadurch an Orten wie Produktionsstätten, Industrieanlagen, Schulund Universitätsgeländen, Flughäfen, Golfplätzen und vielen anderen Orten und Einrichtungen im Freien genutzt werden.

### Wireless Personal Area Network (WPAN)

Bluetooth ist der Industriestandard für die drahtlose Vernetzung von Geräten über kurze Distanz. Bluetooth-Geräte in einem WPAN haben eine Reichweite von bis zu 9 m.

Im Vergleich zu WLAN sind Geschwindigkeiten und Reichweiten geringer, dafür wird wesentlich weniger Strom verbraucht. Das ist ideal für den privaten Gebrauch von Mobiltelefonen, PDAs, Kopfhörern, Laptops, Lautsprechern und anderen batteriebetriebenen Geräten.

## Wer nutzt die drahtlose Technologie?

Die drahtlose Technologie ist in den letzten Jahren so beliebt geworden, dass wohl fast jeder sie nutzt; ob zu Hause, im Büro oder in Geschäftsbereichen, D-Link hat dafür ein drahtloses Lösungsangebot.

## Heimgebrauch/Nutzen und Vorteile

- Breitbandzugriff für alle zu Hause
- Surfen im Internet, E-Mail, Instant Messaging, usw.
- Keine lästigen Kabel mehr im Haus
- Einfach und leicht zu bedienen

## Klein- und Heimbüros/Nutzen und Vorteile

- Behalten Sie zu Hause die Übersicht wie im Büro
- Fernzugriff auf Ihr Büronetz von zu Hause
- Teilen Sie Internetverbindung und Drucker mit mehreren Computern
- Kein spezieller Büroraum nötig

## Wo wird die drahtlose Technologie verwendet?

Die drahtlose Technologie wird nicht nur zuhause oder im Büro immer beliebter, sondern breitet sich überall immer weiter aus. Vielen gefällt die Freiheit, die Mobilität bietet, und die Technologie ist inzwischen so beliebt, dass mehr und mehr öffentliche Einrichtungen nun drahtlose Zugriffsmöglichkeiten bereitstellen. Die drahtlose Verbindungsmöglichkeit an öffentlichen Orten wird gewöhnlich "Hotspot" genannt.

Mithilfe eines D-Link CardBus Adapters und Ihrem Laptop können Sie auf einen solchen Hotspot zugreifen und eine Verbindung zum Internet von fernen Standorten aus herstellen, wie z. B. von Flughäfen, Hotels, Cafés, Bibliotheken, Restaurants und Kongress- und Tagungszentren.

Ein drahtloses Netzwerk lässt sich zwar relativ leicht einrichten, kann jedoch für jemanden, der es zum ersten Mal installiert, ziemlich schwierig sein, weil man nicht weiß, wo man beginnen soll. Wir haben deshalb einige schrittweise Anleitungen und Tipps zusammengestellt, die Ihnen bei der Einrichtung eines solchen drahtlosen Netzwerks helfen sollen.

## Tipps

Hier sind ein paar Punkte, die Sie bei der Installation eines drahtlosen Netzes beachten sollten.

## Stellen Sie Ihren Router oder Access Point an zentraler Stelle auf

Achten Sie darauf, den Router/Access Point an einem zentralen Punkt in Ihrem Netzwerk aufzustellen, um die bestmögliche Leistung zu gewährleisten. Versuchen Sie, den Router/Access Point so hoch wie möglich im Raum aufzustellen, damit das Signal in Ihrem Zuhause entsprechend gestreut wird. In einem Haus mit zwei Stockwerken brauchen Sie für Ihr Netz möglicherweise einen Repeater, um das Signal zu verstärken und so die Reichweite zu erhöhen.

## Interferenzen eliminieren

Stellen Sie Ihre Heimgeräte wie schnurlose Telefone, Mikrowellenherd und Fernsehgeräte so weit wie möglich vom Router/ Access Point entfernt auf. Damit reduzieren Sie mögliche Interferenzen, die die Geräte aufgrund ihrer Nutzung der gleichen Frequenz verursachen würden.

## Sicherheit

Lassen Sie es nicht zu, dass Ihre Nachbarn oder irgendein Eindringling eine Verbindung zu Ihrem drahtlosen Netz herstellt. Sichern Sie Ihr Netz durch Einschalten der WPA- oder WEP-Sicherheitsfunktion des Routers. Genaue Informationen zur Einrichtung dieser Funktion finden Sie im Produkthandbuch.

# **Drahtlose Modi**

Es stehen Ihnen grundsätzlich zwei Vernetzungsmodi zur Verfügung:

- Infrastrukturmodus Alle drahtlosen Clients stellen eine Verbindung zu einem Access Point oder drahtlosen Router her.
- Ad-Hoc Direkte Verbindung zu einem anderen Computer für Peer-to-Peer-Kommunikation mithilfe von drahtlosen Netzwerkadaptern auf jedem Computer, wie z. B. zwei oder mehr Wireless Network USB Adapter.

Ein Infrastrukturnetzwerk umfasst einen Access Point oder drahtlosen Router. Alle drahtlosen Geräte oder Clients stellen eine Verbindung zum drahtlosen Router oder Access Point her.

Ein Ad-Hoc-Netzwerk enthält nur Clients, wie z. B. Laptops mit drahtlosen USB -Adaptern. Alle Adapter müssen sich zum Zwecke der Kommunikation im Ad-Hoc-Modus befinden.

# Grundlagen des Netzwerkbetriebs

## Überprüfung Ihrer IP-Adresse

Nachdem Sie Ihren neuen D-Link-Adapter installiert haben, sollten standardmäßig die TCP/IP-Einstellungen eingerichtet werden, um automatisch eine IP-Adresse von einem DHCP-Server (d. h. drahtlosen Router) zu beziehen. Zur Verifizierung Ihrer IP-Adresse führen Sie bitte folgende Schritte durch.

Klicken Sie auf **Start** > **Ausführen**. Geben Sie dann im Ausführungsfeld *cmd* ein und klicken Sie auf **OK** oder betätigen Sie die Eingabetaste. (Benutzer von Windows<sup>®</sup> 7/Vista<sup>®</sup> geben *cmd* in das Feld **Start Search** (Suche starten) ein.)

Geben Sie bei der Eingabeaufforderung *ipconfig* ein und drücken Sie auf die **Eingabetaste**.

Die IP-Adresse, die Subnetzmaske und das Standard-Gateway für Ihren Adapter werden angezeigt.

Wenn die Adresse 0.0.0.0 ist, überprüfen Sie Ihre Adapter-Installation, die Sicherheitseinstellungen und die Einstellungen auf Ihrem Router. Einige Firewall-Programme blockieren möglicherweise eine DHCP-Anfrage an neu installierte Adapter.

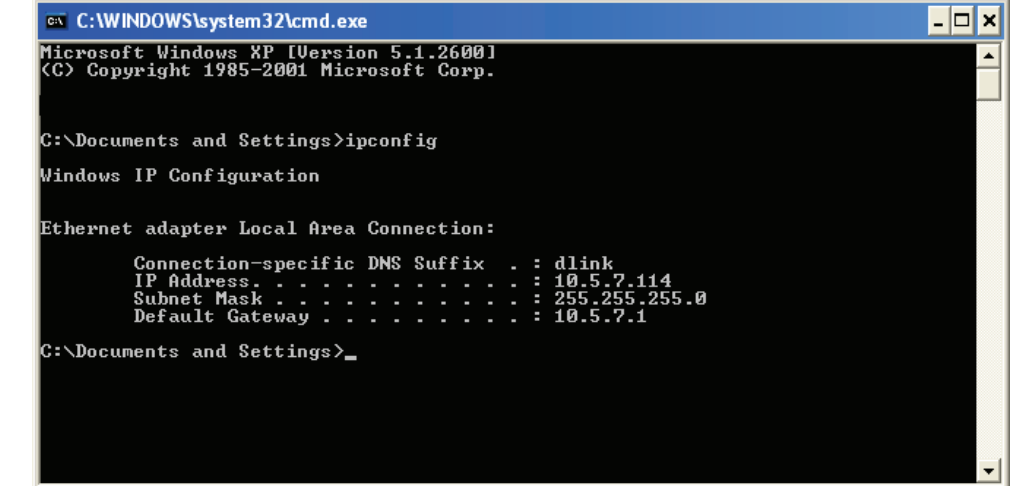

## Statische Zuweisung einer IP-Adresse

Wenn Sie kein(en) DHCP-fähiges(n) Gateway/Router verwenden oder wenn Sie eine statische IP-Adresse zuweisen müssen, führen Sie bitte die folgenden Schritte aus:

#### Schritt 1

Windows<sup>®</sup> 7 - Klicken Sie auf Start > Systemsteuerung > Netzwerk und Internet > Netzwerk- und Freigabecenter.

Windows Vista<sup>®</sup> - Klicken Sie auf Start > Systemsteuerung > Netzwerk und Internet > Netzwerk- und Freigabecenter > Netzwerkverbindungen verwalten.

Windows<sup>®</sup> XP - Klicken Sie auf **Start** > **Systemsteuerung** > **Netzwerk- und Internetverbindungen**.

Windows<sup>®</sup> 2000 – Klicken Sie vom Desktop aus mit der rechten Maustaste auf **Netzwerkumgebung** > **Eigenschaften**.

#### Schritt 2

Klicken Sie mit der rechten Maustaste auf die LAN-Verbindung, die Ihren Netzwerkadapter darstellt, und wählen Sie Eigenschaften.

### Schritt 3

Markieren Sie Internetprotokoll (TCP/IP) und klicken Sie auf Eigenschaften.

#### Schritt 4

Klicken Sie auf **Folgende IP-Adresse verwenden** und geben Sie eine IP-Adresse, die auf dem gleichen Subnetz wie Ihr Netzwerk ist, oder die LAN IP-Adresse auf Ihrem Router ein.

Beispiel: Wenn die LAN IP-Adresse des Routers 192.168.0.1 ist, erstellen Sie Ihre IP-Adresse als 192.168.0.X, wobei X eine Zahl zwischen 2 und 99 ist. Vergewissern Sie sich, dass die gewählte Zahl nicht im Netzwerk verwendet wird. Richten Sie das Standard-Gateway mit der gleichen Adresse wie der LAN IP-Adresse Ihres Routers ein (z. B. 192.168.0.1).

Richten Sie den primären DNS-Server mit der gleichen Adresse wie der LAN IP-Adresse Ihres Routers (192.168.0.1) ein. Ein alternativer sekundärer DNS-Server wird nicht benötigt. Sie können auch einen DNS-Server Ihres Internetdienstanbieters eingeben.

### Schritt 5

Klicken Sie zweimal auf **OK**, um Ihre Einstellungen zu speichern.

| You can get IP settings assigned<br>this capability. Otherwise, you ne<br>the appropriate IP settings                                                                                                    | automatically if your network supports<br>ed to ask your network administrator fo |  |  |  |  |
|----------------------------------------------------------------------------------------------------|-----------------------------------------------------------------------------------|--|--|--|--|
| Obtain an IP address automatically                                                                                                    |                                                                                   |  |  |  |  |
| 💿 Use the following IP addres                                                                                                    | s:                                                                                |  |  |  |  |
| IP address:                                                                                                    | 192.168.0.52                                                                      |  |  |  |  |
| Subnet mask:                                                                                                    | 255 . 255 . 255 . 0                                                               |  |  |  |  |
| Default gateway:                                                                                                    | 192.168.0.1                                                                       |  |  |  |  |
| Obtain DNS server address                                                                                                    | automatically                                                                     |  |  |  |  |
| Output the following DNS served as a serve served as a served as a served a | er addresses:                                                                     |  |  |  |  |
| Preferred DNS server:                                                                                                    | 192.168.0.1                                                                       |  |  |  |  |
| Alternate DNS server:                                                                                                    |                                                                                   |  |  |  |  |
|                                                                                                    | Advanced                                                                          |  |  |  |  |

## Sicherheit für drahtlose Netzwerke

In diesem Teil werden die verschiedenen Sicherheitsstufen beschrieben, die Sie zum Schutz Ihrer Daten vor Angriffen und Eindringlingen in Ihr Netzwerk nutzen können. Der DIR-859 bietet die folgenden Sicherheitsmechanismen:

- WPA2 (Wi-Fi Protected Access 2)
- WPA (Wi-Fi Protected Access)

- WPA2-PSK (Pre-Shared Key)
- WPA-PSK (Pre-Shared Key)

## Was ist WPA?

WPA (Wi-Fi Protected Access) ist ein Wi-Fi-Standard, der die Sicherheitsmerkmale des WEP (Wired Equivalent Privacy) verbessert.

Die 2 wichtigsten Verbesserungen gegenüber WEP sind:

- Verbesserte Datenverschlüsselung dank TKIP (Temporal Key Integrity Protocol). TKIP verschlüsselt die Schlüssel mit einem Hash-Algorithmus und stellt durch Hinzufügen einer Funktion zur Integritätsprüfung sicher, dass die Schlüssel nicht verändert wurden. WPA2 basiert auf 802.11i und verwendet Advanced Encryption Standard (AES) anstelle von TKIP.
- Benutzerauthentifizierung, die in der Regel in WEP fehlt, mithilfe von EAP (Extensible Authentication Protocol). WEP steuert den Zugriff auf ein drahtloses Netz auf der Basis einer Hardware-spezifischen MAC-Adresse des Computers, die relativ leicht aufgespührt und imitiert werden kann. EAP baut auf einem sichereren Public-Key-Verschlüsselungssystem auf und gewährleistet, dass ausschließlich autorisierte Netzwerknutzer Zugriff auf das Netzwerk haben können.

WPA-PSK/WPA2-PSK verwendet einen Kennwortsatz oder einen Schlüssel zur Authentifizierung Ihrer drahtlosen Verbindung. Es handelt sich dabei um ein alphanumerisches Kennwort, das zwischen 8 und 63 Zeichen lang sein muss. Es kann Sonderzeichen (!?\*&\_) und Leerstellen enthalten. Dieser Schlüssel muss genau dem Schlüssel entsprechen, den Sie auf Ihrem drahtlosen Router oder Access Point eingegeben haben.

WPA/WPA2 enthält eine Benutzerauthentifizierung durch das Extensible Authentication Protocol (EAP). EAP baut auf einem sichereren Public-Key-Verschlüsselungssystem auf und gewährleistet, dass ausschließlich autorisierte Netzwerknutzer Zugriff auf das Netzwerk haben können.

# **Technische Daten**

#### Geräteschnittstellen

- 802.11 a/b/g/n/ac WLAN
- Vier 10/100/1000 Gigabit LAN-Ports
- 10/100/1000 Gigabit WAN-Port

#### Antennentypen

Drei Dualband Dipol-Antennen

#### Standards

- IEEE 802.11ac
- IEEE 802.11n
- IEEE 802.11g
- IEEE 802.11b
- IEEE 802.11a
- IEEE 802.3
- IEEE 802.3u

#### Sicherheit

- WPA<sup>™</sup> Personal/Enterprise
- WPA2<sup>™</sup> Personal/Enterprise
- Wi-Fi Protected Setup (WPS) PIN/PBC

#### Stromversorgung

- Eingang: 100 240 V Wechselstrom, 50/60 Hz
- Ausgang: 12 V / 1,5 A

#### Betriebstemperatur

• 0 to 40 °C

#### Luftfeuchtigkeit

• 95% max. (nicht kondensierend)

#### Zertifizierungen

- FCC-Klasse B
- CE-Klasse B
- IPv6 Ready
- Wi-Fi Protected Setup (WPS)
- Wi-Fi Multimedia (WMM)
- Mit Windows 8 kompatibel

#### Abmessungen

- L = 24,69 cm
- B = 19,04 cm
- H = 4,72 cm

#### Garantie

• 2 Jahre